## CUADERNO DE CONFIGURACIÓN DE UN SISTEMA DE INTERFONÍA EN H323 CON PASARELAS QUINTUM TENOR

# ÍNDICE

|                                                                                    | 4       |
|------------------------------------------------------------------------------------|---------|
| Introducción                                                                       | 4       |
| Equipamiento necesario                                                             | 5       |
| CONFIGURACIÓN                                                                      | 6       |
| Pasarelas Quintum Tenor                                                            | 6       |
| - Parámetros ethernet                                                              | 6       |
| · Quintum Tenor AS - AX - BX                                                       |         |
| - Versión del software                                                             |         |
| • Quintum Tenor AS - AX - BX                                                       |         |
| · Quintum Gatekeeper                                                               | 8       |
| - Configuración                                                                    | 9       |
| PLAN DE MARCADO     TIDOS DE DUTADOS EN EUNCIÓN DE LOS DADÁMETROS DE CONEICUDACIÓN | 9<br>11 |
| LA HERRAMIENTA QUINTUM TENOR CONFIGURATIOR MANAGER                                 |         |
| · SIGNIFICADO DE LOS COMANDOS DE CONFIGURACIÓN                                     | 16      |
| Teléfonos IP                                                                       | 26      |
| - Micronet SP5100                                                                  |         |
| - Cisco 7905g                                                                      |         |
| - SJ Phone                                                                         |         |
| PROYECTOS TIPO                                                                     | 47      |
| MAQUETA 1                                                                          | 47      |
| - Tenor ASG200                                                                     |         |
| - Tenor Gatekeeper                                                                 | 60      |
| MAQUETA 2                                                                          | 62      |
| - Tenor ASG200                                                                     | 64      |
| - Tenor AXG800                                                                     | 80      |
| - Cisco 7905g                                                                      |         |
| - Tenor Gatekeeper                                                                 |         |

## <u>INICIO</u>

## Introducción

En estos sistemas de interfonía nos adaptaremos directamente a los siguientes equipos, que se corresponden con los acuerdos comerciales de Revenga Ingenieros S.A.:

- Los interfonos analógicos Viking 1600A<sup>1</sup>.
- Las pasarelas Quintum Tenor para transformar estos interfonos analógicos al mundo VoIP, y para interconectar el sistema de interfonía con centralitas analógicas y con la PSTN.

Partiendo de estos equipos básicos, la elección del sistema de VoIP está abierta a los protocolos H323 y SIP; sin embargo, Quintum aún no ha desarrollado servidores SIP proxy o registrar, con lo que el direccionamiento de red SIP tendría que caer sobre otros equipos; hasta ahora, la posibilidad más barajada para el trabajo con el protocolo SIP, (reconocidamente más extendido, interoperable, y ampliable), ha sido la IP PBX Asterisk, software libre sobre servidor Linux, aunque queda por estudiar su fiabilidad; en cualquier otro caso, la solución más robusta sería utilizar un hardware proxy + registrar, pero esta solución nos llevaría probablemente a buscar nuevos acuerdos comerciales.

Por todo esto, se está trabajando con el protocolo H323. Con él, es necesario un nuevo elemento de direccionamiento:

- El Quintum Tenor Gatekeeper.

También podrán existir en el sistema algunos teléfonos IP. Nosotros hemos analizado y contrastado el funcionamiento de los siguientes equipos:

- El teléfono IP Cisco 7905g, con el firmware/licencia H323.
- El teléfono IP Micronet SP5100 V5.
- El teléfono IP Software SJPhone.

Por último, en el proyecto integral de telecomunicaciones del que presumiblemente formará parte esta red de interfonía, pueden existir elementos que precisen de cierta información relativa a las llamadas originadas y finalizadas, como un CCTV, o una base de datos con registros, informes y estadísticos del sistema de interfonía. Para ello se usará un último elemento integrador:

- Servidor RADIUS<sup>2</sup>.

Durante el presente documento, presentaremos inicialmente una introducción a los planteamientos generales al respecto de una red de interfonía, introduciéndonos poco a poco en el mundo de configuración que presentan los equipos Quintum; luego analizaremos detenidamente

<sup>&</sup>lt;sup>1</sup> Para configuración de estos interfonos, remitirse al documento interno "Teléfono de emergencia W-1600 Manual de Instalación y Programación".

<sup>&</sup>lt;sup>2</sup> El presente documento no incluye la instalación, configuración, ni uso, del servidor RADIUS integrador del sistema.

cada parámetro de estos equipos, comentando su importancia con relación al objetivo perseguido, y apuntando los más importantes.

Luego, analizaremos los teléfonos IP y su configuración.

Por último, mostraremos pantalla a pantalla la configuración de varias maquetas, en distintos escenarios, y con distintos niveles de complejidad.

### Equipamiento necesario

Para configurar un sistema de interfonía es necesario un PC Windows con tarjeta de red y puerto serie; el Tenor Configuration Manager y los archivos de la versión actual especificada en el presente procedimiento<sup>3</sup>; los equipos a configurar en una maqueta en red local (switches o hubs), y varios interfonos y teléfonos. Cables de red, un cable serie.

Según el nivel de complejidad de la red, podrán usarse uno o varios teléfonos IP<sup>4</sup>, y un servidor con un RADIUS.

<sup>&</sup>lt;sup>3</sup> Todo este software, al igual que diversos documentos complementarios, se encuentran adjuntos al presente documento.

<sup>&</sup>lt;sup>4</sup> Para configurar el Cisco 7905g es necesario también un servidor DHCP y TFTP, (adjuntos, y fácilmente instalables en el PC).

## **CONFIGURACIÓN**

## Pasarelas Quintum Tenor

## - Parámetros ethernet

Inicialmente, hay que configurar los parámetros ethernet dirección IP, la máscara de subred, y pasarela por defecto para el acceso a otras redes: para ello, es necesario tener definido el plan de direccionamiento IP que se utilizará en el sistema. Esto en realidad es trivial en lo que al funcionamiento del sistema de interfonía se refiere.

Diferenciamos la configuración de las pasarelas de la del gatekeeper porque estos últimos se basan en la primera generación de equipos de Quintum, mientras que las pasarelas utilizadas y actualmente comercializadas por Quintum son de segunda generación; ambos varían bastante entre sí.

· Quintum Tenor AS - AX - BX

La configuración de estos parámetros básicos debe realizarse mediante cable serie, que con el HyperTerminal de Windows precisa de la configuración (38400, 8-N-1, None). Una vez conectados al Quintum Tenor, con usr/pwd admin/admin, escribimos:

Quintum# eth Quintum-EthernetInterface-SL1DV1EI1# config config-EthernetInterface-SL1DV1EI1# set sm (y ahora la máscara de subred deseada, como por ejemplo:) 255.255.255.0 config-EthernetInterface-SL1DV1EI1\* set ipa (y la dirección del equipo:) 10.13.108.1 config-EthernetInterface-SL1DV1EI1\* siprd config-StaticIPRouteDir-1\* change 1 g (y ahora la pasarela por defecto: este parámetro debe pertenecer necesariamente a la subred del equipo, aunque bien puede no ser utilizado nunca<sup>5</sup>:) 10.13.108.254

StaticIPRoute Table

| index                                                              | Destination                                                                                              | NetMask                                            | Gateway           | EIAttached   | Metric |
|--------------------------------------------------------------------|----------------------------------------------------------------------------------------------------|----------------------------------------------------|-------------------|--------------|--------|
| <br>1                                                              | 0.0.0.0                                                                                                  | 0.0.0.0                                            | 10.13.108.254     | EI-SL1DV1EI1 | 1      |
| config-Sta<br>config-Sta<br>maintain-S<br>maintain-M<br>Are you su | ticIPRouteDir-1* ;<br>ticIPRouteDir-1# ;<br>taticIPRouteDir-1:<br>asterChassis-1# ro<br>re that you want | submit<br>main<br># mc<br>eset<br>to reset the Mas | cerChassis (Yes/1 | No)?yes      |        |

<sup>&</sup>lt;sup>5</sup> A través de esta pasarela, en caso de errores del hardware o similares, y mediante reverse telnet, el soporte técnico de Quintum Technologies podrá acceder al equipo.

#### · Quintum Gatekeeper

Nos conectaremos por cable serie, con el HyperTerminal de Windows en configuración (38400, 8-N-1, None), y escribimos (inicialmente, la contraseña está vacía):

Quintum:gatekeeper> Password: Thank you. Type ? for help Quintum: gatekeeper> config config# unit 1 config unit 1# ip 10.13.253.1 config unit 1# name gatekeeper config unit 1# print Unit: 1 IP Address = 10.13.253.1 External IP Address = 0.0.0.0 Name = gatekeeper config unit 1# exit config unit#exit config# syslan config syslan# subnetmask 255.255.0.0 config syslan# print Subnet Mask = 255.255.0.0 Default Gateway = 0.0.0.0 config syslan# exit config# submit config# exit Quintum:gatekeeper1> reset Are you sure you wish to reset? (y/n) y

### - Versión del software

A continuación verificaremos la versión del firmware de cada Quintum Tenor, y de cada Tenor Gatekeeper. Para cada equipo permanecerán perfectamente definidas las versiones de software que se utilizarán en todos los proyectos de interponía, (ya que, para cada versión, el funcionamiento de los parámetros de configuración podrá presentar ligeras variaciones). Para los equipos AS, AX, y BX, el firmware que se usará es la versión P102-11-08; para los gatekeepers, la P4-2-20-40; ambas se adjuntan.

#### · Quintum Tenor AS - AX - BX

La versión de cada equipo se especifica en un documento impreso incluido en cada caja de fábrica. También puede utilizarse el Tenor Configuration Manager, conectándose a la IP configurada en el apartado anterior, (con usr/pwd admin/admin), seleccionando del menú View la opción Tenor Version: se descargará entonces en el PC un archivo de texto con esa información.

Para cambiar la versión del firmware, es necesario abrir una ventana de comandos, entrar en la carpeta que contiene los archivos de upgrade del firmware, hacer ftp al equipo, y subir todos los archivos de esta carpeta. Tras esto, reiniciar el equipo.

Así, en la ventana de comandos aparecerá algo como:

| 🖾 Símbolo del sistema 💶 🗖 🗙                                                                                                    |
|----------------------------------------------------------------------------------------------------|
| Microsoft Windows XP [Versión 5.1.2600]<br>(C) Copyright 1985-2001 Microsoft Corp.                                                                                                    |
| C:\Documents and Settings\Ramon Montoya>cd C:\Documents and Settings\Ramon Montoya\Mis documentos\DOCUMENTOS INTERNOS\ultima<br>version del software as-ax-bx\AS_AX_BX-P102-11-08\AX                                                                                                    |
| C:\Documents and Settings\Ramon Montoya\Mis documentos\DOCUMENTOS INTERNOS\ultima version del software as-ax-bx\AS_AX_BX-P102<br>-11-08\AX>ftp 10.13.108.10<br>Conectado a 10.13.108.10.<br>220 <49f3d72b> Tenor Multipath Switch FTP server (Version UxWorks5.4.2) ready.<br>Usuario (10.13.108.10:(none)): admin |
| 331 Password required<br>Contraseña:<br>230 User logged in<br>ftp> bin<br>200 Type set to I, binary mode                                                                                                    |
| rtp/ put thrax.jpc<br>200 Port set okay<br>250 Opening BINARY mode data connection<br>226 Twansfer complete                                                                                                    |
| ftp: 36201 bytes enviados en 0,00 segundos 36201000,00 a KB/s.<br>ftp> put tnrboot.bin<br>200 Port set okay                                                                                                    |
| 150 Opening BINAŘY mode data connection<br>226 Transfer complete<br>ftp: 97840 bytes enviados en 0,06 segundos 1578,06 a KB/s.<br>ftp> put tnrsus.bin                                                                                                    |
| 200 Port set okay<br>150 Opening BINARY mode data connection<br>226 Transfer complete                                                                                                    |
| ftp: 3328677 bytes envlados en 2,91 segundos 1145,45 a KB/s.<br>ftp) put cli_error_msg.txt<br>200 Port set okay<br>150 Oversing DTMOPY mode data connection                                                                                                    |
| 226 Transfer complete<br>ftp: 18773 bytes enviados en 0,00 segundos 18773000,00 a KB/s.<br>ftp: nut cli heln msg.txt                                                                                                    |
| 200 Port set okay<br>150 Opening BINARY mode data connection<br>226 Transfer complete                                                                                                    |
| ftp: 466167 bytes enviados en 6,83 segundos 68,27 a KB/s.<br>ftp> put cli_obj_msglist.txt<br>200 Port set okay<br>150 Overging BTMOPY mode data connection                                                                                                    |
| 226 Transfer complete<br>ftp: 28115 bytes enviados en 0,00 segundos 28115000,00 a KB/s.<br>ftp> quit<br>221 Byesee you later                                                                                                    |
| C:\Documents and Settings\Ramon Montoya\Mis documentos\DOCUMENTOS INTERNOS\ultima version del software as-ax-bx\AS_AX_BX-P102<br>-11-08\AX>                                                                                                    |
|                                                                                                    |

Tras hacerle el upgrade del firmware, es posible que algunos canales analógicos se queden desactivados (offhook), en las pasarelas analógicas de tipo M (es decir, con puertos de entrada y de salida), las cuales activan un relay entre ellos, anulando cualquier configuración: para activarlos, mediante telnet hay que utilizar el comando online; por ejemplo, para activar los canales de la tarjeta (slot) 2, desde el prompt config-SLot-SL2# set online 1. Esto forma parte del boletín de solución de problemas, documento "Procedimiento interno en caso de fallo del hardware Quintum .doc".

#### · Quintum Gatekeeper

En este caso, para encontrar la versión del gatekeeper, podemos hacer telnet a su IP (con password vacío, por defecto), y luego escribir ev c (para borrar el registro de trazas), y ev.

Para cambiarle la versión a los gatekeepers, habrá que seguir el documento Software\_Loading\_Instructions\_10-2001.pdf que se adjunta. El procedimiento es distinto pues estos gatekeepers pertenecen a la primera generación de equipos Quintum.

De cualquier forma, también es necesario hacerle un ftp al equipo, con un procedimiento tal que el que se muestra a continuación en la captura de pantalla, (donde el usuario hay que dejarlo siempre en blanco):

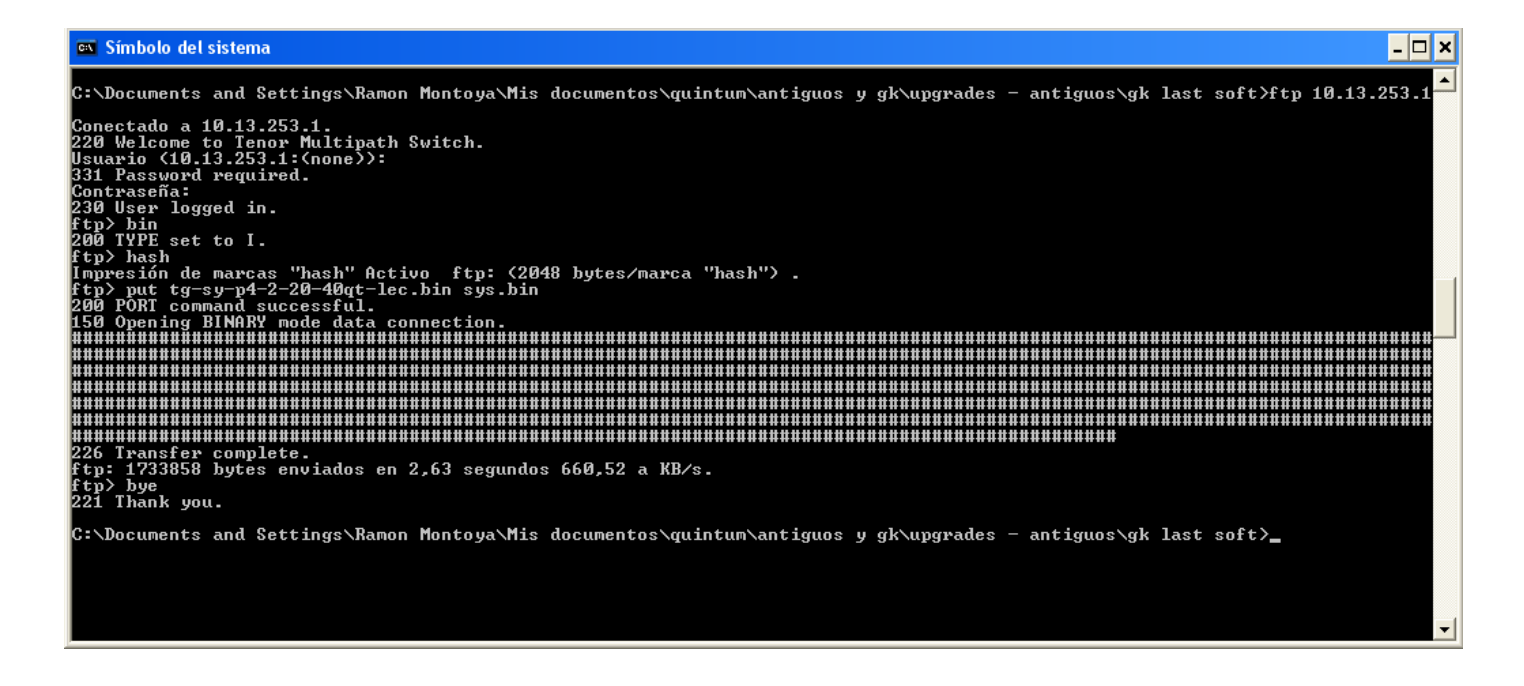

## - Configuración

Es fundamental que todos los equipos del sistema, (actuales y en previsión) presenten la misma configuración, para evitar problemas de interoperabilidad. Estos problemas pueden suceder entre equipos del mismo fabricante, es decir que la interoperabilidad es un factor absolutamente crítico.

#### · PLAN DE MARCADO

Ante todo, es fundamental establecer un plan de numeración. Para elaborarlo, es necesario tener en cuenta qué posibles escenarios vamos a encontrarnos en el sistema; los enumeramos a continuación:

· Llamadas intra-pasarelas: cuando dos terminales analógicos conectados a una misma pasarela necesitarán cursar llamadas entre sí.

· Llamadas inter-pasarelas: cuando dos terminales analógicos conectados a distintas pasarelas necesitarán cursar llamadas entre sí.

• Existencia de teléfonos software o de teléfonos IP, que necesiten establecer llamadas con terminales analógicos conectados a pasarelas, y / o con la red pública.

· Necesidad de cursar llamadas con una centralita analógica que soporten un plan de numeración interno (privado).

· Necesidad de cursar llamadas, mediante una centralita analógica, con destino a la red pública (E.164).

· Necesidad de cursar llamadas directamente con una conexión a la red pública.

Cuando las llamadas tienen como origen o destino la red pública, el que éstas pueden alcanzar un nivel nacional, o internacional, no va a afectar a nuestro diseño: no lo hará porque supondremos esquemas de interfonía que no alcanzan distintos países, con lo cual no habrá necesidad de rutar llamadas entre localizaciones internacionales, y de suprimir esos prefijos internacionales en el número destino. Aún así aprovecharemos para comentar, en letra pequeña, esta posibilidad de configuración.

Las distintas configuraciones del plan de numeración para una red aislada de interfonía son:

#### 1: PLAN DE NUMERACIÓN PÚBLICO.

Con este plan de numeración se puede establecer una red privada, sin acceso al exterior, de interfonía, con la ventaja de que a ella podrán conectarse fácilmente cualquier terminal software o VoIP H323, y con parámetros críticos como el códec de voz usado, la permisión de FastStart, o de H245 tunneling, que deben permanecer idénticos en todos los equipos; (de cualquier forma, habría que analizar la forma que tienen estos equipos de rutar sus llamadas por el gatekeeper, aunque lo más habitual es que todos los números se traten como públicos). Con este plan de numeración, la longitud de los números no es fija.

Sin embargo, con este plan de numeración todas las llamadas deben pasar por el gatekeeper, incluso las llamadas intra-pasarelas. Esto podría dar lugar a errores, en redes muy cargadas.

Por otro lado, y según la versión del firmware analizada, NO debe nunca escogerse un plan de numeración exclusivamente privado, porque (asombrosamente) las llamadas son rutadas como si de un plan de numeración público se tratase, resultando a efectos prácticos que se impide la comunicación inter e intra-pasarelas, a no ser que se cacen números públicos, (lo cual significaría que, en realidad, estamos usando un plan de numeración público).

#### 2: PLAN DE NUMERACIÓN PRIVADO, Y PREFIJO "INTERCOM".

La opción "Intercom" del plan de marcado permite utilizar en una pasarela numeraciones públicas y privadas y privadas a la vez. Esta opción activa ciertos prefijos que definirán el número marcado como público o como privado.

Mediante este plan de numeración, y utilizando la numeración privada que se activa por defecto en las pasarelas, la comunicación intra-pasarelas se realizará sin atravesar el gatekeeper. Sin embargo, se IMPIDE la comunicación con teléfonos H323 independientes, software o hardware, que se registren como números públicos; al menos, esto es así cuando se utiliza el Quintum Gatekeeper, (otros gatekeepers, como el gnugk -software-, ignoran esta distinción público-privado). Para ser exactos, y utilizando un prefijo " Centrex" o "IP prefix", lo que se impide es la comunicación desde el teléfono IP hasta una pasarela de Quintum, (esta pasarela puede, usando dichos prefijos, transformar el tipo de destino en público, permitiéndose así la comunicación en el sentido opuesto). Por otro lado, la longitud del plan de numeración privado deberá ser fija<sup>6</sup>.

### 3: PLAN DE NUMERACIÓN DUPLICADO.

<sup>&</sup>lt;sup>6</sup> Esto permite que el Post Dial Delay, es decir el retraso tras el marcado, se reduzca considerablemente, pues el equipo inicia la conmutación de la llamada justo tras recibir el último dígito marcado que completa esta longitud de numeración privada: de otra forma, debe esperar a un temporizador (configurable, llamado Inter Digit Timeout). Quintum hace bastante hincapié en este aspecto de sus equipos.

Dotando de flexibilidad y potencia al sistema, una tercera solución consiste en duplicar, para cada extensión, los números de la red de interfonía cazados por pasarelas Quintum, haciéndolos tanto públicos como privados: de esta forma, se permite tanto la comunicación intrapasarela sin pasar por el gatekeeper (usando la numeración privada), como la comunicación con terminales VoIP independientes (usando la numeración pública en recepción, y el prefijo "Centrex", o "IP prefix", en transmisión).

A consecuencia del uso de este prefijo, algunos destinos podrán ser alcanzados de varias formas distintas: un interfono conectado a una pasarela Quintum que tomase el número 1001 como público y el 001 privado, y definiendo el 1 como prefijo IP (para transformar los destinos marcados que comiencen por 1 a la numeración pública), recibiría tanto las llamadas al número 001 desde un teléfono conectado a otra pasarela Quintum (por numeración pública, ya que el prefijo IP se borra del número destino), como las llamadas al 1001 desde un teléfono VoIP de numeración pública conectado a la red. Teniendo en cuenta que los interfonos se configuran internamente para sus marcaciones, habitualmente estos "números prohibidos" podrán ignorarse del plan de numeración.

Por último, en los objetos abstractos definidos internamente por las pasarelas para su configuración, hay algunas limitaciones: sólo se permiten 24 números independientes, es decir, un total de 12 números duplicados. Esto es insuficiente para, por ejemplo, pasarelas AX1600 o AX2400<sup>7</sup>.

Los accesos al exterior, mediante los puertos FXO en las pasarelas analógicas o mediante trunks E1/BRI en las digitales, usarán una numeración que debe ser compatible con el plan interno. La pasarela de interfonía con conexión a la centralita analógica o a la PSTN cazará todos los números correspondientes a dicha numeración, (mediante rutas estáticas, mediante directorios Hop-off, o incluso mediante conexiones passthrough con canales de entrada), rutándolos por las conexiones FXO o trunks E1/BRI.

En estos accesos al exterior, cuando la numeración es privada (centralitas sin acceso al exterior) pueden usarse los planes de numeración 1, 2 ó 3, de forma que sólo habrá que integrar el plan de interfonía con el de esta centralita.

Cuando la numeración puede alcanzar la red pública, es mucho más cómodo usar planes duplicados: así, se asegurará tanto la escalabilidad del sistema, como su interoperabilidad.

Por otro lado, y mediante el uso de los IP Dial Plan y de rutas estáticas en el border element conjuntamente, el prefijo Intercom puede "volver a ponerse", si se desea, en el número marcado.<sup>8</sup>

### · TIPOS DE RUTADOS EN FUNCIÓN DE LOS PARÁMETROS DE CONFIGURACIÓN

A continuación, estudiaremos cómo organizan los equipos Second Generation Tenor de Quintum sus opciones de configuración: éstas se traducirán en el establecimiento de diversas rutas

<sup>&</sup>lt;sup>7</sup> Esta limitación aún no ha sido verificada.

<sup>&</sup>lt;sup>8</sup> Este truco se utiliza en la maqueta 2.

accesibles desde o hacia cada equipo, (además de determinar ciertos parámetros de configuración generales, que examinaremos posteriormente):

- Rutado H323: Para crear rutas H323, es decir para posibilitar el rutado por IP, hace falta configurar rutas estáticas, (que asocian ciertos patrones de marcación con destinos gateways o gatekeepers), (y que pueden dejarse en blanco, por defecto); luego, hace falta asociar estas rutas a grupos de rutado IP, (IP Routing Groups), (en los que se determinan parámetros de interoperabilidad H323, como los códecs usados). Por último, es necesario configurar el grupo de señalización H323 (H323 Signaling Group), donde se determinan los gatekeepers primario y secundario, (en algunos casos podrán usarse estas mismas pasarelas como gatekeepers, pero sólo en redes realmente pequeñas pues sólo permiten 4 endpoints registrados, y muy pocas llamadas simultáneas), y los border elements (en caso de que existan), además de algunos parámetros de interoperabilidad H323.
- Rutado SIP: Las rutas mediante el protocolo SIP se configuran como las rutas H323, sólo que se sustituye el grupo de señalización H323 por grupos (se ofrece, gracias a la sencillez y versatilidad de SIP, la posibilidad de configurar varios grupos de señalización SIP distintos), de señalización SIP (SIP Signaling Groups), donde se configuran parámetros SIP como los registrar y proxies del sistema.
- **Rutado de circuitos**: Para establecer rutas con los puertos no IP (analógicos, o digitales) de la pasarela, hay que configurar:

• <u>La interfaz física</u>: las interfaces FXS/FXO (en pasarelas analógicas), y los canales de los enlaces E1/BRI (NT/TE) (en las digitales), se configuran para relacionarlas con grupos de canales (Channel Groups), y éstos con grupos de señalización (Signaling Groups, analógicos o digitales) y de rutas (Line/Trunk Circuit Routing Groups). Así, cada puerto analógico, o canal RDSI, pasa a formar parte de los rutados asociados a cada Channel Group.

• <u>Los grupos de señalización</u>: CCS (Common Channel Signaling) e ISDN Signaling Groups para la RDSI, y CAS (Channel Asociated Signaling) para las interfaces analógicas. Aquí se establecen parámetros como el protocolo físico usado para la generación del número llamante, o la impedancia de la línea.

• Los grupos de rutas: LCRG (Line Circuit Routing Groups), relacionados con las líneas de entrada (FXS analógicos, desde interfonos o centralitas analógicas, o NT, desde una centralita digital), o TCRG (Trunk Circuit Routing Groups), relacionados con las líneas de salida hacia la red pública, (como FXO analógicos, conectadas a la PSTN o a una extensión de una centralita analógica, o en digital). La diferencia entre ambos grupos de rutas, además de ser considerados como de entrada o de salida, es la asociación de números en el directorio local (al gatekeeper), (Hunt Local Directory Numbers), y de números de bypass (que conmutan la llamada inmediatamente hacia las líneas de salida –hacia TCRGs), (Bypass Number Directories) en los LCRGs; mientras que los TCRGs tan sólo definen números que saltan inmediatamente hacia la red IP (Hopoff Number Directories), y también permiten el salto directo hacia canales de entrada (habilitando el Passthrough hacia LCRGs).

• <u>Los patrones numéricos</u>: Aquí se fijan los planes de marcado, mediante los Hunt Local Directory Numbers, los Bypass Number Directories, Hopoff Number Directories, y los diversos prefijos que analizaremos con detenimiento en la siguiente sección. También se permite modificar el número destino, una vez encontrada la ruta correcta, mediante los Caller ID Translation Directories. Notar por último que todos los parámetros de configuración denominados External Routing se refieren a la posibilidad de uso de los equipos Call Routing Server de Quintum, que actúan como gatekeepers gigantes, capaces de almacenar hasta 100.000 rutas, para redes de más de 600 endpoints; y que el Tenor Call Relay actúa como una pasarela con la habilidad de rutar llamadas IP entrantes por otro enlace IP, (de forma que resultan útiles como controladores de sesión).

En definitiva, el modelo de rutas de las pasarelas Quintum Tenor sigue el siguiente esquema:

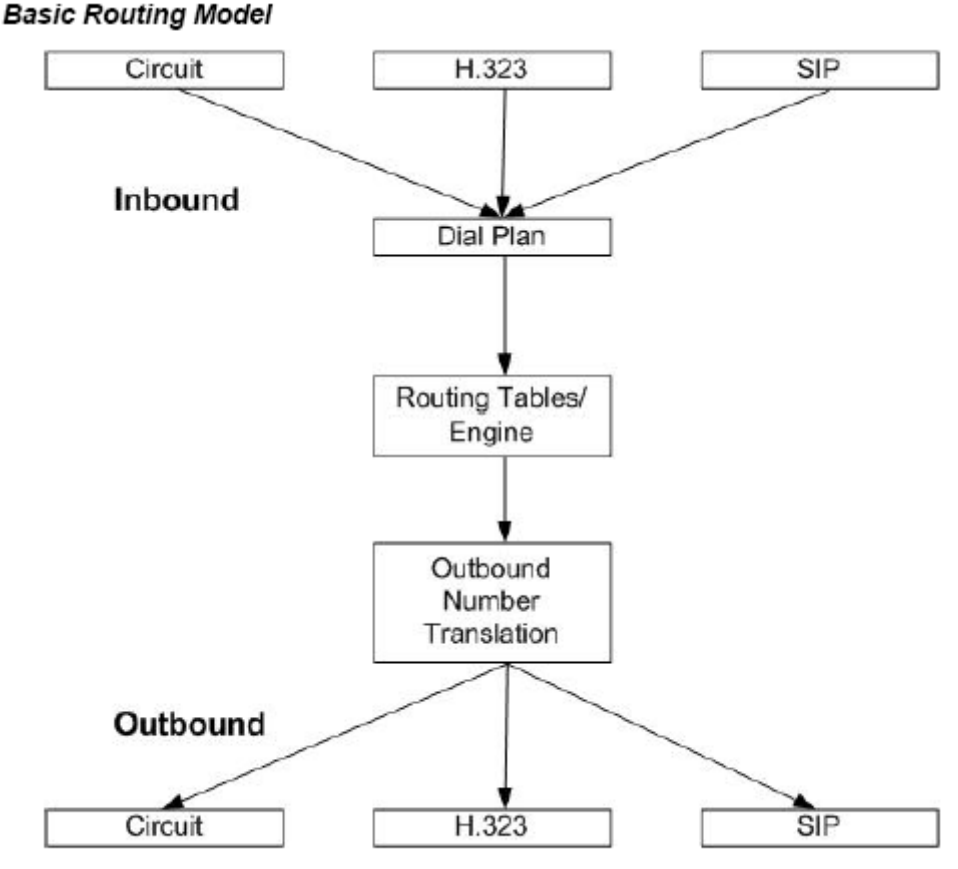

Figure 1 - Tenor process diagram

Gráfica obtenida del archivo Tenor\_Call\_Routing.pdf.

1 - Dial Plan: análisis de número marcado, (conforme lo configurado en el apartado Dial Plan de la System-Wide Configuration). Aquí se analizan los prefijos utilizados por la marcación (intercom, PSTN Route, MultiPath, IP Route), (o bien un UPDP) se determina el número resultante en el formato E.164, y se establece el tipo de número marcado (público o privado).

2 - Routing Tables / Engine: en el plan de numeración privado podrá rutarse la llamada por uno de los puertos internos, (a un puerto FXS/NT mediante HuntLDN, o a uno FXO/TN por Hopoff Number Directories); dentro de este apartado también se incluyen las consultas al gatekeeper.

3 - Outbound Number Translation: una vez encontrada la ruta de destino, puede modificarse el número llamado, mediante los Hopoff Number Directories (cuando la llamada sale por los puertos FXO/TN), o los IP Dial Plans (cuando la llamada sale por IP).

· LA HERRAMIENTA QUINTUM TENOR CONFIGURATIOR MANAGER<sup>9</sup>

En el presente trabajo hemos utilizado continuamente la herramienta software, interfaz fundamental, sólo disponible sobre plataformas Windows, el Quintum Tenor Configuration Manager.

Su robustez es impresionante, no ha existido una sola ocasión en la que haya fallado la carga de configuración durante todo el tiempo en que hasta la fecha se ha trabajado con él. Sin esta herramienta, la configuración de estos sistemas no sería posible sino como sucede en la primera generación de equipos de Quintum, es decir, mediante comandos Telnet. Y dada la enorme cantidad de parámetros que presentan las posibilidades de configuración de estos equipos, este caso resultaría realmente ineficiente.

A partir de aquí, todas las referencias que hagamos sobre equipos Quintum Tenor de segunda generación pasarán por esta herramienta.

El Tenor Configuration Manager requiere de IP, usuario y contraseña de cada equipo para conectarse a él. Tras descargarse toda su configuración, la presenta en amigables pantallas de fondo azul y gris:

Los comandos se presentan en varios submenús, divididos en un árbol a la izquierda de la pantalla. Sobre cada uno de los apartados del árbol existen a veces opciones adicionales que se activan con el botón derecho:

<sup>&</sup>lt;sup>9</sup> Para cualquier duda, puede consultarse el documento TenorConfigManager\_MonitorUsersGuide.pdf adjunto, y, para resolver específicamente cualquier comando, la extensa guía de referencia del archivo Quintum\_Tenor\_CLI\_Guide\_P103-08-00.chm, también adjunto.

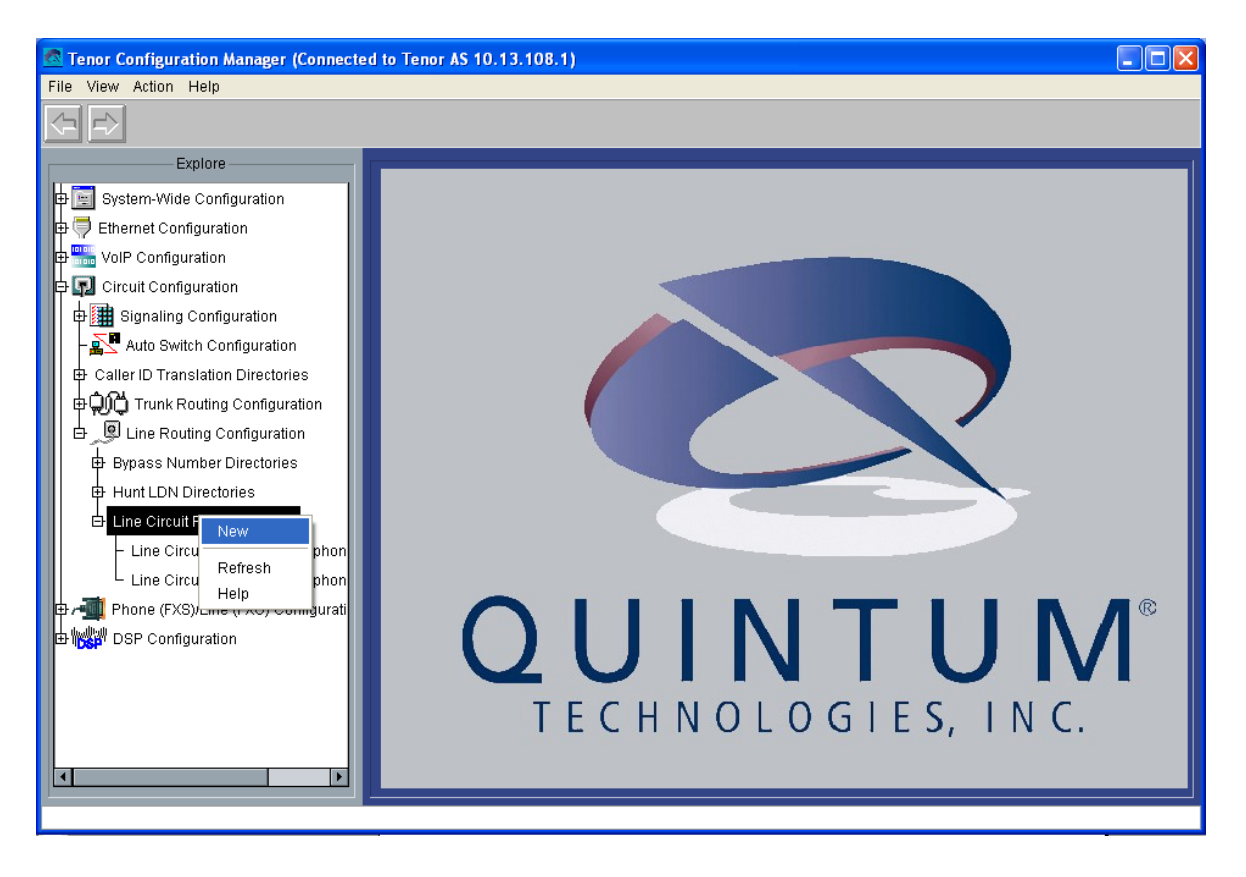

Además, tal como cualquier ventana de Windows, presenta algún menú en File, View, Actino, y Help. En File podemos conectarnos a uno u otro equipo; en View podemos descargarnos algunos ficheros que muestran el estado interno del equipo. Action permite algunos comandos como el reset del equipo, o el establecimiento de la configuración de fábrica; también aquí se puede lanzar un telnet o incluso un reverse telnet contra él. Help lanza un archivo chm:

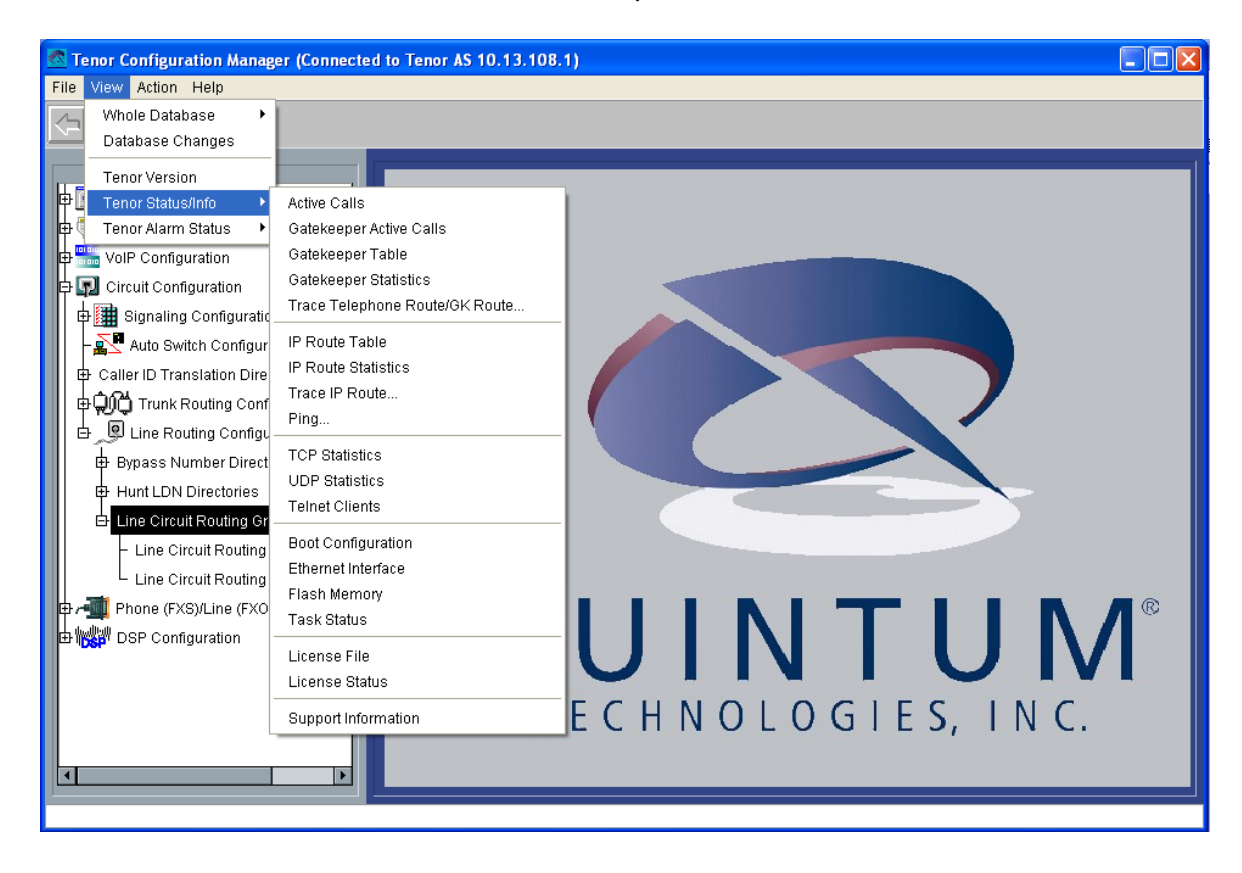

### · SIGNIFICADO DE LOS COMANDOS DE CONFIGURACIÓN

Analizaremos el significado de los comandos de configuración más interesantes en estos equipos, (en realidad están explicados prácticamente todos), según el menú que ofrece el Tenor Configuration Manager.

En algunos casos utilizaremos colores para que la lectura de este artículo resulte más comprensible para un nuevo usuario:

Rojo: parámetros críticos. Verde: relaciones entre directorios abstractos. Morado: parámetros que aseguran la interoperabilidad. Naranja: configuración del RADIUS para integración y estadísticos. Amarillo: distinción entre equipos analógicos y digitales.

- **System-Wide Configuration**: en este menú se configuran algunos servidores, como el SNMP, servidores de tiempo (SNTP), RADIUS, y CDR. Y también se configura el Dial Plan.

- · Dial Plan: aquí se especifica el plan de marcado para esta pasarela.
- General: se establecen las longitudes máxima y mínima de los números públicos, (es decir, que si la longitud marcada no entra en este rango, y el número se reconoce como público –por prefijos, o por usar un plan de numeración pública estrictamente-, entonces se rechazará la llamada); el resto de los parámetros, que son prefijos y sirven para transformar el número marcado a la numeración E.164, (algunos de ellos muy significativos en el ámbito estadounidense), se borrarán de la configuración; sólo habría de usarse alguno en caso de existencia de llamadas internacionales, con el inconveniente de que todos los números nacionales habrán de ser marcados con el prefijo internacional; esto podría suprimirse en algunas configuraciones en las que una única pasarela, o enlace, se dedica a llamadas internacionales exclusivamente.
- UPDP: User Programmable Dial Plan, este plan de marcado programable por el usuario tiene la desventaja de que no permite intercom, es decir, que no acepta la definición de números públicos y privados a la vez. El uso del UPDP anula cualquier otro plan de marcado en la pasarela.

Este plan programable puede resultar útil en caso de, por ejemplo, pasarelas AST200, que sólo tengan conexiones con la centralita: así, podrían definirse algunas traducciones de números internos a numeraciones externas E.164, ampliándose así las posibilidades de intercomunicación.

 Advanced: Aquí se define si la pasarela usará numeración pública o privada, o ambas (con el parámetro "Intercom"): usando este parámetro se fija por defecto un plan privado, pero mediante el uso de ciertos prefijos este número se traduce a público. Este modo de operación es fundamental para la interoperabilidad de nuestro sistema, (como ya se explicó anteriormente).

Los prefijos Intercom y Centrex, y PSTN Route, Multipath, e IP Route, son excluyentes: si se establecen el Intercom o el Centrex, los otros tres se anulan; éstos se usarán cuando se dejan en blanco Intercom y Centrex.

Cuando se usan Intercom y Centrex, el prefijo Intercom hace que las llamadas se intenten rutar como privadas, permitiéndose la comunicación inter-pasarelas, e intrapasarelas. Para conseguir que el resto de las llamadas sean públicas, hay que dejar el prefijo Centrex vacío. Si se usa un prefijo Centrex, las llamadas que comiencen por este número serán rutadas como públicas, (pasándolas primero por IP, y luego hacia los Hopoff Number Directories), pero las llamadas que no usen de ninguno de ambos prefijos NO SE RUTARÁN, (pues se considerarán privadas sin permitir la comunicación intra ni inter pasarela).

Cuando tanto Intercom como Centrex están vacíos, pasan a usarse los prefijos PSTN, IP y MultiPath. El IP Route sirve para convertir la numeración a pública y pasarla por la red IP, mientras que el PSTN Route Prefix pasa las llamadas hacia los Hopoff Number Directories (los cuales conllevan una numeración específica, es decir, que el número marcado debe pertenecer a alguno de estos directorios de Hopoff), para rutarla por los puertos FXO/NT. MultiPath intenta primero un rutado IP y luego pasa a los HopOff.

El Inter-Digit Timeout es el tiempo tras el cual se considera que la marcación ha terminado, (4 segundos es correcto).

• Radius Servers: en este apartado se configuran los servidores RADIUS que van a usarse para integración y registro de estadísticos. Presenta la configuración de tres tipos de servidor, pero se refieren todos al mismo, así que las IP y puertos serán las mismas en las tres configuraciones; pasa igual con los parámetros de Retry y de Timeout.

- Radius-UserServer: es la parte del servidor dedicada a accounting: Shared Secret es la clave pública usada como acceso; billing vendor será Cisco compatible, el accounting type podremos dejarlo disabled.
- Radius-EndpointServer: es la parte del servidor dedicada a autorización de números, llamados y llamantes: la identificación, para que resulte el número llamante (y se permita la generación de estadísticos) será al Trunk ID, (al igual que la generación del número llamante en una configuración habitual, como veremos más adelante).
- Radius-RoutingServer: la parte del protocolo Radius para RoutingServer es propietaria, y no se utilizará.

CDR Servers: Para configuración de los servidores CDR, basta con configurar su clave, su
 IP y puerto (habitualmente el 9002), y el formato de los paquetes de información (format 0).

- **Ethernet Configuration**: aquí se configuran los parámetros fundamentales de funcionamiento para la interfaz ethernet:

- · Ethernet Interfaces:
- General: la IP (o el servidor DHCP), la máscara de subred, PPPoE, el tipo de conexión de nivel dos (autosensing duplex es lo más habitual), y el directorio Static IP Route Directory con el que se asocia (necesario).
- Advanced: muestra la relación entre este directorio y los directorios NAT IP Directory (uno sólo, no necesario), y Filter IP Directory (tampoco es necesario) asociados.
- NAT IP Directories: define cajas NAT.
- · Filter IP Directories: define IPs prohibidas en las conexiones a este equipo.

- **VoIP Configuration**: para los parámetros fundamentales de H323 o de SIP, y del grupo de rutados IP:

• Gatekeeper/Border Element: Configura la existencia y uso de gatekeepers usados como border elements en la arquitectura de gatekeepers. El uso de border elements representa una clara separación en las zonas y el uso de gatekeepers. Para estudiar su uso, habremos de remitirnos al tamaño de la red de interfonía: cada gatekeeper es capaz de gestionar los rangos de direccionamiento de hasta 150 endpoints. Además, para dotar a la red de cierta redundancia, es necesario disponer la red varios gatekeepers más. Sin embargo, el border element como elemento redundante debe estar combinado con los gatekeepers secundarios<sup>10</sup>. Estas configuraciones sólo sirven para redes de menos de 600 endpoints: en caso contrario, habrá que usar Quintum Call Routing Servers.

- General: Define la existencia de un Border Element en la red. El Allow External Border Element Registration se refiere a cuando se ha configurado esa pasarela como gatekeeper. La Zone Name debe ser independiente para cada gatekeeper cuando se utiliza un Border Element; la Gatekeeper ID no es necesaria. El pwd puede también obviarse, (claro, coincidiendo con la configuración del gatekeeper).
- Advanced: Los saltos máximos son uno más que el número de niveles de gatekeepers en el sistema. El uso de la versión V3 es correcto. Endpoint Radius Authorization off (esto sirve para, en el caso de que la pasarela se utilice como gatekeeper, registrarlo, como gatekeeper, contra el RADIUS server: en principio, este escenario no lo usaremos), y External Routing (que sirve para determinar el uso de Call Routing Servers en el sistema).
- · H323 Signaling Group: para configurar parámetros H323.
- General: Gateway Type H323; H323ID con el nombre que identifica cada endpoint, deben ser únicos; Primary Gatekeeper Address su IP<sup>11</sup>, y Secondary Gatekeeper Address para redes redundantes. Cuando se deja el Secondary GK en blanco, se determina que esa misma pasarela hada de Secondary GK: para anular esta funcionalidad, hay que poner la IP del Primary GK. Register DN As Gateway Prefixes; Relay Progress on; el granted bandwidth es para casos en los que el ancho de banda en la red es crítico; Direct GW Routing disabled si no se usan rutas estáticas, en cualquier otra opción cuando sí se usen.
- Advanced: Use Party Number None (si usamos este elemento de la comunicación H323 para comunicar el número llamante con los gatekeepers Quintum, es decir en el ARQ, se anulará la interoperabilidad de la red; su uso en SETUP –mensajes que no pasan por el gatekeeper- puede ser útil para interoperabilidad). El resto de los parámetros puede ser importante en casos de red muy cargada: Timers y timeouts pueden servir para cortar llamadas de baja calidad.

Default H245 tunneling, Early H245, Allow Fast Start Only, e Ignore Fast Start if H245 Address off (aunque ante errores de interoperabilidad también podría probarse con on), Media After Connect on. Estos parámetros deben permanecer iguales en todos los endpoints H323 del sistema (teléfonos VoIP, etc) para asegurar la interoperabilidad. Use LightweightRRQ es útil en casos de desconexión o reiniciado de los gatekeepers: activar, especificando también el intervalo de actualización (a cero anula esta funcionalidad).

• SIP Signalling Group: aunque no vamos a usar este apartado, podemos adelantar que tan sólo es necesario configurar los servidores (con usr/passwd) Registrar y Proxy. Resaltar que, a diferencia de la configuración H323, con SIP pueden establecerse perfiles SIP distintos para cada grupo de canales analógicos de la pasarela. Cada Signalling Group se relaciona con cada Line/Trunk Circuit Routing Group.

· Gateway: aquí puede especificarse el uso de H323 o de SIP.

• Fax Profile: puede configurarse un perfil de fax en el caso de permitir el rutado de estas conexiones por IP.

<sup>&</sup>lt;sup>10</sup> Esto es así porque un border element sólo replica las tablas de rutas entre los gatekeepers a él asociados: si se cae uno de ellos y cambia la arquitectura de la red o la definición de algún endpoint, esta nueva topología no funcionará. Sin embargo, al notarse además como gatekeepers secundarios, el border element pasaría a ser el gatekeeper principal en el caso de caía de algún gatekeeper.

<sup>&</sup>lt;sup>11</sup> Si se configura aquí la IP del propio equipo, se activa la actividad como gatekeeper en esta pasarela.

• EndPoint Access Directory: para permitir o denegar la comunicación con esta pasarela de ciertas IPs.

• Voice Códecs: crítico. Aquí se configuran los códecs utilizados para codificar la información a ser trasmitida por la red. Las compresiones han demostrado depender de los distintos fabricantes, por lo que antes de decidirse por uno y otro es necesario hacer correctas pruebas de conexión. Una correcta forma de trabajar es establecer un único códec en toda la red, puesto que la negociación también podría fallar. El códec más utilizado es el americano G711 Mu-law, con muestras cada 20 m; también, es el que consume más ancho de banda (64Kbps). De hecho, este códec es el único obligatorio en el standard H323: todos los terminales H323 deben permitir este códec.

· Códec Profiles: cada perfil de códecs puede tomar uno o varios voice códecs definidos anteriormente. Se relacionan con IP Dial Plans.

• IP Dial Plans: aquí puede establecerse un plan de marcado por IP. Cada plan de marcado IP está directamente relacionado con un IP Routing Group, y éste, a su vez, con un Códec Profile, y una Static Route. Esto podría servir para fijar un plan de marcado para salidas a la PSTN mediante otras pasarelas, aunque, en general, se utiliza para asegurar interoperabilidades con otros fabricantes como Cisco.

General: Hay que notar que los prefijos outgoing (así como el Prefix Trunk ID) (es decir, para llamadas salientes desde esta pasarela) se utilizan después de haber recibido el rutado por el gatekeeper: es decir, que, si se utilizan, hay que recordar que en la configuración del endpoint destino deben estar registrados tanto el número utilizado inicialmente (mensaje LRQ) (éste registrado en el gatekeeper), como el nuevo número modificado por estos prefijos (mensaje Setup) (que no tiene la necesidad de estar registrado en el gatekeeper). Los prefijos incoming se utilizan para las llamadas entrantes por IP.

• IP Routing Groups: configura los parámetros básicos de una transmisión de voz por IP. Debe estar asociado a un IP Dial Plan y a un Códec Profile (pestaña General).

- General: H323 Digit Relay: esto sirve para mandar dígitos por IP: para una red de interfonía, es indiferente, puesto que para que un interfono pueda ser configurado (mediante tonos transmitidos in-band), la pasarela a la que se conectan debe recibirlos también, y esto puede ser VoIP tanto in-band como H245; así que esto depende de la configuración de otros elementos H323 en el sistema (teléfonos standalone); y todas las configuraciones del sistema permanecerán, entonces, idénticas; H245Alphanumeric es una elección correcta. (Lo mismo sucede con los SIP Digit Relay). Puede configurarse aquí también la duración máxima de una llamada, en minutos. 10 minutos es una longitud suficiente que previene de llamadas que se pudieran quedar "en el aire" por cualquier fallo de protocolo. También puede establecerse la supresión de silencios en la transmisión, o el Packet Saver (para ahorrar ancho de banda, esto es un servicio de pago de Quintum).
- Advanced: Permite un par de temporizadores para el establecimiento de la conexión TCP; 5 segundos es un tiempo suficiente. También permite establecer ganancias en la conexión IP, así como el nivel de ruido. En este apartado es crítico establecer Inband Tones off: el interfono sólo capta el local ringback cuando se deshabilita el comando Progress H323; si no, sólo activa TBCSM: [74] Connecting voice path for progress, (en vez del OBCSM[78]: providing local ring back)<sup>12</sup>. Esto es fundamental cuando deseamos que el interfono salte de un número a otro cuando el destino no ha

<sup>&</sup>lt;sup>12</sup> Traza obtenida del visor de sucesos telnet diag qu activando los eventos del call handler (ch).

respondido en cinco tonos. Force Progress IE Alert es indiferente, (quizás para futuras interoperabilidades); Disable Fast Start on (aunque esta configuración deberá permanecer idéntica en todos los elementos del sistema). Habitualmente no nos será necesario distinguir el TON (Type of Number), (excepto en rutados internacionales a la PSTN), ni el NPI (Number Plan Index), con lo que podemos dejarlo en Ignore Both. Relay ANI sirve para transmitir el número llamante por la red: on.

El comando Stop Account ID sirve para accounting en el RADIUS, y usaremos el Trunk ID. Relay ANI on también será necesario (para el IVR Type 9, como veremos a continuación).

También permite configurar la calidad del servicio, en tipo (TOS o Diff Serv), y en valor. Por defecto será suficiente, aunque en sistemas con Routers sería interesante estudiar qué configuración es soportada por esos Routers, adecuando así esta configuración capaz de priorizar los paquetes VoIP<sup>13</sup>. Lo dejamos por defecto en caso contrario, (no se usará).

 IVR/Fax: Aquí puede habilitarse y configurarse la transmisión de llamadas de fax y por módem. En el apartado de IVR, el IVR es un protocolo que necesita de RADIUS para completar su CallFlow; en realidad, IVR debe asimilarse sencillamente al CallFlow que deberá pasar por el servidor RADIUS para autenticación y accounting. IVR Authentication Type: ANI, (en realidad se usa el Trunk ID, que hemos configurado como el número llamante); IVR Type: 9, Single Stage Passthrough Autentication, (que no requiere de un segundo marcado).

· VoIP Routing: Static Routes: Aquí se puede configurar un directorio de tanto destinos IP, accesibles mediante la marcación de un número de teléfono conectado a esta pasarela, como números cuyo destino sea esta pasarela, (cuando se registra en el gatekeeper, en la pestaña Advanced: entonces, cuando desde la IP configurada se marca el número configurado, el gatekeeper ruta la llamada, con la prioridad configurada, hacia esta pasarela).

El funcionamiento de las rutas estáticas es el siguiente<sup>14</sup>: se configuran rutas estáticas internas, las cuales se activan mediante el registro Direct GW Routing del H323 Signalling Group. En la pestaña Advanced se configura registro blocked (en caso contrario, el gatekeeper trataría de rutar otras llamadas, desde otros teléfonos, por esta pasarela, y fallaría). Luego configuramos el destino mediante su IP, y le asociamos esta ruta estática a un número de teléfono, marcado localmente, y que debe ser público (en fin, no se rutan números privados). El destino deberá ser forzosamente un gateway, y en éste tan sólo debemos configurar como HuntLDNs los números con los que se ha relacionado esta ruta estática. Finalmente, se relaciona con un IP Routing Group.

Esto puede resultar muy útil en rutas estáticas a una pasarela con acceso al exterior, por ejemplo, o en conexión de zonas independientes de gatekeepers.

- **Circuit Configuration**: Aquí se establece el funcionamiento de las interfaces, tanto analógicas como digitales. Examinaremos aquí el funcionamiento y configuración de las interfaces digitales:

• Signaling Configuration: Configura el nivel físico de las interfaces analógicas, FXS y FXO. Hasta ahora, sólo se han estudiado los equipos analógicos: en los equipos digitales se utilizarán los directorio CCS Signaling Group, e ISDN Signaling Groups.

<sup>&</sup>lt;sup>13</sup> TOS en RFC1122 y 1349, DiffServ en RFC2474.

<sup>&</sup>lt;sup>14</sup> Mediante numerosas pruebas en maqueta, sólo hemos podido dar con un uso para esta configuración. El resto de opciones o escenarios ha fallado, básicamente por errores en la comunicación LRQ – LCF: siempre se rechaza esta información con un LRJ.

- Tone Profile: Se pueden configurar distintos perfiles de tonos para las desconexiones FXS; la configuración por defecto es compatible con nuestros interfonos. Utilizados en los CAS Signaling Groups.
- CAS Signaling Group: relacionadas con los grupos de canales analógicos, establecen parámetros físicos para interfaces FXS y FXO.
  - CAS Signaling Group Phone: líneas FXS: configura qué señalización enviará al interfono o teléfono analógico. Este grupo de señalización se asociará luego a un grupo de canales analógicos específico (mostrado en la pestaña Interface).
    - General: Orientation: Network/Master, (para FXO). Tanto Loop Start como Loop Start Forward Disconnect funcionan con los interfonos de Viking.
    - Signaling: Dial Mode Tone Based; Caller ID Generation es muy útil con teléfonos analógicos con display y agenda, para mostrar el nombre del interfono llamante en función del número: habitualmente suelen utilizar FSK. Disconnect Supervisión on, y Disconnect Tone Profile Tone Profile, para que la generación de la señal de desconexión le llegue al interfono, y así pueda colgar, o persistir con su llamada.
    - Analog Specific: Aquí puede configurarse una ganancia en transmisión (de la pasarela hacia el interfono) o en recepción (viceversa) de entre +6 y –6 dB. La impedancia del interfono es de 600 ohms, como la de un teléfono analógico estándar. Line Template Group 5.
  - CAS Signaling Group Line: líneas FXO: líneas FXO: configura las señales que se esperan recibir de la PSTN o de la centralita analógica a que se conectará la pasarela mediante sus líneas FXO. Este grupo de señalización se asociará luego a un grupo de canales analógicos específico (mostrado en la pestaña Interface). En la pestaña General, Orientation: User/Slave, (para FXO). Esta vez, los parámetros tienen que resultar acordes con la centralita PSTN con la que se relacionan. Los valores por defecto, (junto con Line Template 5 en la pestaña

Analog Specific), parecen suficientes para una conexión directa PSTN, (aunque no está de más intentar Loop Start Forward Disconnect, y Disconnect Supervision, para asegurar que las llamadas se cuelgan correctamente).
 Caller ID Translation Directories: estos directorios para la traducción del número llamante

pueden asociarse a líneas (rutas FXS) o a trunks (rutas FXO/NT, o hacia una centralita o hacia el exterior).

• Trunk Routing Configuration: SÓLO EN EQUIPOS "M" O "T"<sup>15</sup>: se configuran las conexiones por circuitos que se establecen entre la pasarela y las líneas NT/FXO, a nivel de enlace. Si estas conexiones provienen de la red IP, entonces se llaman Hopoff. La otra forma de conectar llamadas rutadas desde líneas FXS a estos canales es mediante una operación de Passthrough, (que conecta ambos canales).

Hopoff Number Directories: Asociado a algún Trunk Circuit Routing Group. Especifican números que, recibidos por esta pasarela, desde la red IP o desde un LCRG, se pasan a las líneas FXO/TE asociadas a ese Trunk Circuit Routing Group. El número de destino puede alterarse como uno desee, incluyendo, por ejemplo, el uso de los prefijos internacionales, alterando el tipo, y definiendo prefijos y sufijos. La casilla Register DN sirve para registrar este número en el gatekeeper como destino en esta pasarela. El type of number debe estar acorde con el del destino original de la llamada. (Otra forma

<sup>&</sup>lt;sup>15</sup> Como los ASM200 o los AXT1600, que disponen de interfaces FXO, o NT en los equipos digitales, de conexión con el exterior, hacia la PSTN o hacia una centralita.

de trabajar podría ser, por ejemplo, utilizar los prefijos incoming de los IP Dial Plans para forzar a que todas las llamadas que entren por ese IP Routing Group coincidan con los Hopoff Number Directories, y pasen a los LCRGs).

- Trunk Circuit Routing Groups: relacionados con uno o varios grupos de canales analógicos (channel groups), y con hopoff number directories (esto es opcional).
  - General: Channel Hunting Algorithm: este parámetro trata de, habiendo asociado a este grupo de circuitos uno o varios canales analógicos, la forma de rutar cada llamada sobre cada uno de esos canales: Round Robin reparte la carga media por cada canal, mientras que el modo normal toma el primero libre cada vez. Enable External Routing define si se utiliza Call Routing Server de Quintum. También puede limitarse aquí la duración de la llamada, en minutos. Habitualmente, los canales serán bidireccionales. Pass Through, cuando Enabled, conecta directamente las llamadas desde el exterior que entran por estos canales, con las líneas FXS de este Tenor que tengan habilitadas el mismo Pass Through ID en su correspondiente Line Circuit Routing Group. Relacionada con esta conexión, el parámetro Busy Out configura qué señal se emite cuando la línea FXS destino está ocupada: Ring Back da como señal de comunicación, Immediately Off Hook cuelga directamente, y la opción intermedia es mejor ignorarla (porque, desde el punto de vista de la PSTN, la llamada se establece).

Por último, los niveles inbound y outbound son un mecanismo para impedir accesos entre grupos de rutado. Overlap Dial y Provide Progress Tone off; Hairpinning (para permitir que las llamadas regresen por el mismo trunk), off. El SIP Signalling Group selecciona esta señalización VoIP, (que puede variar de un canal a otro).

- End Of Dial Digit / Trunk ID / Caller ID: El dígito de final de marcado puede añadirse o no en las llamadas salientes de este enlace: habitualmente no será necesario. El Trunk ID se utiliza para tarifados, con lo que puede obviarse. Caller ID Type: Use obtained caller ID. Mediante los Caller ID Translation Directories pueden modificarse estos números llamantes salientes.
- IVR: Aquí se configura el acceso al servidor RADIUS para las llamadas que entren o salgan por este grupo de rutas: usaremos (para RADIUS) el CallFlow IVR Type: 9, Single Stage Passthrough Autentication, (que no requiere de un segundo marcado), con IVR Access Number vacío (para evitar marcado en dos etapas).
- o Hopoff: Aquí se asocian los Hopoff Directories con este Trunk.
- Advanced: El Force Routing Number sirve para configurar un único destino, numérico, para este Trunk. El resto de parámetros pueden dejarse como por defecto.
- o Interface: Aquí se muestran las relaciones entre este directorio y los canales analógicos.

• Line Routing Configuration: SÓLO EN EQUIPOS "M" O "G"<sup>16</sup>: se configuran las conexiones por circuitos que se establecen entre la pasarela y las líneas FXS, a nivel de enlace.

 Bypass Number Directories: Asociado a algún Line Circuit Routing Group. Especifican números y patrones (carácter "\*") que, recibidos por esta pasarela desde la interfaz FXS asociada a este Line Circuit Routing Group, se conmutan a la interfaz FXO, (es decir, que nunca viajan por IP), que tenga en su TCRG el mismo PassthroughID: de hecho, si

<sup>&</sup>lt;sup>16</sup> Como los equipos ASM200, o AXG1600, que disponen de puertos FXS, o TE en las pasarelas digitales, con conexiones hacia interfonos o centralitas de entrada.

en su LCRG no se ha dejado el Passthrough enabled, no funcionará. Estos números no son prefijos, y no se suprimirán del número marcado.

- Hunt LDN Directories: Asociados a algún Line Circuit Routing Group. Estos directorios definen los números locales, es decir en el plan de marcado local, que les son asignados en el gatekeeper (activando la casilla Register DN), y a nivel interno (relacionados con alguno de los grupos de canales FXS a los que se asocia su Line Circuit Routing Group). Pueden ser de dos tipos: públicos o privados. Para poder asociarse al plan de numeración duplicado tipo 3 expuesto anteriormente, deberán definirse dos Hunt LDN Directory por cada número cazado por este endpoint. Notar que en un Tenor AS/AX/DX pueden definirse hasta 24 directorios, cada uno con hasta 32 números definidos (del mismo tipo)<sup>17</sup>.
- Line Circuit Routing Groups: relacionados con uno o varios grupos de canales analógicos (channel groups), y con bypass y hunt LDN number directories (esto es opcional).
  - General: como en el Trunk Circuit Routing Group: Channel Hunting Algorithm: este parámetro trata de, habiendo asociado a este grupo de circuitos uno o varios canales analógicos, la forma de rutar cada llamada sobre cada uno de esos canales: Round Robin reparte la carga media por cada canal, mientras que el modo normal toma el primero libre cada vez. Enable External Routing define si se utiliza Call Routing Server de Quintum. Habitualmente, los canales serán bidireccionales. Passthrough enabled permite que, tras intentar la conexión por IP, se pase la llamada por el TCRG que tenga habilitado el mismo Pass Through ID<sup>18</sup>, de salida hacia estos canales. Los niveles inbound y outbound, mecanismo para impedir accesos entre grupos de rutado.

Overlap Dial off para los interfonos y on para teléfonos analógicos (con marcación humana): cuando está on establece el interdigit timeout (es decir, el tiempo de espera al siguiente dígito) a 1 segundo, (reduciendo, en algunos casos, el Post Dial Delay).

Provide Progress Tone on (esta vez se trata de proporcionarle tono al interfono). El SIP Signalling Group selecciona esta señalización VoIP, (que puede variar de un canal a otro). Partial Trunk Group off.

- End Of Dial Digit / Trunk ID / Caller ID: El dígito de final de marcado puede detectarse o no de las llamadas que entran en este enlace: esto puede ignorarse. El Trunk ID se utiliza para tarifados, pero en este caso resulta muy útil en caso de mandar el Caller ID: en el caso de utilizar numeración duplicada, podemos usar Caller ID Type: Use trunk ID, Trunk ID Delivery Calling Party Number, y en el Trunk ID se utiliza el número que deseamos transmitir como origen de la llamada: así conservamos la longitud del plan de numeración. Esta forma de configurar el número llamante es crítica en caso de uso del RADIUS: ambas configuraciones deben permanecer iguales (utilizando el Trunk ID como número llamante). Por último, mediante los Caller ID Translation Directories pueden modificarse estos números llamantes salientes: en configuraciones con RADIUS no podremos usar este apartado.
- IVR: Aquí se configura el acceso al servidor RADIUS para las llamadas que entren o salgan por este grupo de rutas: usaremos (para RADIUS) el CallFlow IVR Type:

<sup>&</sup>lt;sup>17</sup> Esta limitación aún no ha sido verificada.

<sup>&</sup>lt;sup>18</sup> Para más detalle sobre el uso del PassThroughID, consultar el example 1 en los call examples del documento Tenor\_Call\_Routing.pdf.

9, Single Stage Passthrough Autentication, (que no requiere de un segundo marcado), con IVR Access Number vacío (para evitar marcado en dos etapas).

- Numbering: aquí se establecen las longitudes de los números que serán mandados a la interfaz FXO para llamadas IP entrantes que tengan como destino estos puertos. El máximo (para el plan de numeración público), así como la longitud del plan privado, es correcto.
- Bypass/Hunt: Aquí se especifican las relaciones entre Bypass Number Directories y Hunt LDN Directories.
- Advanced: El Force Routing Number sirve para configurar un único destino, numérico, para este Trunk. Desde luego, aquí podría configurarse la red de interfonía completa, aunque de forma un tanto cerrada. El multipath permite que la llamada se intente por la interfaz PSTN cuando fallan el resto de rutados. El resto de parámetros pueden dejarse como por defecto.
- o Interface: Aquí se muestran las relaciones entre este directorio y los canales analógicos.

- **Phone (FXS)/Line (FXO) Configuration**: Aquí se relacionan los canales analógicos con los directorios de rutados abstractos: Para equipos analógicos tipo "M", como ASM200, o AXM1600, que disponen de puertos FXS y FXO, hay que asegurarse de activar, en Analog Online Setting for Phone-Line/FXS-FXO Pair todas las casillas (Phone-Line 1, Phone-Line 2, etc): en caso contrario, las líneas FXS estarán directamente conectadas (mediante interruptores) con las líneas FXO asociadas; (y los leds FXS parpadearán ininterrumpidamente).

- · Analog Interface-phone: gestión de los puertos FXS.
- General: aquí se crean y editan las relaciones entre puertos, CAS Signalling Groups, y Line Circuit Routing Groups, mediante los llamados Channel Groups.
- IP Extensión: para el mapeado de puertos. No se usará.
- · Analog Interface-line: gestión de los puertos FXO.
- General: aquí se crean y editan las relaciones entre puertos, CAS Signalling Groups, y Trunk Circuit Routing Groups, mediante los llamados Channel Groups.
- IP Extensión: para el mapeado de puertos. No se usará.

· Digital Interface: en los dispositivos digitales, existirán en este caso relaciones del mismo tipo entre puertos digitales y grupos de señalización; (hasta ahora, no hemos trabajado con estos equipos).

- DSP Configuration: esta configuración viene por defecto, y no puede modificarse.

Para encontrar alguna configuración completa de equipos, me remito a las maquetas presentadas al final del presente documento, en las que la solución utilizada se presenta en forma de capturas de pantalla sobre la base de la herramienta Tenor Configuration Manager.

A continuación presento un esquema gráfico resumen de la interacción entre los distintos elementos abstractos en la configuración de una pasarela Quintum Tenor:

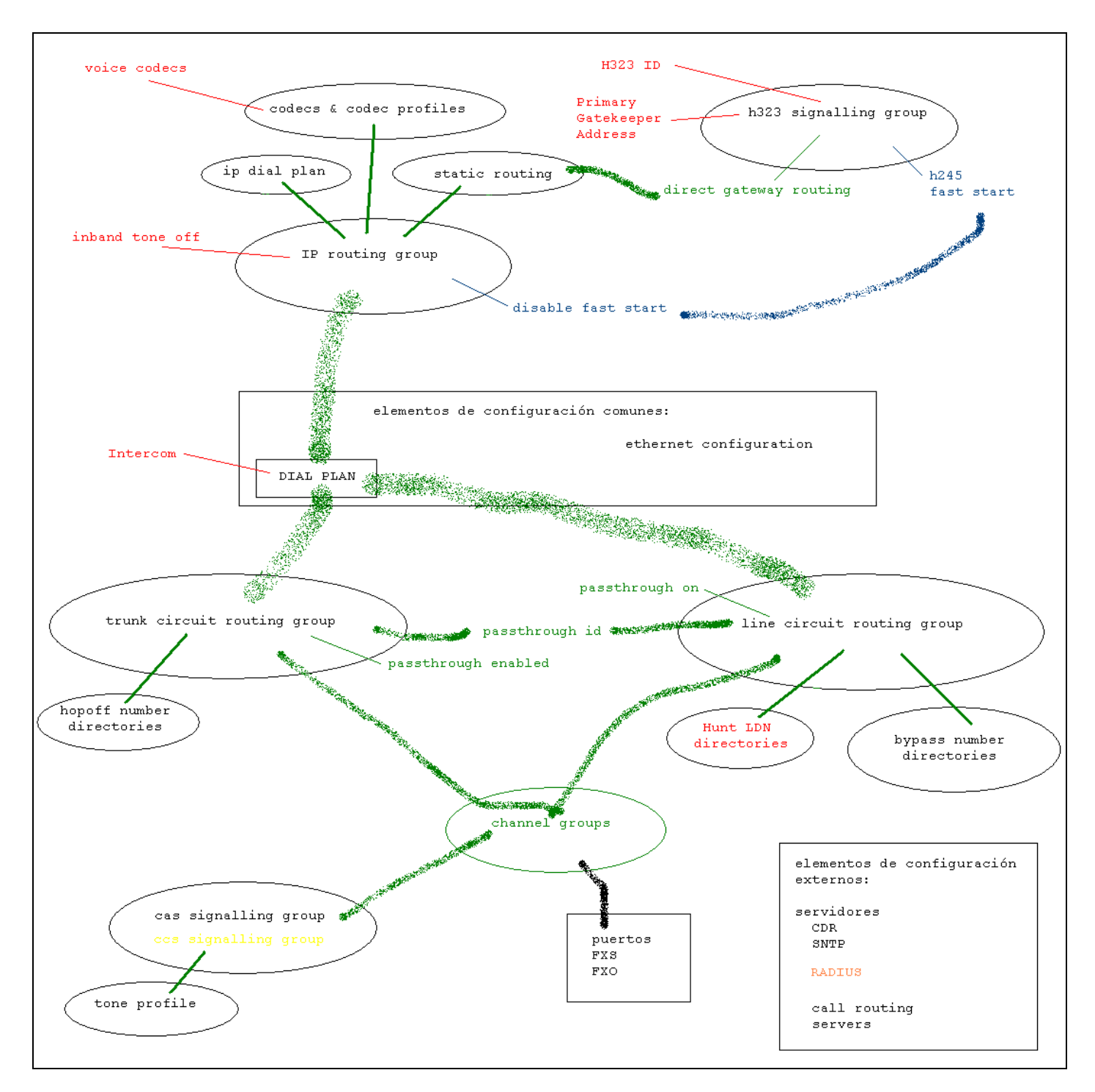

Relaciones entre los elementos abstractos en una pasarela analógica Quintum Tenor.

## Teléfonos IP

## - Micronet SP5100

Este teléfono, teléfono standalone VoIP de un fabricante taiwanés<sup>19</sup>, es un teléfono VoIP relativamente sencillo, (no por ello demasiado económico), que soporta los protocolos H323 y SIP, permite DHCP y SNTP, DiffServ, los códecs G.711 A y Mu, y G.729, G.729A, G.729B y G.729AB. También permite definir el tamaño del buffer de jitter, y algunas ganancias. La interfaz es en inglés.

Un detalle es que este teléfono tarda casi cinco minutos en arrancar.

También presenta una libreta de direcciones muy completa, mediante la cual pueden almacenarse los nombres de los interfonos que se deseen, lo cual resulta muy interesante de cara al cliente.

La interoperabilidad resulta excelente con los equipos de Quintum: se registra como public LDN y hace llamadas hacia public LDNs sin ningún problema.<sup>20</sup>

El principal inconveniente que presenta este teléfono, y que, además, en la página web aparece con una última versión del firmware en la que se afirma acabar con él y no se consigue, es que, a veces, una llamada entrante hace saltar en el teléfono, en vez de un tono de ring, un tono de busy. Esto, de cara al cliente, resulta inadmisible; y hasta ahora, no hemos podido solucionarlo.

Su configuración presenta una interfaz web cómoda y sencilla. A continuación presento una captura de pantalla con los parámetros más lógicos:

| IP-PHONE Configuration Web Se                         | rver - Microsoft Internet Explorer |                         |              |              | 1 |
|-------------------------------------------------------|------------------------------------|-------------------------|--------------|--------------|---|
| Archivo Edicion Ver Favoritos                         | Herramentas Ayuda                  |                         |              |              |   |
| V= Atilds • = / • · · · · · · · · · · · · · · · · · · | Roosdoena 🐨 avoiros Minarinena 🧐 🖂 |                         | ▼ ∂Ir        | Vínculos » 🥃 | 1 |
|                                                       |                                    |                         |              |              | 2 |
| IP-PHONE                                              | Network                            | Interface Configuration |              |              |   |
| Configuration<br>Menu                                 | Mode:                              | C DHCP @ Static C PPPoE |              |              |   |
| Network Configure                                     | IP Address:                        | 10 . 13 . 253 . 10      |              |              |   |
| H.323 Configure                                       | Subnet Mask:                       | 255 255 0 0             | 1.00         |              |   |
| System Configure                                      | Default Gateway:                   | 10 . 13 . 253 . 254     |              |              |   |
| PPPoE Configure                                       | Primary Domain Name Server:        | 0.0.0.0                 |              |              |   |
| DDNS Configure                                        | Secondary Domain Name Server:      |                         | 34           |              |   |
| Tone Configure                                        | SNTP:                              | ତ On C Off              |              |              |   |
| Bureau Configure                                      | SNTP Server Address:               | 10 . 13 . 253 . 2       |              |              |   |
| Support Functions                                     | GMT:                               | 1                       | 110          |              |   |
| DSCP Configure                                        | IP Sharing:                        | C On ☉ Off              |              |              |   |
| Phone Book                                            | IP Sharing Server Address:         | 255 . 255 . 255 . 255   |              |              |   |
| Password                                              | IP Change Feature:                 | C On ☉ Off              |              | ~            |   |
| Firmware Upgrade                                      | Web Configure Server Port:         | 80                      |              |              |   |
| System Command                                        |                                    | ОК                      |              |              |   |
| Listo                                                 |                                    |                         | 🔹 🚺 💓 Intern | et           |   |

<sup>&</sup>lt;sup>19</sup> <u>www.micronet.info</u>.

<sup>&</sup>lt;sup>20</sup> Es necesario notar que, en campo, han llegado a suceder problemas de conectividad, de causas desconocidas hasta ahora: en la instalación de la estación de FEVE de Bailén.

| 🚈 IP-PHONE Configuration Web Server - Microsoft Internet Explorer |                                          |                                       |  |  |  |
|-------------------------------------------------------------------|------------------------------------------|---------------------------------------|--|--|--|
| Archivo Edición Ver Favoritos Herramientas Ayuda                  |                                          |                                       |  |  |  |
| 💠 Atrás 👻 🤿 🚽 👔                                                   | 🖞 🛛 🐼 Búsqueda 🛛 🙀 Favoritos 🛛 🎯 Mul     | timedia 🧭 🛃 🎝 🗹 🕶 🗐                   |  |  |  |
| Dirección 🕘 http://10.13.253.                                     | 10/                                      | 💌 🧬 Ir 🛛 Vínculos » 🔁 🗸               |  |  |  |
| <b></b>                                                           |                                          | · · · · · · · · · · · · · · · · · · · |  |  |  |
| IP-PHON                                                           | H.3:                                     | 23 Configuration                      |  |  |  |
| Menu                                                              | RAS Mode:                                | © Gatekeeper Mode O Peer-to-Peer Mode |  |  |  |
| Network Confic                                                    | Gatekeeper Address:                      | 10.13.253.1                           |  |  |  |
| H.323 Configu                                                     | 2nd Gatekeeper Address:                  |                                       |  |  |  |
| <u>System Config</u>                                              | Gatekeeper ID:                           | gatekeeper                            |  |  |  |
| DDNS Configu                                                      | Gatekeeper Discovery:                    | C On C Off                            |  |  |  |
| Voice Configu                                                     | RAS Time To Live (TTL)<br>(0~3600):      | 120                                   |  |  |  |
| Tone Configu                                                      | Gatekeeper Finding Port<br>(1024~65535): | 1718                                  |  |  |  |
| <u>Bureau Config</u><br>Support Functi                            | Gatekeeper RAS Port<br>(1024~65535):     | 1719                                  |  |  |  |
| DSCP Configu                                                      | Q.931 Call Signal Port<br>(1024~65535):  | 1720                                  |  |  |  |
| Phone Book                                                        | RAS Port(1024~65535):                    | 1024                                  |  |  |  |
| Firmware Upgr                                                     | Registered E.164 Number-<br>01:          | 050                                   |  |  |  |
| System Comm                                                       | Registered E.164 Number-<br>02:          | ×                                     |  |  |  |

#### . . .

| System Config              | 07:                              | ×                |
|----------------------------|----------------------------------|------------------|
| <u>PPPoE Configu</u>       | Registered E.164 Number-<br>08:  | ×                |
| DDNS Configu               | Registered E.164 Number-<br>09:  | ×                |
| Tone Configu               | Registered E.164 Number-<br>10:  | ×                |
| <u>Bureau Config</u>       | Registered H.323 ID:             | Micronet IPPhone |
| Support Functi             | Token Password:                  | REVENGA          |
| DSCP Configu<br>Phone Book | RTP Port(1024~65532):            | 16384            |
| Password                   | Response Timeout(1~200):         | 5                |
| <u>Firmware Upgr</u>       | Connection Timeout<br>(1~20000): | 200              |
| System Comm                |                                  | ок               |
| Version Informa            |                                  |                  |
|                            |                                  | 🔰 🔰 🔂 Internet   |

| 🗿 IP-PHONE Configuration Web Server - Microsoft Internet Explorer   |                                        |                                                                                                    |  |  |  |  |  |
|---------------------------------------------------------------------|----------------------------------------|----------------------------------------------------------------------------------------------------|--|--|--|--|--|
| Archivo Edición Ver Favoritos Herramientas Ayuda                    |                                        |                                                                                                    |  |  |  |  |  |
| 🖕 Atrás 🔹 🤿 🖉 🖉 🕼 🔞 🖓 Búsqueda 🕋 Favoritos 🛞 Multimedia 🧭 🖏 🖌 🎒 🗹 🗧 |                                        |                                                                                                    |  |  |  |  |  |
| Dirección 🕘 http://10.13.253.10/ 💽 🥐 Ir Vínculos » 🦣 🗸              |                                        |                                                                                                    |  |  |  |  |  |
|                                                                     |                                        |                                                                                                    |  |  |  |  |  |
| IP-PHON                                                             | Syste                                  | em Configuration                                                                                         |  |  |  |  |  |
| Configurat<br>Menu<br>Network Config                                |                                        |                                                                                                    |  |  |  |  |  |
| H.323 Configu                                                       | Dial Plan(0∼24):                       | 0                                                                                                    |  |  |  |  |  |
| <u>System Config</u>                                                | The Duration of Two<br>Pressed Digits: | 5 second (1~10 sec.)                                                                                     |  |  |  |  |  |
| DDNS Configu                                                        | Digit Type of End of Dialing:          | <sup>©</sup> No end of dial. <sup>○</sup> Button [OK] <sup>○</sup> Button<br>[#] <sup>○</sup> Button [*] |  |  |  |  |  |
| <u>Voice Configu</u><br><u>Tone Configu</u>                         | H.450 Related Features:                | ○ on ⓒ off                                                                                               |  |  |  |  |  |
|                                                                     | СК                                     |                                                                                                    |  |  |  |  |  |
| 🖹 📄 📄 👘 Internet                                                    |                                        |                                                                                                    |  |  |  |  |  |

| IP-PHONE Configuration W                                | /eb Server - Microsoft Internet Explore    |                                                                                                    |  |  |  |
|---------------------------------------------------------|--------------------------------------------|----------------------------------------------------------------------------------------------------|--|--|--|
| Archivo Edición Ver Favo                                | oritos Herramientas Ayuda                  | 100 - 100 - 100 - 100 - 100 - 100 - 100 - 100 - 100 - 100 - 100 - 100 - 100 - 100 - 100 - 100 - 100 - 100 - 100 |  |  |  |
| ← Atrás • → • ③ ② ②                                     | 🖞 🕺 Búsqueda 💿 Favoritos 🏈 Mul             | timedia 🎯 🛃 - 🎒 🗹 - 🗐                                                                                           |  |  |  |
| Dirección 🙆 http://10.13.253.                           | 10/                                        | 💌 🔗 Ir 🛛 Vínculos 🎬 🔁 👻                                                                                         |  |  |  |
| IP-PHON                                                 | PPPoE Device In                            | formation and Configureation                                                                                    |  |  |  |
| Configurat<br>Menu                                      | User Name:                                 | pppoe                                                                                                    |  |  |  |
| Network Confic                                          | Password:                                  | ****                                                                                                    |  |  |  |
| H.323 Configu                                           | Reboot After Remote Host<br>Disconnection: | ○ On ⓒ Off                                                                                                    |  |  |  |
| <u>PPPoE Configu</u>                                    | IP:                                        |                                                                                                    |  |  |  |
| DDNS Configu                                            | Destination Host:                          |                                                                                                    |  |  |  |
| Voice Configu                                           | Domain Name Server:                        |                                                                                                    |  |  |  |
| Tone Configu                                            | Subnet Mask:                               |                                                                                                    |  |  |  |
| Bureau Config                                           | Authenticate:                              |                                                                                                    |  |  |  |
| DSCP Configu     Protocol:       Phone Book     Device: |                                            |                                                                                                    |  |  |  |
|                                                         |                                            |                                                                                                    |  |  |  |
| 🙆 Listo                                                 |                                            | 📄 📄 👘 Internet                                                                                                  |  |  |  |

28

| 🗿 IP-PHONE Configuration Web Server - Microsoft Internet Explorer 📃 🔲 🗙 |                                                                                          |                         |  |  |  |  |            |  |
|-------------------------------------------------------------------------|------------------------------------------------------------------------------------------|-------------------------|--|--|--|--|------------|--|
| Archivo Edición Ver Favoritos Herramientas Ayuda                        |                                                                                          |                         |  |  |  |  |            |  |
| 😓 Atrás 🔹 🤿 🖌 🔯 🖓 Búsqueda 🕋 Favoritos 🛞 Multimedia 🧭 🛃 🖬 🛃 🚽 🗐         |                                                                                          |                         |  |  |  |  |            |  |
| Dirección 🕘 http://10.13.253.10/                                        |                                                                                          |                         |  |  |  |  |            |  |
|                                                                         |                                                                                          |                         |  |  |  |  |            |  |
| IP-PHON                                                                 | Dynamic DN                                                                               | S Service Configuration |  |  |  |  |            |  |
| Configurat<br>Menu                                                      | Status:                                                                                  | C Enable © Disable      |  |  |  |  |            |  |
| Network Confic                                                          | Serve <mark>r:</mark>                                                                    | iwww.dyndns.org         |  |  |  |  |            |  |
| H.323 Configu                                                           | Localhost Name:                                                                          |                         |  |  |  |  |            |  |
| System Config                                                           | User ID:                                                                                 |                         |  |  |  |  |            |  |
| PPPoE Configu                                                           | User Password:                                                                           |                         |  |  |  |  |            |  |
| Voice Configu                                                           | Voice Configu         Check Host Current IP<br>Address:         C Enable         Disable |                         |  |  |  |  |            |  |
| Tone Configu                                                            | Primary Service Server:                                                                  |                         |  |  |  |  |            |  |
| <u>Bureau Config</u>                                                    | Secondary Service Server:                                                                |                         |  |  |  |  |            |  |
| Support Functi DSCP Configu Dhom Dool                                   |                                                                                          |                         |  |  |  |  |            |  |
|                                                                         |                                                                                          |                         |  |  |  |  | E Internet |  |

| ) Serve | r - Microsoft Interne            | et Explorer                   |                                |                       |                        |
|---------|----------------------------------|-------------------------------|--------------------------------|-----------------------|------------------------|
| os Hei  | rramientas Ayuda                 |                               |                                |                       | <b>11</b>              |
| @ Bú    | isqueda 💽 Favoritos              | ; ()Multimedia 🌀 🛃 - 🎒        |                                |                       | 💌 🔗 Ir Vínculos 🍟 🔁 🗸  |
| 1       | Voice Configuration              |                               |                                |                       |                        |
|         | Codecs<br>Priority:              | 1st<br>G.711mu-Law 64k        | 2nd<br>G.729                   | 3rd<br>G.729AnnexA    | 4th<br>G.729wAnnexB    |
|         | Sending<br>Packing<br>Size:      | G.723.1<br>60ms ▼             | G.729<br>20ms 💌                | G.729AnnexA<br>20ms 👻 | G.729wAnnexB<br>20ms 💌 |
|         | G.723<br>Silence<br>Suppression: | ○ On ⓒ Off                    | C ME                           | - Marine              | A                      |
|         | Volume:                          | Voice<br>(0~40):<br>30        | Input<br>Gain<br>(0~35):<br>26 | DTMF<br>(0~31):<br>23 | 3                      |
|         | Echo<br>Cancelor:                | ⊙ On ○ Off                    | and the second                 |                       | C. MARTINE             |
|         | Jitter Buffer:                   | Min.(0~150 <mark>):</mark> 30 |                                | Max.(0∾150): 90       |                        |
|         | 1                                |                               |                                | ок                    |                        |
|         |                                  |                               |                                |                       |                        |
|         |                                  |                               |                                |                       | Market Internet        |

| b Se | rver - Micros         | soft Inte | ernet Explorer            |                    |                           |                       |  |  |
|------|-----------------------|-----------|---------------------------|--------------------|---------------------------|-----------------------|--|--|
| tos  | Herramientas          | s Ayud    | la                        |                    |                           |                       |  |  |
| 6    | 👌 Búsqueda            | 🗼 Favo    | oritos 🛞 Multimedia 🎯 🔂 🗸 |                    |                           |                       |  |  |
| 1    |                       |           |                           |                    |                           | 🗾 🤗 Ir 🛛 Vínculos 🌺 👻 |  |  |
|      | ▲ Voice Configuration |           |                           |                    |                           |                       |  |  |
|      |                       |           | 4th                       | 5th                | 6th                       | 7th                   |  |  |
|      | жA                    | -         | G.729wAnnexB              | G.729AnnexAwAnnexB | G.711mu-Law 64k 💌         | G.711A-Law 64k 👤      |  |  |
|      | IexA                  |           | G.729wAnnexB<br>20ms 💌    | G.729AnnexAwAnnexB | G.711mu-Law 64k<br>20ms ▼ | <b>G.711A-Law 64k</b> |  |  |
|      | <u></u>               |           |                           |                    |                           |                       |  |  |
|      | .50): 90              |           |                           |                    |                           |                       |  |  |
|      |                       |           | A STATE                   |                    | Queers                    |                       |  |  |
|      |                       |           |                           |                    |                           | 🔰 Internet            |  |  |

| IP-PHONE Configuration Wel     | b Server - N                  | 1icrosoft Inl | ternet Explor | er         |          |            |         |           |              |
|--------------------------------|-------------------------------|---------------|---------------|------------|----------|------------|---------|-----------|--------------|
| Archivo Edición Ver Favorit    | tos Herran                    | ientas Ayu    | ida 🗠         |            |          | - <b>-</b> |         |           |              |
| ⊨ Atrás 🝷 🔿 👻 🙆 🚮              | 🛛 📿 Búsqu                     | eda 🙀 Fav     | oritos 🥑 Mu   | ltimedia 🧭 | Bà• ⊉ ⊡  | 3 · 🗉      |         |           |              |
| rección 🥘 http://10.13.253.10, | <u> </u>                      |               |               |            |          |            |         | ▼ 🖉 Ir    | Vínculos » 究 |
| -                              | _                             |               |               |            |          |            |         |           |              |
| IP-PHONE                       |                               |               |               | Ton        | e Config | uration    |         |           |              |
| Configuratio<br>Menu           | Frequency                     |               | Le            | evel       | Tin      | ne #1      | Time #2 |           |              |
| Network Configur               |                               | Low           | High          | Low        | High     | On         | Off     | On        | Off          |
| H.323 Configure                | Busy<br>Tone:                 | 400           | 0             | 8          | 8        | 50         | 50      | 0         |              |
| System Configure               | PSTN<br>Call<br>Wait<br>Tone: | 500           | 700           | 10         | 10       | 10         | 100     | 10        | 100          |
| Voice Configure                | Dial<br>Tone:                 | 440           | 350           | 8          | 8        | 50         | 0       | 50        |              |
| Tone Configure                 |                               |               |               |            | ок       |            |         | - 31      | 1.           |
| Listo                          | •                             |               |               |            |          |            |         | 🙆 Interne | <b>_</b>     |

| 🏄 IP-PHONE Configura    | tion Web Server - Microsoft Inter         | rnet Explorer      |                     |              |
|-------------------------|-------------------------------------------|--------------------|---------------------|--------------|
| Archivo Edición Ver     | Favoritos Herramientas Ayuda              | 3                  |                     |              |
| 🗢 Atrás 👻 🔿 👻 🙆         | 😰 🚮 🛛 🥘 Búsqueda 🛛 😹 Favori               | ritos 🎯 Multimedia | ا 🕲 🕲               | 4 - E        |
| Dirección 🙆 http://10.1 | 3.253.10/                                 |                    | ▪ ∂ <sup>2</sup> Ir | Vínculos 🌺 🛧 |
| H.323 COI               |                                           |                    |                     | <b>_</b>     |
| System Cc               | Bure                                      | eau Setting        |                     |              |
| PPPoE Col               | Hold Tone Generation<br>(using PCM file): | On Off             |                     |              |
| DDNS Cor                | 70                                        | ок                 |                     |              |
| 🔄 Listo                 |                                           |                    | 🥝 Internet          |              |

| 🚰 IP-PHONE Configuratio   | on Web Server - Microsoft Internet E | xplorer                    |
|---------------------------|--------------------------------------|----------------------------|
| Archivo Edición Ver       | Favoritos Herramientas Ayuda         | <b>1</b>                   |
| 🗢 Atrás 🝷 🔿 🖉 🦉           | 🖞 🚮 🛛 🧟 Búsqueda 🛛 🙀 Favoritos 🤅     | 🖗 Multimedia 🥳 🛃 🖌 🎒 🗹 🕶 📃 |
| Dirección 🙋 http://10.13. | 253.10/                              | 💌 🤗 Ir 🛛 Vínculos 🌺 🗸      |
| H.323 COr                 |                                      |                            |
| <u>System Co</u>          | Support Co                           | nfiguration                |
| PPPoE Cor                 | Fast Start:                          | ⊙ On C Off                 |
| DDNS Con                  | H.245 Tunneling:                     | ⊙ On C Off                 |
| Voice Cor                 | H.245 Seperate Channel:              | C On ☉ Off                 |
| Tone Con                  |                                      | ×                          |
| Bureau Co 🗸               | 0                                    | ĸ                          |
|                           |                                      |                            |
| ど Listo                   |                                      | 🔹 📄 🔮 Internet             |

| IP-PHONE Configuration W       | eb Server - Microsoft In | ternet Explorer      |                   |                                                                                                    |  |  |
|--------------------------------|--------------------------|----------------------|-------------------|----------------------------------------------------------------------------------------------------|--|--|
| Archivo Edición Ver Favo       | ritos Herramientas Ay    | uda                  |                   | 100 - 100 - 100 - 100 - 100 - 100 - 100 - 100 - 100 - 100 - 100 - 100 - 100 - 100 - 100 - 100 - 100 - 100 - 100 |  |  |
| 🗘 Atrás 👻 🤿 🗸 🙆                | ස් 🔍 Búsqueda 🛛 🙀 Fa     | voritos 🌒 Multimedia | 3 B- 3 I - E      |                                                                                                    |  |  |
| Dirección 🥘 http://10.13.253.1 | .0/                      |                      |                   | 💌 🎓 Ir 🛛 Vínculos 꿭 🗸 🗸                                                                                         |  |  |
| H.323 Configure                |                          |                      |                   |                                                                                                    |  |  |
| System Configur                |                          |                      | Phone Book        |                                                                                                    |  |  |
| PPPoE Configure                | Index                    | Name                 | Address           | E.164                                                                                                    |  |  |
| DDNS Configure                 |                          |                      |                   |                                                                                                    |  |  |
| Voice Configure                |                          |                      |                   |                                                                                                    |  |  |
| Tone Configure                 |                          |                      |                   |                                                                                                    |  |  |
| <u>Bureau Configur</u>         |                          |                      |                   |                                                                                                    |  |  |
| Support Function               |                          |                      |                   |                                                                                                    |  |  |
| DSCP Configure                 |                          |                      |                   |                                                                                                    |  |  |
| Phone Book                     | New Record               |                      |                   |                                                                                                    |  |  |
| Password                       | Index Name               | Address              |                   | E.164 No.                                                                                                    |  |  |
| Firmware Upgrac                |                          | Add Da               | ata 🔹 Delete Data |                                                                                                    |  |  |
| System Commar                  |                          | 20 3                 |                   | <u>Next 10 Records</u>                                                                                          |  |  |
| javascript:SetFrame('p8_pboo   | k.html',1)               |                      |                   | 🔮 Internet                                                                                                    |  |  |

| 🗿 IP-PHONE Configuration Web Server - Microsoft Internet Explorer 📃 🔲 🗶 |                        |                              |       |             |               |  |  |
|-------------------------------------------------------------------------|------------------------|------------------------------|-------|-------------|---------------|--|--|
| Archivo Edición Ver Favoritos Herramientas Ayuda                        |                        |                              |       |             |               |  |  |
| 😓 Atrás 🗸 🔿 🗸 🙆 🕼 🥘 Búsqueda 👔 Favoritos 🛞 Multimedia 🧭 🛃 🖌 🎒 🗹 🗧       |                        |                              |       |             |               |  |  |
| Dirección 🙆 http://10.13.253.10/                                        |                        |                              |       |             |               |  |  |
| H.323 Configure                                                         |                        |                              |       |             |               |  |  |
| System Configur                                                         | Password Configuration |                              |       |             |               |  |  |
| PPPoE Configure                                                         |                        | Current Password:            |       | 10          |               |  |  |
| DDNS Configure                                                          | root                   | Ne <mark>w Passw</mark> ord: |       | The second  |               |  |  |
| Voice Configure                                                         |                        | Confirm New                  |       |             |               |  |  |
| Tone Configure                                                          |                        | Password:                    |       |             |               |  |  |
| Bureau Configur                                                         |                        | CHANGE                       | ABORT | - Internet  |               |  |  |
| 🕘 Listo                                                                 |                        |                              |       | 🔹 🕜 Interne | t <i>li</i> . |  |  |

| 🏄 IP-PHONE Config   | juration Web Server - Microsoft Internet Explorer |
|---------------------|---------------------------------------------------|
| Archivo Edición     | Ver Favoritos Herramientas Ayuda                  |
| 🗘 Atrás 👻 🔿 👻       | 🙆 🙆 🖓 😡 Búsqueda 📷 Favoritos 🛞 Multimedia 🍏 👘 👋   |
| Dirección 🙆 http:// | 10.13.253.10/ 🔽 🖉 Vínculos 🎽 👘 🗸 🗸                |
| <u>H.323 (</u>      | ▲                                                 |
| Ructom              | Flash Clean                                       |
| aystem              | IP-PHONE will be reset to factory CLEAN           |
| PPPoE               | default values.                                   |
| DDNR C              |                                                   |
| DDNat               | Reboot IP-PHONE                                   |
| Voice (+            | It will take some time to reboot. REBOOT          |
|                     |                                                   |
| ど Listo             | Internet                                          |

No olvidar, cada vez que se desee cambiar la configuración del teléfono, pulsar OK en cada pantalla, y, en el menú System Commands, hacer REBOOT.

Para cambiarle el firmware es necesario hacerle telnet al teléfono, y configurar además un servidor TFTP. Por defecto, a la interfaz se accede con usr/pwd root/(vacío):

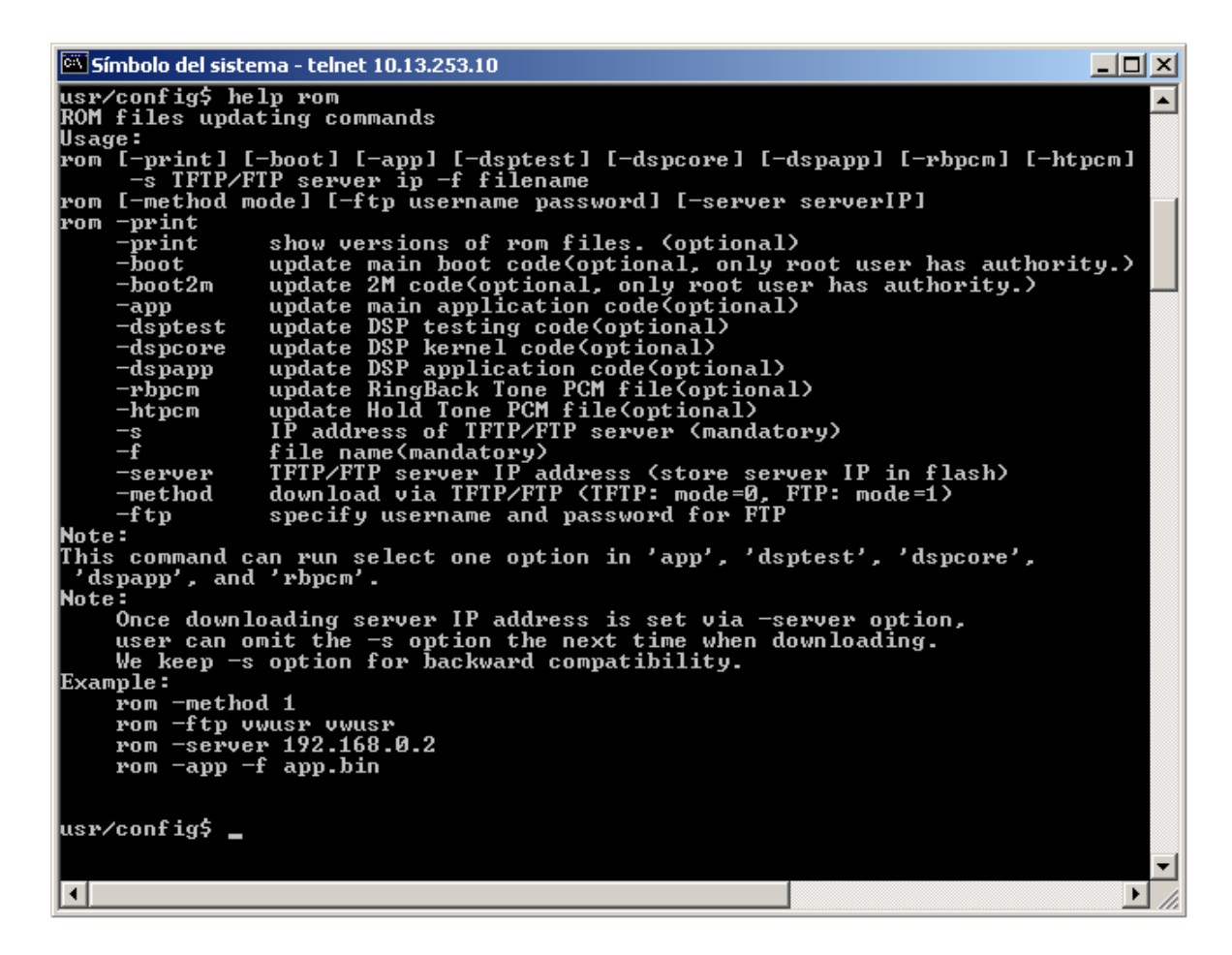

Para más información, consultar el archivo SP5100\_manual\_v3.pdf adjunto.

## <u>- Cisco 7905g</u>

Se trata del teléfono VoIP más pequeño de la gama de Cisco Systems que permite H323. También permite SIP. Entre sus capacidades, se encuentran la de posibilidad de uso de SNTP y DHCP, DiffServ, y la posibilidad de especificar de un plan de marcado (para reducir el post dial delay), además de las típicas posibilidades de un teléfono standalone VoIP. Permite los códecs G.711 A y Mu, y G.729A. El único lenguaje permitido en la interfaz es el inglés. Sus capacidades son, por lo tanto, muy parecidas a las del teléfono anterior.

La configuración puede cargarse mediante archivos de configuración, personalizados para cada MAC, que se transmiten con un servidor TFTP cada vez que arrancan.

Una pequeña limitación es que sólo permite los códecs G.711 A y Mu, y G.729A. Otra, que el único lenguaje permitido en la interfaz es el inglés.

Este teléfono tarda menos de un minuto en arrancar.

En cuanto a la interoperabilidad, existen dos problemas, (ambos con solución): el gatekeeper de Quintum autentica su número como público, (lo cual permite que este teléfono sea visto por casi

todos los elementos de la red de interfonía H323), pero todos los números marcados por este teléfono son tratados como privados por el gatekeeper.

Esto, a priori, impidiría la comunicación entre este teléfono y cualquier otro teléfono standalone (que se registre como public LDN en el gatekeeper).

Para resolverlo, adoptamos una idea similar a la llevada a cabo con las pasarelas de Quintum: duplicamos el plan de numeración a público y privado. Esto puede conseguirse en todos los teléfonos standalone mediante una ruta estática en el border element: manejando comandos de los equipos de primera generación, entramos en config be; aquí podemos ver las sroutes (static routes) ya configuradas con print: éstas están numeradas; para crear una nueva, hacemos sroute index, y luego, asignamos la dirección de transporte (puerto por defecto 1720), con callsig ip#; a continuación, añadimos el número al que vamos a asociar en el border element esa IP: dn index dn# type route priority, donde index es el número de directory number (dn) configurado en esta ruta estática (es decir, que se permiten varios dns en la misma ruta estática), dn# es el número que queremos establecer en la ruta estática, type 0 public y 1 private, route 0 ldn y 1 lam (leaky area number, para hopoffs), y priority 2 es la normal, usada por defecto en todos los equipos Quintum. Para mayor claridad, el siguiente ejemplo:

| Símbolo del sistema - telnet 10.13.253.1 |  |
|------------------------------------------|--|
| Quintum:gatekeeper> config               |  |
| config# be                               |  |
| config be# print                         |  |
| Static Routing                           |  |
| Static Route #1                          |  |
| RouteName = cisco->micro                 |  |
| Gkmode = Destination is a Gateway (0)    |  |
| CallSignalAddress = 10.13.253.10:1720    |  |
| 1:050 Private LDN priority(2)            |  |
| config be# sroute 2                      |  |
| config be sroute 2# routename cisco->sj  |  |
| config be sroute 2# callsig 10.13.253.2  |  |
| config be sroute 2# dn 1 1009 1 0 2      |  |
| config be sroute 2# print                |  |
| Static Route #2                          |  |
| RouteName = cisco->sj                    |  |
| Gkmode = Destination is a Gateway (0)    |  |
| CallSignalAddress = 10.13.253.2:1720     |  |
| 1:1009 Private LDN priority(2)           |  |
| config be sroute 2# exit                 |  |
| config be sroute# exit                   |  |
| config be# print                         |  |
| Static Routing                           |  |
| Static Route #1                          |  |
| RouteName_= cisco->micro                 |  |
| Gkmode = Destination is a Gateway (D)    |  |
| CallSignalAddress = 10.13.253.10:1720    |  |
| 1:050 Private LDN priority(2)            |  |
| Static Route #2                          |  |
| RouteName = cisco->sj                    |  |
| Gkmode = Destination is a Gateway (0)    |  |
| CallSignalHddress = 10.13.253.2:1720     |  |
| ribby Private LDN priority(2)            |  |
| config new exit                          |  |
|                                          |  |
|                                          |  |
|                                          |  |

No olvidar hacer submit en el directorio config para guardar la información configurada en el equipo. Además de establecer esta ruta estática, habrá que registrarla en el border element, activando su existencia en todos los equipos de Quintum; (con un solo gatekeeper, se debe configurar a sí mismo como tal). Muestro una conexión Telnet contra el gatekeeper:

#### 🚰 10.13.253.1 - PuTTY

```
Ouintum:gatekeeper> config
config
config# gksys
gksys
config gksys# border 0 10.13.253.1
border 0 10.13.253.1
config gksys# print
print
Zone Name =
Border Element IP Address(prim) = 10.13.253.1
Border Element IP Address(sec) = 0.0.0.0
Discovery IP Address = 0.0.0.0
Gatekeeper Password =
LRQ returns all candidates(0)
Maximum LRQ Hops = 0
WAN Call Limit = O (disabled)
LCF/LRJ V3plus = 1
Gatekeeper Option Flags:
       Use IP Header Address = no(0)
        Ridgeway ARQ = no(0)
config gksys# exit
exit
config# submit
submit
config#
```

El otro problema que presentan, de interoperabilidad, estos teléfonos, es que, cuando el teléfono inicia una llamada contra una pasarela Quintum, una vez atravesado el gatekeeper (que deberá encontrar el número destino como privado registrado en esa pasarela), el número destino será tratado como público por el motor interno de rutas de esta pasarela.

Esto obliga a añadir a cada HuntLDN público de la pasarela, otro HuntLDN privado, o viceversa. Esto también puede resolverse mediante el uso de rutas estáticas que tengan como origen la IP del cisco7905g, configurando como DNs todos los HuntLDN privados de la pasarela, registrándola el el gatekeeper, y dejando inactivo el parámetro Direct GW Routing, en el H323 Signaling Group.

Las principales ventajas del teléfono residen en su magnífica apariencia, y en su robustez.

Para la configuración del Cisco7905g, es necesario el uso de un servidor TFTP<sup>21</sup>. Para cada protocolo VoIP (SIP o H323) precisa de archivos de licencia distintos: éstos se cargarán con la configuración cuando sea necesario (es decir, en la migración de un protocolo a otro). <sup>22</sup> El archivo de configuración se edita en un fichero de texto; luego, la herramienta cfgfmt.exe convertirá, mediante el filtro ptag.dat (existen dos tipos de filtros dat: el h323\_ptag.dat, y el sip\_ptag.dat), este fichero de texto en un archivo binario; éste puede llamarse ldxxxxxxxxx, donde xxxxxxxxxx es la MAC, en hexadecimal, del teléfono IP, o bien Iddefault.cfg, por defecto: el teléfono, al encenderse, tratará de descargarse primero su ldxxx...xx, y luego buscará la lddefault.cfg. En este fichero de configuración puede definirse la carga de un nuevo archivo de aplicación (firmware): si se cambia de protocolo, al igual que si es la primera vez que se carga la

<sup>&</sup>lt;sup>21</sup> Entre los archivos adjuntos incluimos un servidor TFTP, (además de DHCP, NTP): el tftpd32, freeware.

<sup>&</sup>lt;sup>22</sup> En caso de duda, consultar el archivo 7905\_H323.pdf (o sip config 7905g.pdf) adjunto.

configuración en un teléfono de éstos, es necesario incluir, además de este archivo de configuración, en el directorio del TFTP server, el archivo de aplicación. En nuestro caso, habíamos adquirido las licencias que se guardan en los archivos CP7905010301SIP050608A.sbin (para SIP) y CP7905010002H323040927A.sbin (para H323).

En definitiva, toda la configuración del teléfono se almacenará en el archivo de texto cargado mediante el servidor TFTP. También pueden modificarse algunos parámetros sobre el mismo teléfono, a mano, lo cual resulta muy útil para configurar la IP y el TFTP server antes de acceder a los archivos de configuración: para ello, hay que pulsar el botón de configuración, marcado en la siguiente figura como 5:

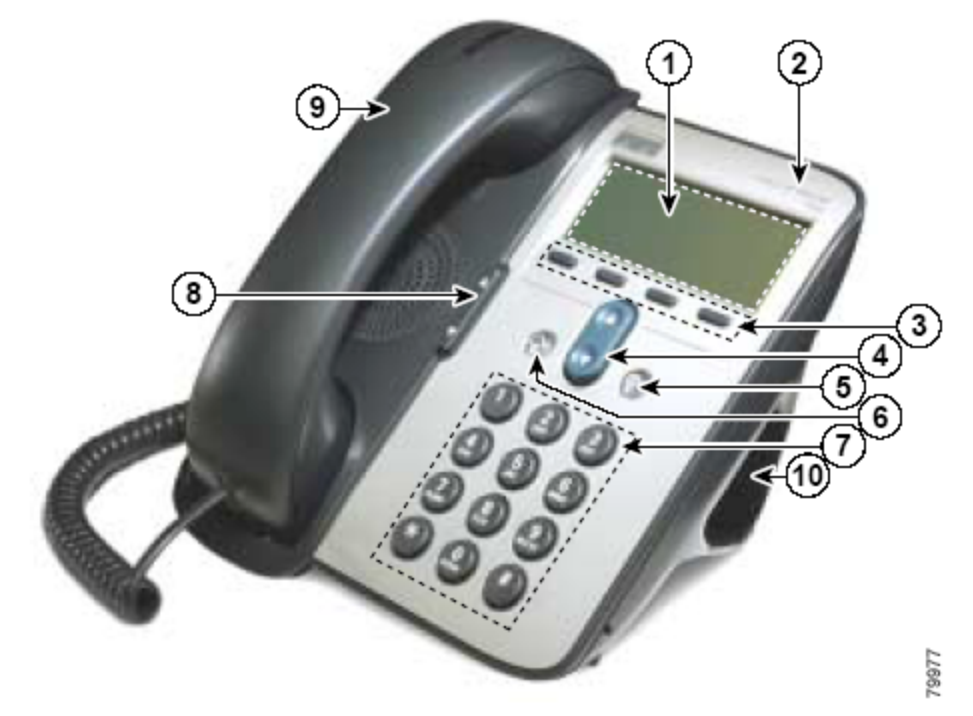

A continuación, Settings, Network Configuration, y ahora, para poder cambiar la configuración hay que pulsar la secuencia \*\*#<sup>23</sup>. A continuación, DHCP enabled no, ipaddress edit (y escribirla), subnet mask edit (y escribirla) si fuese necesario, alternate TFTP yes, TFTP server edit (y escribirlo), y save. Entonces, el teléfono se reseteará, y se descargará del servidor TFTP los archivos de configuración necesarios.

Mostramos a continuación un ejemplo de archivo de texto de configuración para este teléfono, comentando los parámetros fundamentales:

#txt # la línea anterior es fundamental para que la herramienta cfgfmt.exe compile este #archivo # aparte de aquella, las líneas que comienzan por "#" se ignoran: son comentarios UIPassword:revenga # notar que con UIPassword:0 se impide configuración web upgradecode:3,0x501,0x0400,0x0100,10.13.253.2,69,0x040927a, CP7905010002H323040927A.zup # por defecto, upgradecode:0,0x501,0x0400,0x0100,0.0.0.0,69,0,none # esta línea es suficiente en caso de upgrade del firmware: en este upgrade, usará el #servidor TFTP 10.13.253.2, y la licencia CP7905010002H323040927A.sbin

<sup>&</sup>lt;sup>23</sup> Si el cambio de configuración se realiza tras haber configurado ya alguna vez el teléfono, puede que pida a continuación el Admin Password, el cual coincide con el parámetro UIPassword en el archivo de texto de configuración.
dhcp:0 StaticIp:10.13.253.10 # aquí se configura una IP estática StaticRoute:10.13.253.254 StaticNetMask:255.255.0.0 GkId:gatekeeper Gk:10.13.253.1 # aquí se configura la dirección del gatekeeper AltGk:0 AltGkTimeOut:0 GkTimeToLive:300 Gateway:0 UID:050 # aquí se configura el número de teléfono al que se asociará LoginID:Cisco7905g IP Phone #y éste es el H323ID UseLoginID:1 # así se permite el uso del H323ID RxCódec:2 TxCódec:2 # esto hace que el teléfono use el códec G711 Mu AudioMode:0x00c300c3 # AudioMode:0x00150015 # nuevo: AudioMode:0x00c300c3 (cuidado q está invertido: 00...00 <- bit 0)</pre> # con esto: g711 silence supression, use g711 códec only, dtmf in band, y use g931 #keypad facility to send hookflash and dtmf user input NumTxFrames:2 # ConnectMode:0x00060400 # nuevo: ConnectMode:000101000000000000000000000000000000 (al reves de nuevo) #en realidad, 0x00010005 # con esto: disable fast start, disable h245 tunn, send rrq when switch to alt gk, not #enable callmanager, disable two-way cut-through of voice path before connect, send #ringback tone Timezone:1 AutMethod:0 NTPIP:10.13.253.2 # notar que establezco el ntp al mismo que el tftp AltNTPIP:0.0.0.0 DNS1IP:0.0.0.0 DNS2IP:0.0.0.0 UseTftp:1 # una vez configurado, puede dejarse como UseTftp:0 TftpURL:10.13.253.2 CfgInterval: 3600 EncryptKey:0 NPrintf:0 IPDialPlan:1 DialPlan:\*St4-|#St4-|911|1>#t8.r9t2-|0>#t811.rat4-|^1t4>#.-RingOnOffTime:2,4,25 DialTone: 2,31538,30831,3100,3885,1,0,0,1000 BusyTone: 2,30467,28959,1191,1513,0,4000,4000,0 ReorderTone: 2,30467,28959,1191,1513,0,2000,2000,0 RingBackTone: 2,30831,30467,1943,2111,0,16000,32000,0 CallWaitTone:1,30831,0,5493,0,0,2400,2400,4800 AlertTone:1,30467,0,5970,0,0,480,480,1920 EchoIP:10.13.253.10 MediaPort:16384 TOS:0xb8 # notar mismo que quintum tenors, con DiffServ SigTimer: 0x01418564

OpFlags:0x2 VLANSetting:0x000002b TraceFlags:0x00000000

Todo esto también podía configurarse mediante interfaz web: mostramos capturas de pantalla:

| 🚰 http://10.13.253.15/DeviceInforma                                     | ation - Microsoft Internet Explorer |                  |           |  |
|-------------------------------------------------------------------------|-------------------------------------|------------------|-----------|--|
| Archivo Edición Ver Favoritos He                                        | rramientas Ayuda                    |                  | <u>10</u> |  |
| 🗘 Atrás 👻 🤿 🗸 🔕 🕼 🖓 Bú                                                  | isqueda 🗟 Favoritos 🛞 Multimedia 🧭  | B- 3 3 - 3       |           |  |
| Dirección 🙆 http://10.13.253.15/DeviceInformation 🔽 🔗 Ir Vínculos 🎽 👘 🗸 |                                     |                  |           |  |
|                                                                         |                                     |                  | -         |  |
| CISCO SYSTEMS Device Information<br>Cisco IP Phone 7905                 |                                     |                  |           |  |
| Device Information                                                      | MAC Address                         | 0014A9D9D783     |           |  |
| Network Configuration                                                   | Software Version                    | 1.00.02(040927A) |           |  |
| <u>Network Statistics</u>                                               | Hardware Revision                   | 0x0005 0x0000    |           |  |
| <u>Device Logs</u>                                                      | Serial Number                       | INM093212EB      |           |  |
| Change Configuration                                                    | Product ID                          | CP-7905G         |           |  |
| <u>Network Parameters</u>                                               | H/W Features                        | 0x00000002       |           |  |
| <u>H323 Parameters</u>                                                  | BTXML Cards Version                 | LD04-25-2002#0   |           |  |
| Tone Parameters                                                         |                                     |                  |           |  |
| <u>Audio Parameters</u>                                                 |                                     |                  |           |  |
|                                                                         |                                     | 🔮 Internet       | <b></b>   |  |

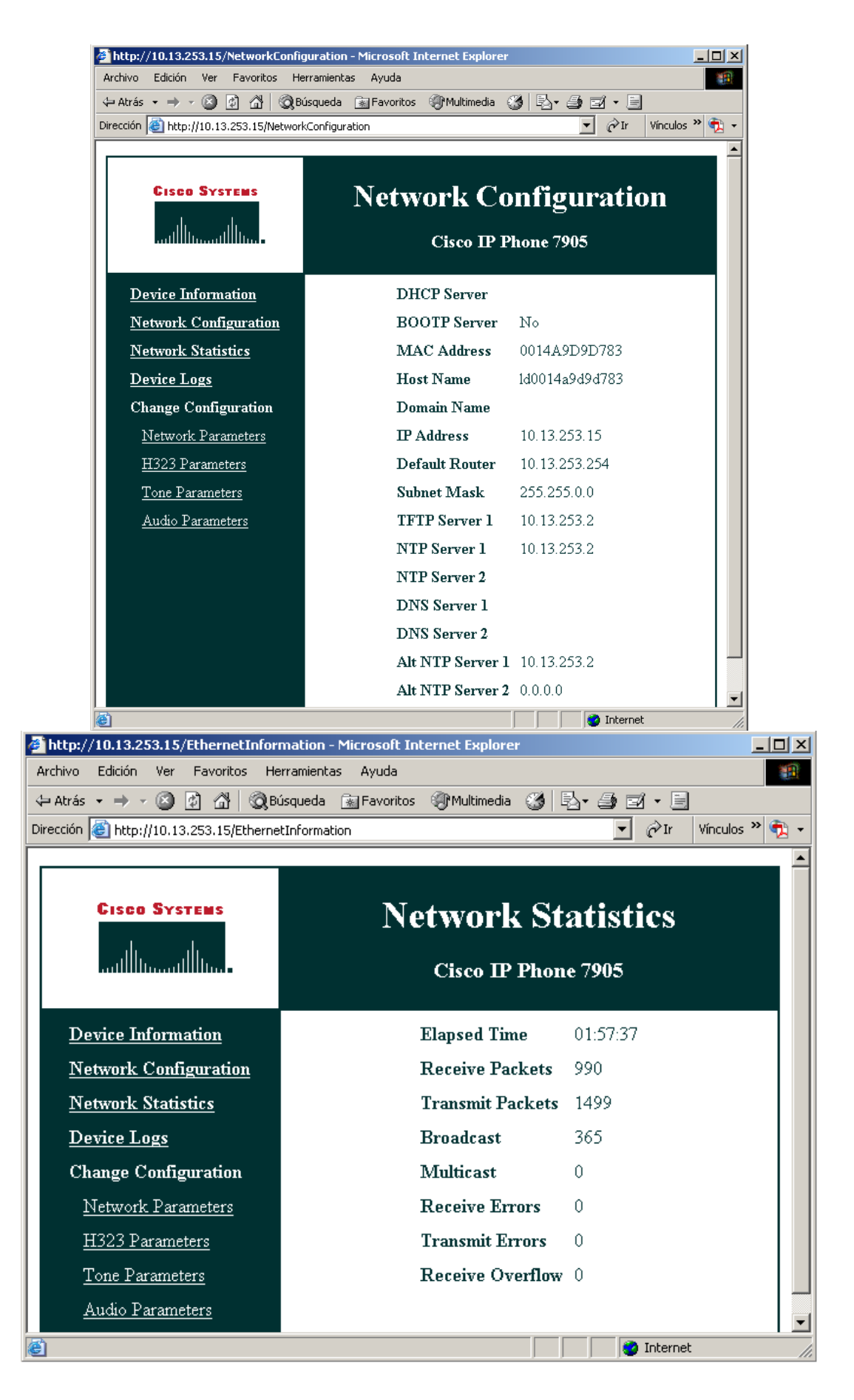

| Internet Explorer       Image: Comparison of the comparison of the comparison of |                                           |  |
|----------------------------------------------------------------------------------------------------|-------------------------------------------|--|
| Preción la http://10.13.253.15/NetCfa Vínculos »                                                                                                    |                                           |  |
|                                                                                                    |                                           |  |
| CISCO SYSTEMS                                                                                                    | Network Parameters<br>Cisco IP Phone 7905 |  |
| Device Information                                                                                                    | Enter Password                            |  |
| Network Configuration                                                                                                    |                                           |  |
| <u>Network Statistics</u>                                                                                                    | UIPassword                                |  |
| <u>Device Logs</u>                                                                                                    | ChangeUIPasswd                            |  |
| Change Configuration                                                                                                    | ChangeUIPasswd                            |  |
| <u>Network Parameters</u>                                                                                                    |                                           |  |
| H323 Parameters                                                                                                    | apply                                     |  |
| Tone Parameters                                                                                                    |                                           |  |
| <u>Audio Parameters</u>                                                                                                    |                                           |  |
| 😢 Listo                                                                                                    | 🔤 Internet                                |  |

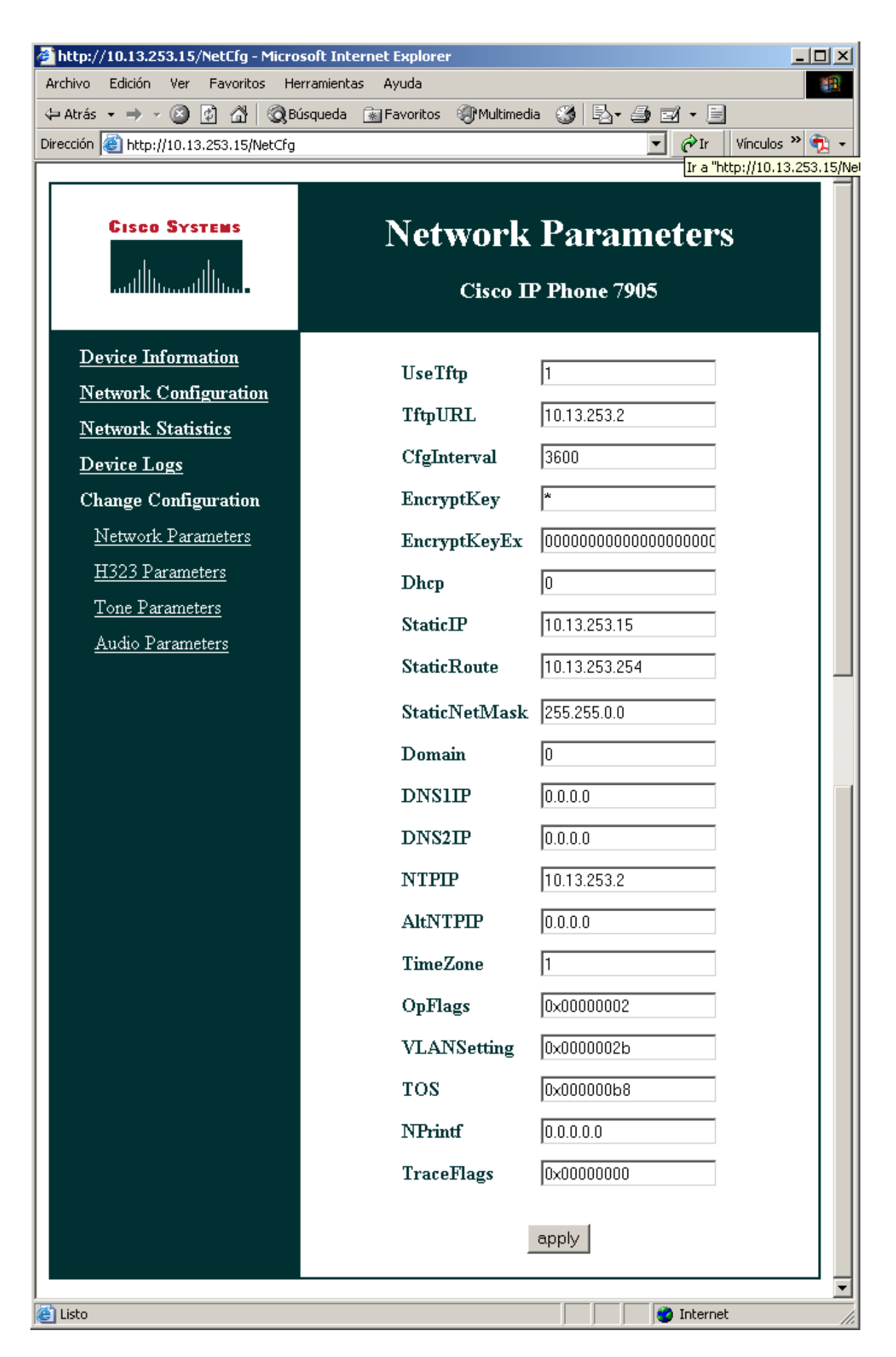

| 🚰 http://10.13.253.15/H323Configuration - Microsoft Internet Explorer                                                                                                    |                          |                                   |      |  |
|----------------------------------------------------------------------------------------------------|--------------------------|-----------------------------------|------|--|
| Archivo Edición Ver Favoritos Herramientas Ayuda                                                                                                    |                          |                                   |      |  |
| Atrás ▼ → ▼      Y      Atrás ▼ → ▼      Y      Atrás ▼      Y      Y     Y      Y |                          |                                   |      |  |
|                                                                                                    |                          |                                   |      |  |
| CISCO SYSTEMS                                                                                                    | <b>H323 P</b><br>Сіsco П | <b>Parameters</b><br>P Phone 7905 |      |  |
| Device Information                                                                                                    | UID                      | 060                               |      |  |
| <u>Network Configuration</u>                                                                                                    | PWD                      | *                                 |      |  |
| <u>Network Statistics</u>                                                                                                    | Ck                       | 10 12 252 1                       |      |  |
| Device Logs                                                                                                    | ok<br>Alcol              | 0                                 |      |  |
| Change Configuration                                                                                                    | AltGk                    |                                   |      |  |
| <u>Network Parameters</u>                                                                                                    | AltGkTimeOut             | 0                                 |      |  |
| H323 Parameters                                                                                                    | Gateway                  | 0                                 |      |  |
| <u>Ione Parameters</u>                                                                                                    | UseLoginID               | 1                                 |      |  |
| Audio Parameters                                                                                                    | LoginID                  | Cisco7905g IP Phone 2             |      |  |
|                                                                                                    | GkTimeToLive             | 300                               |      |  |
|                                                                                                    | GkId                     | gatekeeper                        |      |  |
|                                                                                                    | AutMethod                | 0×0000002                         |      |  |
|                                                                                                    | MediaPort                | 16384                             |      |  |
|                                                                                                    | DialPlan                 | *St4- #St4- 911 1>#t8.r9t         |      |  |
|                                                                                                    | IPDialPlan               | 0                                 |      |  |
|                                                                                                    |                          | apply                             |      |  |
| ê                                                                                                    |                          | 📄 📄 📄 🔮 Interne                   | et / |  |

| Http://10.13.253.15/ToneConfigure     Archivo Edición Ver Favoritos He     Atrás      →      ✓ ② ② ③ △ ◎ B0     Dirección ④ http://10.13.253.15/ToneCol                       | <mark>ition - Microsoft Internet E</mark><br>rramientas Ayuda<br>isqueda  Favoritos ௵M<br>nfiguration | kplorer<br>Lultimedia 🍏 🖏 + 🎒 🗹 + 🗐<br>Vínculos » 💱 +                                                                                  |  |  |
|----------------------------------------------------------------------------------------------------|----------------------------------------------------------------------------------------------------|----------------------------------------------------------------------------------------------------|--|--|
| GISCO SYSTEMS Tone Parameters<br>Ullumit Itum Cisco IP Phone 7905                                                                                                    |                                                                                                    |                                                                                                    |  |  |
| Device Information<br><u>Network Configuration</u><br><u>Network Statistics</u><br><u>Device Logs</u><br>Change Configuration<br><u>Network Parameters</u><br>H323 Parameters | SigTimer<br>RingOnOffTime<br>DialTone<br>DialTone2<br>BusyTone                                        | 0x01418564<br>2,4,25<br>2,31538,30831,3100,3885,1,0,0,1000<br>1,30467,0,5970,0,0,480,480,1920<br>2,30467,28959,1191,1513,0,4000,4000,0 |  |  |
| <u>H323 Parameters</u><br><u>Tone Parameters</u><br><u>Audio Parameters</u>                                                                                                   | ReorderTone<br>RingBackTone<br>CallWaitTone                                                           | 2,30467,28959,1191,1513,0,2000,2000,0<br>2,30831,30467,1943,2111,0,16000,32000,<br>1,30831,0,5493,0,0,2400,2400,4800<br>apply          |  |  |

### - <u>SJ Phone<sup>24</sup></u>

Este teléfono es software. Permite los protocolos H323 y SIP. El único lenguaje disponible es el inglés. Se trata de un software de licencia, pero que permite su uso completo en prueba.

Para la configuración del SJ Phone se utilizan perfiles; en el menú Options, hemos de fijarnos apenas sólo en la pestaña Profiles, y desde ésta podemos editar una configuración para cada uso, (h323 con o sin gatekeeper, sip con o sin proxy). Mediante el botón Initialize... configuramos el número de teléfono a que se asociará este terminal en el gatekeeper. Account y Phone number almacenarán el mismo valor; este número será de tipo público en el gatekeeper:

<sup>&</sup>lt;sup>24</sup> Disponible en <u>http://www.sjlabs.com/sjp.html</u> .

|                                                                            | Options                                                                                                    |           |
|----------------------------------------------------------------------------|----------------------------------------------------------------------------------------------------|-----------|
| h323_gk                                                                    | Skins Interface Neighborhood ILS Directory Support<br>User Information Call Options Profiles Audio Hot Keys |           |
| 10.13.253.1<br>Host address: 192.168.30.140<br>NAT/Firewall: Symmetric NAT | h323_gk in use<br>PC to PC (H.323) initialized<br>PC to PC (SIP) initialized                                | Express R |
| Mute Not Hold                                                              |                                                                                                    | de Windo. |
| 1 2 3<br>abc def<br>4 5 6                                                  | New Edit Delete Use Initialize Rename                                                                       |           |
| ghi jkl mno<br>7 8 9<br>pqrs tuv wxyz                                      | OKCancel                                                                                                    | N'age     |
| * 0 # 📲                                                                    | 📽 Service: h323_gk                                                                                          |           |
|                                                                            | Please enter this information to initialize the service profile                                             | ОК        |
| Workstation                                                                | Account: 709                                                                                                | Cancel    |
|                                                                            | Phone Number: 009                                                                                           | Help      |
| Tenor Config<br>Manager                                                    | Save service information permanently                                                                        |           |

El resto de parámetros de configuración se editan en la pestaña Edit... En ella, nos fijaremos en tres pestañas fundamentales:

· H.323 Gatekeeper: aquí escribimos la dirección IP del gatekeeper que controlará este endpoint. También puede usarse un LightweightRRQ (que funciona perfectamente con los gatekeepers de Quintum).

 $\cdot$  H.245: En esta sección hay que habilitar las casillas Enable Fast-Start, y Enable H.245 tunneling, e impedir Early H.245.

• Media Channels: Habilitar las casillas Use remote códec preferences, y Open audio streams after remote opened. Send DTMF as H.245 Alphanumeric deberá estar de acuerdo con la configuración de los IP Routing Groups (pestaña General).

A continuación, mostramos las capturas de pantalla que contienen la configuración de este teléfono:

| h323                                                                                                    | Profile Options                                                                                                    |
|----------------------------------------------------------------------------------------------------|----------------------------------------------------------------------------------------------------|
| Options          Skins       Interface       Neighbork         User Information       Call Options         Profile       h323_gk         PC to PC (H.323)         PC to PC (SIP) | General       Initialization         H.323 Gatekeeper       H.245       Media Channels       STUN         Gatekeeper settings       Image: Select       Select       Select         Gatekeeper registration parameters       Image: Select       Select         Gatekeeper registration parameters       Image: Select       Image: Select         Gatekeeper registration parameters       Image: Select       Image: Select         On re-register every       120       seconds         On re-registration failure:       Keep trying       Image: Select         Description:       SJphone will keep trying to re-register if the re-registration procedure fails after the specified timeout. |
| New Edit<br>Use Initiali                                                                                                    | OK Cancel                                                                                                    |
|                                                                                                    |                                                                                                    |

| h323<br>Options<br>Skins   Interface   Neighborh<br>User Information   Call Options<br>Profile | General       Initialization         H.323 Gatekeeper       H.245         Channel usage         Image: Image: Im |
|------------------------------------------------------------------------------------------------|----------------------------------------------------------------------------------------------------|
| h323_gk<br>PC to PC (H.323)<br>PC to PC (SIP)                                                  | <ul> <li>Enable H.245 tunneling</li> <li>Enable Early H.245</li> </ul>                                                                                                    |
| New Edit                                                                                       |                                                                                                    |
|                                                                                                | OK Cancel                                                                                                    |

| otions                                                                        |                                                                                                    |  |
|-------------------------------------------------------------------------------|----------------------------------------------------------------------------------------------------|--|
| Skins   Interface   Neighborh                                                 | General Initialization<br>H.323 Gatekeeper H.245 Media Channels STUN                                                                                                    |  |
| User Information Call Options Profile h323_gk PC to PC (H.323) PC to PC (SIP) | Audio channels          Audio channels         Image: Use remote codec preferences         Image: Open audio streams after remote opened         Image: Only when Slave         Image: Symmetric mode (if possible)         Image: Enforce audio open in         Image: Hangup if failed to open outgoing audio         Image: Hangup if failed to open in         Image: Hangup if failed to open in         Image: Hangup if failed to open in         Image: Hangup if failed to open in         Image: Hangup if failed to open in         Image: Hangup if failed to open in |  |
| New Edit                                                                      | DTMF sending<br>Send DTMF as: H.245 alphanumeric                                                                                                    |  |
|                                                                               | OK Cancel                                                                                                    |  |

# PROYECTOS TIPO

Mostraremos a continuación varias configuraciones típicas de redes de interfonía, de un nivel básico a otros más completos, con capturas de pantalla de los equipos Quintum, y siempre basándonos en el Tenor Configuration Manager.

#### **MAQUETA 1**

Estará compuesta por 1 teléfono analógico de atención y 8 interfonos, situados muy distantes entre sí. Esta maqueta se corresponde con la plataforma de interfonía instalada por Revenga Ingenieros S.A. para el sistema de Control de Accesos al Barrio de las Letras, del Ayuntamiento de Madrid (Septiembre 2005).

Usaremos nueve Quintum ASG200 (es la pasarela más pequeña de Quintum), y un gatekeeper. El esquema resultante se muestra en la siguiente figura:

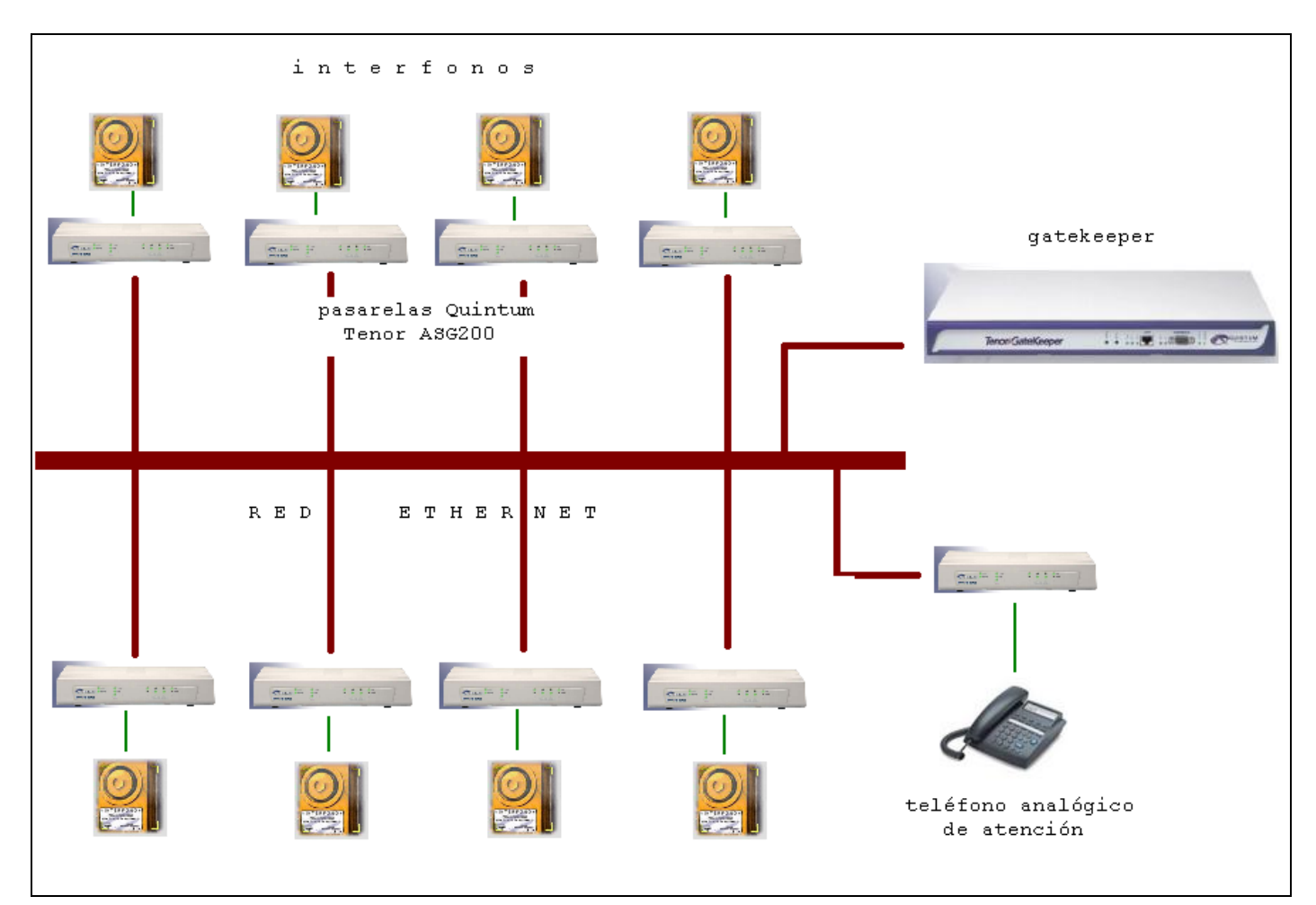

Maqueta 1: Esquema.

| El plan de direccionamiento IP e | es: |
|----------------------------------|-----|
|----------------------------------|-----|

| EQUIPO          | DIRECCIÓN IP |
|-----------------|--------------|
| ASG200 1        | 10.54.187.61 |
| ASG200 2        | 10.54.187.62 |
| ASG200 3        | 10.54.187.63 |
| ASG200 4        | 10.54.187.64 |
| ASG200 5        | 10.54.187.65 |
| ASG200 6        | 10.54.187.66 |
| ASG200 7        | 10.54.187.67 |
| ASG200 8        | 10.54.187.68 |
| ASG200 operador | 10.54.187.71 |
| GATEKEEPER      | 10.54.187.60 |

La máscara es 255.255.255.0 para todos los equipos. Recordamos que esta información de red debe establecerse antes de usar el Tenor Configuration Manager, mediante el cable serie, tal como hemos explicado anteriormente. (Para consultarlo, ir a <u>- Parámetros ethernet</u>).

El plan de marcado usado será de tipo público, muy sencillo, quedando como se muestra en la siguiente tabla:

| EQUIPO          | NÚMERO |
|-----------------|--------|
| ASG200 1        | 61     |
| ASG200 2        | 62     |
| ASG200 3        | 63     |
| ASG200 4        | 64     |
| ASG200 5        | 65     |
| ASG200 6        | 66     |
| ASG2007         | 67     |
| ASG200 8        | 68     |
| ASG200 operador | 71     |

Ni siquiera será necesario hacer uso del prefijo Intercom.

Muestro a continuación la configuración completa de una de las pasarelas ASG200, comentando sus parámetros, y las modificaciones de cada equipo con respecto a la pasarela presentada. Mostraremos las capturas de pantalla del Tenor Configuration Manager que sean necesarias partiendo de la configuración por defecto:

#### - Tenor ASG200

Comenzamos por conectarnos a un equipo; usr/pwd admin/admin:

| Tenor Configuration Mana | ager                                                                                                    | <b>- - X</b>                                                 |
|--------------------------|----------------------------------------------------------------------------------------------------|--------------------------------------------------------------|
| File View Action Help    |                                                                                                    |                                                              |
|                          | Idress Book                                                                                                    | ×                                                            |
| Explore                  | Fdit Address         Welcom         Cance         Tenor IP ADDRESS:       10 . 54 . 187 . 61         Tenor Server Port:       8080         Description:       Tenor AS         Login:       admin         Password:       *****         Confirm Password:       *****         ØK       Cancel         OK       Cancel         TECHNOLOG       TECHNOLOG | Edit<br>Edit<br>Edit<br>Edit<br>Edit<br>Edit<br>Edit<br>Edit |
|                          |                                                                                                    |                                                              |

A continuación, establecemos el plan de marcado: anulamos todos los prefijos públicos, y limitamos la longitud de la numeración a 2 cifras:

| 🗟 Tenor Configuration Manager (Connecte                                                                                                    | d to Tenor AS 10.54.187.61)                                                                                                    |  |
|----------------------------------------------------------------------------------------------------|----------------------------------------------------------------------------------------------------|--|
| File View Action Help                                                                                                    |                                                                                                    |  |
|                                                                                                    |                                                                                                    |  |
| Explore  System-Wide Configuration SNMP Server  SNMP Server  NR File Server  NR File Server  SysLog Servers  CDR Servers  CDR Servers  CDR Servers  CDR Configuration  CDR Configuration  CDR CONFIGURATION  CDR CONFIGURATION | General       UPDP       Advanced         Country:       Spain       Image: Country Code:         Country Code:       Minimum Dial Digit Length:       2         Area Code:       Maximum Dial Digit Length:       2         Carrier Prefix Pattern:       Add       Desete         Long Distance Prefix       International Prefix |  |
|                                                                                                    |                                                                                                    |  |
| لفلتحصي                                                                                                    | Confirm/OK Cancel Refresh Help                                                                                                    |  |

| 🗟 Tenor Configuration Manager (Connecte                                                                                                    | ed to Tenor AS 10.54.187.61)                                                                            | × |
|----------------------------------------------------------------------------------------------------|----------------------------------------------------------------------------------------------------|---|
| File View Action Help                                                                                                    |                                                                                                    |   |
|                                                                                                    |                                                                                                    |   |
| Explore                                                                                                    | Dial Plan                                                                                               |   |
| System-Wide Configuration<br>SNMP Server<br>Dal Plan<br>Time Server<br>NR Flie Server<br>Radius Servers<br>SysLog Servers<br>CDR Servers<br>CDR Servers<br>Servers<br>CDR Servers<br>CDR Servers<br>CDR Servers<br>CDR Servers<br>Servers<br>Servers<br>CDR Servers<br>Servers<br>CDR Servers<br>Servers<br>CDR Servers<br>Servers<br>Se | General       UPDP       Advanced         Intercom Enabled       Inter-Digit Timeout (in sec.):       4 |   |
|                                                                                                    | Confirm/OK Cancel Refresh Help                                                                          |   |
|                                                                                                    | ок                                                                                                    |   |

Luego establecemos la dirección IP del gatekeeper, y el en H323ID podemos usar la localización de cada una de las pasarelas como mecanismo de identificación en el gatekeeper: en este caso, interfonoMoratin, y en el resto de pasarelas, interfonoLopeDeVega, interfonoSanAgustin, interfonoPrado, interfonoSantaCatalina, interfonoSantaAna, interfonoLeon, interfonoFucar, y operadorInterfonia, respectivamente. También anulamos fast start y H245, y configuramos el Lightweight RRQ (tramas faro con el gatekeeper) cada 30 segundos, timeout de 10 segundos y H245 timer de 6 segundos (holgados):

| 🙍 Tenor Configuration Manager (Connect                                                                                                    | ed to Tenor AS 10.54.187.61)                                                                                                    |                                                                                                    |
|----------------------------------------------------------------------------------------------------|----------------------------------------------------------------------------------------------------|----------------------------------------------------------------------------------------------------|
| File View Action Help                                                                                                    |                                                                                                    |                                                                                                    |
|                                                                                                    | Li222 Signaling Gui                                                                                                    |                                                                                                    |
| Explore                                                                                                    | General Multiplex Advanced                                                                                                    | up.                                                                                                    |
| <ul> <li>Cheven to configuration</li> <li>VolP Configuration</li> <li>Gatekeeper/Border Element</li> <li>H323 Signaling Groups</li> <li>SIP Signaling Groups</li> <li>Gateway</li> <li>Fax Profile</li> <li>End Point Address Directory</li> <li>Volce Codecs</li> <li>VolP Configuration</li> <li>P Dial Plans</li> <li>P Dial Plans</li></ul> | Gateway Type:       H323         H323 ID:       Moratin         Primary Gatekeeper IP:       10       .54       .187       .60         Secondary Gatekeeper IP:       0       .0       .0       .0         Register DN:       As Gateway Prefixes       .       .         Direct Gateway Routing:       Disabled       .       . | <ul> <li>✓ Relay Progress</li> <li>Auto External IP</li> <li>✓ ORQ Primary Gatekeeper</li> <li>✓ GRQ Secondary Gatekeeper</li> <li>✓ Ignore Granted Bandwidth</li> </ul>   |
| enor Configuration Manager (Connected<br>View Action Help                                                                                                    | Confirm/OK Cancel Refres<br>OK<br>10 Tenor AS 10.54.187.61)                                                                                                    | sh Help                                                                                                    |
| Explore<br>System-Wide Configuration                                                                                                    | General Multiplex Advanced                                                                                                    | (Oup                                                                                                    |
| Ethernet Configuration VoIP Configuration Gatekeeper/Border Element H323 Signaling Group SIP Signaling Groups Gateway Fax Profile End Point Address Directory Hattackeeper Support Support                                                                  | Use Party Number: None                                                                                                    | Timeout RIP (in sec.):       10         H245 Timer (in sec.):       6         Default H245 Tunneling         Start H245 Collision         RRQ Interval (in sec.):       30 |
| hall the                                                                                                    |                                                                                                    |                                                                                                    |
| Codec Profiles<br>Codec Profiles<br>Final IP Dial Plans<br>Final IP Routing Groups<br>Final VolP Routing<br>Circuit Configuration<br>Phone (FXS)/Line (FXO) Configurati<br>DSP Configuration                                                                                                    | ☐ Ignore Fast Start if H245 Address<br>✓ Media After Connect                                                                                                    | Allow Fast Start Only                                                                                                    |

Ahora configuramos los códecs: usaremos exclusivamente el G711 Mu-law, (sin compresión), con muestras de 20 ms:

| 🚾 Tenor Configuration Manager (Connected                                                                                                    | d to Tenor AS 10.54.187.61)                                                                                                    |           |
|----------------------------------------------------------------------------------------------------|----------------------------------------------------------------------------------------------------|-----------|
| File View Action Help                                                                                                    |                                                                                                    |           |
|                                                                                                    |                                                                                                    |           |
| Explore                                                                                                    | Voice Codec-1                                                                                                    |           |
| <ul> <li>System-Wide Configuration</li> <li>Ethernet Configuration</li> <li>Gatekeeper/Border Element</li> <li>H323 Signaling Groups</li> <li>Gateway</li> <li>Fax Profile</li> <li>End Point Address Directory</li> <li>Wole Codec-1         <ul> <li>Voice Codec-2</li> <li>With Code Profiles</li> <li>IP Dial Plans</li> <li>IP Routing Groups</li> <li>Voire Routing</li> </ul> </li> </ul>                                                                                                    | Description:<br>Voice Codec: S.711 Mu-law 64 Kt<br>Voice Payload Size: 20 ms                                                                                                   |           |
| Circuit Configuration                                                                                                    |                                                                                                    |           |
| ⊕r= Phone (FXS)/Line (FXO) Configur                                                                                                    |                                                                                                    |           |
| Hanger DSP Configuration                                                                                                    |                                                                                                    |           |
|                                                                                                    | Confirm/OK Cancel Refresh Help                                                                                                    |           |
|                                                                                                    |                                                                                                    |           |
| Tenor Configuration Manager (Connecte                                                                                                    | ud to Tenor AS 10 54 187 61)                                                                                                    |           |
| File View Action Help                                                                                                    |                                                                                                    | لمالكاركا |
|                                                                                                    |                                                                                                    |           |
| Evelore                                                                                                    |                                                                                                    |           |
| Explore  System-Wide Configuration  Ethernet Configuration  Gatekeeper/Border Element  H323 Signaling Group  SIP Signaling Group  SIP Signaling Groups  Gateway  Fax Profile  End Point Address Directory  Voice Codecs  Voice Codec-1  Voice Codec-2  Codec Profiles  Codec Profiles  Codec P | Description:         Selected Voice Codecs         Voice Codec-1         voice Codec-2         voice Codec-2         voice Codec-2         voice Codec-2         voice Codec-2 |           |
|                                                                                                    |                                                                                                    |           |
|                                                                                                    | ON CON                                                                                                    |           |

Y ahora tocamos el IP Routing Group; no hará falta ninguna ruta estática; limitaremos las llamadas a 10 minutos, (para evitar cuelgues de la red que dejen las llamadas activas innecesariamente en el gatekeeper), y timers TCP de 5 segundos; y deshabilitamos Inband Tones Fast Start, y el uso de llamadas de fax:

| 💁 Tenor Configuration Manager (Connected                                                                                                    | i to Tenor AS 10.54.187.61)                                                                                                    |   |
|----------------------------------------------------------------------------------------------------|----------------------------------------------------------------------------------------------------|---|
| File View Action Help                                                                                                    |                                                                                                    |   |
|                                                                                                    | ID Dauline Assus default                                                                                                    |   |
| System-Wide Configuration         Ethernet Configuration         Gatekeeper/Border Element         H323 Signaling Groups         Gateway         Fax Profile         End Point Address Directory         Image: Profile         End Point Address Directory         Image: Profile         Image: Profile         Im                                                                                                    | General       Advanced       IVR/Fax         Description:       Image: Silence Suppression         H323 Digit Relay:       In-Band Tones       Packet Saver Enabled         SIP Digit Relay:       Out-of-Band RFC 2833       Packet Saver Enabled         Maximum Incoming Calls Allowed:       -1       Inbound Access Level:       0         Maximum Outgoing Calls Allowed:       -1       Outbound Access Level:       0         Maximum Talk Time (in minutes):       10       Trunk ID:       Intervention         IP Dial Plan:       IP Dial Plan-default       IP Dial Plan-default       IP Dial Plan-default         Codec Profile:       Codec Profile-default       Codec Profile-default       IP Dial Plan-default                                                                                                    | 9 |
| Tenor Configuration Manager (Connected File View Action Help                                                                                                    | Confirm/OK Cancel Refresh Help<br>OK<br>to Tenor AS 10.54.187.61)                                                                                                    |   |
|                                                                                                    | ID Davidee Cenus John D                                                                                                    |   |
| Explore  System-Wide Configuration  Configuration  Configuration  Configuration  Configuration                                                                                                    | General Advanced IVR/Fax                                                                                                    |   |
| - Gatekeeper/Border Element                                                                                                    | T303 Timer (in sec.):         4         Tx Gain:         -4 dB                                                                                                    |   |
| <ul> <li>H323 Signaling Group</li> <li>BIP Signaling Groups</li> <li>Gateway</li> <li>Fax Profile</li> <li>End Point Address Directory</li> </ul>                                                                                                    | TCP Outbound Connect Timer (in sec.):       5       Idle Noise Level (in 0.01 dbm):       -7000         TCP Inbound Connect Timer (in sec.):       5       Image: Connect Timer (in sec.):       5                                                                                                    |   |
| Image: Second state of the second state of the second s | Enable External Routing     Image: Force Progress IE Alert       Ignore TON NPI:     No, Observe both TON & NPI     Image: Image: Im |   |
|                                                                                                    | Media QOS Type: C TOS O Diff Serv Media QOS Value (0x00-fe): b8                                                                                                    |   |
| чр                                                                                                    | Confirm/OK Cancel Refresh Help<br>OK                                                                                                    |   |

| 🗖 Tenor Configuration Manager (Connected | to Tenor AS 10.54.187.61 |                   |                          |                    |
|------------------------------------------|--------------------------|-------------------|--------------------------|--------------------|
| File View Action Help                    |                          |                   |                          |                    |
|                                          |                          |                   |                          |                    |
| Explore                                  |                          | IP Routing Gr     | oup-default              |                    |
| E System-Wide Configuration              | General Advanced IVR/F   | ax                |                          |                    |
| Ethernet Configuration                   |                          | 1                 |                          |                    |
| P VolP Configuration                     | N/P Type:                | Type 0: None      |                          |                    |
| Gatekeeper/Border Element                | TWICTYPE.                | 1,100 0.11010     |                          |                    |
| - H323 Signaling Group                   |                          |                   |                          |                    |
| Et SIP Signaling Groups                  |                          |                   |                          |                    |
| Gateway                                  | Fax Relay: Disabled      |                   | Fay Modern Coding        | Disabled           |
| Fax Profile                              | r axrielay.jbroabled     |                   | r ux modern o'danig      |                    |
| End Point Address Directory              | T38 LS Data Redundancy:  | 3                 | T38 HS Data Redundancy:  | 0                  |
| E Huller Voice Codecs                    | Error Correction Mode    |                   | TOF Handling Method: Ser | t Over the Network |
| Dodec Profiles                           |                          |                   | For Handing Method. [eor |                    |
| IP Dial Plans                            | Allow MR Page Compre     | ssion             |                          |                    |
| E IP Routing Groups                      |                          |                   |                          |                    |
| L IP Routing Group-default               |                          |                   |                          |                    |
| ⊕ ∰ VoIP Routing                         |                          |                   |                          |                    |
| ₽ 🗊 Circuit Configuration                |                          |                   |                          |                    |
| Phone (FXS)/Line (FXO) Configurati       |                          |                   |                          |                    |
| B W DSP Configuration                    |                          |                   |                          |                    |
|                                          |                          |                   |                          |                    |
|                                          |                          |                   |                          |                    |
|                                          |                          | Confirm/OK Cancel | Refresh Help             |                    |
|                                          |                          | ок                |                          |                    |

Pasamos a continuación a configurar las líneas analógicas: activamos el forward disconnect, disconnect supervision, y el perfil de tonos de desconexión, para el interfono, y plantilla 5 y generación del número llamante FSK para el teléfono de atención (el cual deberá poder captar estas señales FSK y, mediante su agenda interna, mostrar por pantalla el nombre del interfono llamante):

| 🗖 Tenor Configuration Manager (Connected                                                                                                    | to Tenor AS 10.54.187.61)                                                                                                    |      |
|----------------------------------------------------------------------------------------------------|----------------------------------------------------------------------------------------------------|------|
| File View Action Help                                                                                                    |                                                                                                    |      |
|                                                                                                    |                                                                                                    |      |
| Explore                                                                                                    | CAS Signaling Group-phone                                                                                                    |      |
| <ul> <li>System-Wide Configuration</li> <li>Ethernet Configuration</li> <li>Circuit Configuration</li> <li>Signaling Configuration</li> <li>Tone Profile</li> <li>CAS Signaling Group-phone</li> <li>CAS Signaling Group-phone</li> <li>CAS Signaling Group-phone</li> <li>Caller ID Translation Directories</li> <li>Trunk Routing Configuration</li> <li>Caller Routing Configuration</li> <li>Caller Routing Configuration</li> <li>Caller Routing Configuration</li> <li>Caller D Translation Directories</li> <li>Phone (FXS)/Line (FXO) Configuration</li> <li>Min Specific Configuration</li> </ul>                                                                                                    | General       Signaling       Analog Specific       Interface         Description:       Orientation:       Network/Mastr         Signaling Type       Loop Start, Forward Disconnect       Image: Comparison of the second second | er 💌 |
|                                                                                                    | Confirm/OK Cancel Refresh Help<br>OK                                                                                                    |      |
|                                                                                                    |                                                                                                    |      |
| Tenor Configuration Manager (Connected                                                                                                    | to Tenor AS 10.54.187.61)                                                                                                    |      |
| File View Action Help                                                                                                    |                                                                                                    |      |
|                                                                                                    |                                                                                                    |      |
| Explore  System-Wide Configuration  Configuration  Circuit Configuration  Circuit Configuration  Cas Signaling Groups  Cas Signaling Group-phone  Cas Signaling Group-line  Cas Signaling Group-line  Cas Signaling Configuration  Caller ID Translation Directories  Circuit Routing Configuration  Caller ID Translation Directories  Circuit Configuration  Caller Der Configuration  Caller Der Configuration  Caller Der Configuration  Caller Der Configuration  Caller Der Configuration  Caller Der Configuration  Configuration  Caller Der Configuration  Configuration | CASI Signaling Proup phone General Signaling Analog Specific Interface Loop Start, Forward Disconnect Signaling DTMF On Time (in ms): 100 DTMF Off Time (in ms): 100 Dial Mode: Tone Based Detect Flash Hook Signal Caller ID Generation: ESK Disconnect Tone Profile: Tone Profile Tone Profile Disconnect Supervision                                                                                                    |      |
|                                                                                                    |                                                                                                    |      |
|                                                                                                    | Confirm/OK Cancel Refresh Help                                                                                                    |      |
|                                                                                                    | ок                                                                                                    |      |

| Tenor Configuration Manager (Connected to Tenor AS 10.54.187.61)                                                                                                    |                                                             |
|----------------------------------------------------------------------------------------------------|-------------------------------------------------------------|
| File View Action Help                                                                                                    |                                                             |
|                                                                                                    |                                                             |
| Explore CAS Signaling Group-phone                                                                                                    |                                                             |
| Image: System-Wide Configuration     General     Signaling     Analog Specific     Interface       Image: System-Wide Configuration     Image: Signaling     Image: Signaling     Image: Signaling     Image: Signaling                                                                                                    |                                                             |
| P VolP Configuration Rx Gain: 0 dB 🗾 Tx                                                                                                    | Gain: 0 dB 👤                                                |
| Image: Signaling Configuration     Impedance:     600 Ohm                                                                                                    |                                                             |
| Line Template: Group 5: Belgium/France/Greece/Ireland/Italy/Scandinae                                                                                                    | via/Spain/Switzerland/UK                                    |
| CAS Signaling Group-phone         CAS Signaling Group-phone         CAS Signaling Group-phone         CAS Signaling Group-line         CAS Signaling Group-line         Caller ID Translation Directories         Caller ID Translation Directories         Caller Routing Configuration         Caller ID Translation Directories         Caller ID Translation Directories         Caller ID Translation Directories         Caller ID Translation Directories         Caller Configuration         Caller Configuration         Caller ID Translation Directories         Caller Configuration         Caller Configuration         Caller Configuration         Caller Configuration         Caller Configuration         Caller Configuration         Caller Configuration | dence Off Time (in ms): 4000<br>dence Off Time 2 (in ms): 0 |
| Contirm/OK Cancel Refresh Help                                                                                                    | <u>)</u>                                                    |
| ОК                                                                                                    |                                                             |

Y ahora pasamos a la configuración de las rutas por circuitos: primero, creamos un HuntLDN, es decir un número a ser cazado por esta pasarela, registrado en el gatekeeper: el 61 en este caso, el 62, 63, 64, 65, 66, 67, 68 y 71 en las otras pasarelas:

| 🗟 Tenor Configuration Manager (Connected                                                                                                    | i to Tenor AS 10.54.187.61)                                                  |                                                                      |
|----------------------------------------------------------------------------------------------------|------------------------------------------------------------------------------|----------------------------------------------------------------------|
| File View Action Help                                                                                                    |                                                                              |                                                                      |
| Evolore                                                                                                    | Hunt LDN Direct                                                              | ow-oub I                                                             |
| System-Wide Configuration<br>Circuit Configuration<br>Circuit Configuration<br>Circuit Configuration<br>Caller ID Translation Directories<br>Caller ID Translation Directories<br>Unit Environ Configuration<br>Bypass Number Directories<br>Hunt LDN Directory-public<br>Hunt LDN Directory-public<br>Hunt LDN Directo | Description:<br>Type: Public Private Art Art Art Art Art Art Art Art Art Art | Register DN     Prefix Country Code Area Code  dd     Derete Edit  r |
|                                                                                                    | ОК                                                                           |                                                                      |

Y luego configuramos el LCRG: proveemos tono de progreso de llamada; establecemos un Trunk ID de 61 (62, 63, 64, 65, 66, 67, 68 y 71 en las otras pasarelas), caller ID type use trunk ID, y trunk ID delivery calling party number, para que el número llamante se corresponda con este trunk ID; no usamos dígito de final de marcado (pues limitamos la numeración a 2 dígitos); seleccionamos el HuntLDN público configurado anteriormente para este LCRG; y anulamos la opción de Multi Path:

| Tenor Configuration Manager (Connected                                                                                                    | d to Tenor AS 10.54.187.61)                                                                                                    |   |
|----------------------------------------------------------------------------------------------------|----------------------------------------------------------------------------------------------------|---|
| File View Action Help                                                                                                    |                                                                                                    | _ |
|                                                                                                    |                                                                                                    |   |
| Explore                                                                                                    | Line Circuit Routing Group-phone                                                                                                    |   |
| Explore     System-Wide Configuration     Ethernet Configuration     VolP Configuration     Signaling Configuration     Signaling Configuration     Caller ID Translation Directories     U(1) Trunk Routing Configuration     Bypass Number Directories     Hunt LDN Directories     Hunt LDN Directory-pub1     Hunt LDN Directory-prv1                                                                                                    | General       End Of Dial Digit/Trunk ID/Caller ID       IVR       Numbering       Bypass/Hunt       Advanced       Interface         Description:       Direction:       Both          Channel Hunting Algorithm:       Ascending       Interface          Channel Hunting Algorithm:       Ascending       Interface          Enable External Routing       Interface       Interface          Pass Through       Inbound Access Level:       0                                                                                                    |   |
| Line Circuit Routing Groups     Line Circuit Routing Group-phon     Line Circuit Routing Group-phon     Line Circuit Routing Group-phon     Pr=     Phone (FXS)/Line (FXO) Configurati     DSP Configuration                                                                                                    | SIP Signaling Group: -Not Set -rior Set -rior Set -rior Set - Confirm/OK Cancel Refresh Help                                                                                                    |   |
|                                                                                                    | ОК                                                                                                    |   |
|                                                                                                    |                                                                                                    |   |
|                                                                                                    |                                                                                                    |   |
| Tenor Configuration Manager (Connected<br>File View Action Help                                                                                                    | d to Tenor AS 10.54.187.61)                                                                                                    |   |
|                                                                                                    | d to Tenor AS 10.54.187.61)  Line Circuit Routing Group-phone  General End Of Dial Digit/Trunk ID/Caller ID NR Numbering Bypass/Hunt Advanced Interface                                                                                                    |   |
|                                                                                                    | d to Tenor AS 10.54.187.61)         Une Credit Rolling Group-phone         General End Of Dial Digit/Trunk ID/Caller ID         IVR       Numbering       Bypass/Hunt       Advanced       Interface         Indected End Of Dial Digit       End Of Dial Digit       #       _                                                                                                    |   |
|                                                                                                    | d to Tenor AS 10.54.187.61)         Ethe Crouil Eduliny Croue phone         General       End Of Dial Digit/Trunk ID/Caller ID         IVR       Numbering         Bypass/Hunt       Advanced         Interface         Detect End Of Dial Digit         Add End Of Dial Digit         Prefix Trunk ID         Trunk ID         Trunk ID         Caller ID Type;         Use trunk ID         Caller ID Type;         Use trunk ID         Caller ID Type;                                                                                                    |   |
| Tenor Configuration Manager (Connected   File View Action Help   File View Action Help   File System-Wide Configuration   File System-Wide Configuration   File Configuration   File Configuration   File Configuration   File Configuration   File Circuit Configuration   File Circuit Configuration   File Caller ID Translation Directories   File Circuit Routing Configuration   File Circuit Routing Configuration   File Line Routing Configuration   Bypass Number Directories   Hunt LDN Directory-publ   Hunt LDN Directory-publ   Hunt LDN Directory-publ   Hunt Circuit Routing Groups   Line Circuit Routing Groups   Line Circuit Routing Groups   Line Circuit Routing Groups   Line Circuit Routing Groups   DSP Configuration | d to Tenor AS 10.54.187.61)         End Of Dial Digit/Trunk ID/Caller ID         WR       Numbering       Bypass/Hunt       Advanced       Interface         Detect End Of Dial Digit       End Of Dial Digit       #       •         Add End Of Dial Digit       End Of Dial Digit       #       •         Prefix Trunk ID       Trunk ID Delivery:       Calling Party Number       •         Trunk ID:       §1       •       •       •         Caller ID Type:       Use trunk ID       •       •       •         Caller ID Type:       •       •       •       •         Caller ID Translation Directory:       •       •       •       •         Confirm/OK       Cancel       Refresh       Help |   |
| Tenor Configuration Manager (Connected   File View Action Help   File View Action Help   System-Wide Configuration   File View Action Help   System-Wide Configuration   File Configuration   Circuit Configuration   Signaling Configuration   Signaling Configuration   Caller ID Translation Directories   File Line Routing Configuration   System View Routing Configuration   Explore   Hunt LDN Directories   Hunt LDN Directories   Hunt LDN Directory-publ   Hunt LDN Directory-publ   Hunt LDN Directory-publ   Hunt Conting Groups   Line Circuit Routing Groups   Line Circuit Routing Group-phon   DSP Configuration                                                                                                    | d to Tenor AS 10.54.187.61)                                                                                                    |   |

| 🗟 Tenor Configuration Manager (Connecte             | ed to Tenor AS 10.54.187.61)                                                              |     |
|-----------------------------------------------------|-------------------------------------------------------------------------------------------|-----|
| File View Action Help                               |                                                                                           |     |
|                                                     |                                                                                           |     |
| Explore                                             | Line Circuit Routing Group-phone                                                          | _ 1 |
| 🖶 🔄 System-Wide Configuration                       | General End Of Dial Digit/Trunk ID/Caller ID IVR Numbering Bypass/Hunt Advanced Interface |     |
| 🖶 閛 Ethernet Configuration                          |                                                                                           |     |
| VoIP Configuration                                  | Public Number Of Digits: 2 Private Number Of Digits: 2                                    |     |
| 🛱 🗊 Circuit Configuration                           |                                                                                           |     |
| 🕀 🏢 Signaling Configuration                         |                                                                                           |     |
| - 🛐 Auto Switch Configuration                       |                                                                                           |     |
| Caller ID Translation Directories                   |                                                                                           |     |
| 中仰行 Trunk Routing Configuration                     |                                                                                           |     |
| Line Routing Configuration                          |                                                                                           |     |
| Bypass Number Directories                           |                                                                                           |     |
| Hunt LDN Directories                                |                                                                                           |     |
| - Hunt LDN Directory-pub1                           |                                                                                           |     |
| Hunt LDN Directory-prv1                             |                                                                                           |     |
| Line Circuit Routing Groups                         |                                                                                           |     |
| <ul> <li>Line Circuit Routing Group-phon</li> </ul> |                                                                                           |     |
| Line Circuit Routing Group-phon                     |                                                                                           |     |
| 🖶 🚎 Phone (FXS)/Line (FXO) Configurati              |                                                                                           |     |
| 由 👹 DSP Configuration                               |                                                                                           |     |
|                                                     |                                                                                           |     |
|                                                     | Confirm/OK Cancel Refresh Help                                                            |     |
|                                                     | ОК                                                                                        |     |

| Tenor Configuration Manager (Connected) | ed to Tenor AS 10.54.187.61)                                                              |   |
|-----------------------------------------|-------------------------------------------------------------------------------------------|---|
| File View Action Help                   |                                                                                           |   |
|                                         |                                                                                           |   |
| Explore                                 | Line Circuit Routing Group-phone                                                          |   |
| 🖶 🔄 System-Wide Configuration           | General End Of Dial Digit/Trunk ID/Caller ID IVR Numbering Bypass/Hunt Advanced Interface |   |
| 🖶 閛 Ethernet Configuration              |                                                                                           |   |
| VolP Configuration                      | go to .                                                                                   |   |
| 🛱 🗊 Circuit Configuration               |                                                                                           |   |
| Signaling Configuration                 | Selected Bypass Number Directories Defined Bypass Number Directories                      |   |
| - 💒 Auto Switch Configuration           | Bypass Number Directory-1                                                                 |   |
| Caller ID Translation Directories       | 44                                                                                        |   |
| 🖶 🛱 רעולא Trunk Routing Configuration   |                                                                                           |   |
| 占 , 및 Line Routing Configuration        |                                                                                           | ] |
| Bypass Number Directories               |                                                                                           |   |
| Hunt LDN Directories                    |                                                                                           |   |
| - Hunt LDN Directory-pub1               | <u>go to .</u>                                                                            |   |
| Hunt LDN Directory-prv1                 | Selected Hunt LDN Directories Type Defined Hunt LDN Directories Type                      |   |
| Line Circuit Routing Groups             | Hunt LDN Directory-pub1 public Hunt LDN Directory-pub1 public                             |   |
| Line Circuit Routing Group-phon         | Hunt LUN Directory-prv1 private                                                           |   |
| Line Circuit Routing Group-phon         |                                                                                           |   |
| 🖶 🚛 Phone (FXS)/Line (FXO) Configurati  | >>                                                                                        |   |
| ∯ 🙀 DSP Configuration                   |                                                                                           | ] |
|                                         |                                                                                           |   |
|                                         |                                                                                           |   |
|                                         | Confirm/OK Cancel Refresh Help                                                            |   |
|                                         | ОК                                                                                        |   |

| 🗖 Tenor Configuration Manager (Connecte                                                                                                    | ed to Tenor AS 10.54.187.61)                                                                                                    |  |
|----------------------------------------------------------------------------------------------------|----------------------------------------------------------------------------------------------------|--|
| File View Action Help                                                                                                    |                                                                                                    |  |
|                                                                                                    |                                                                                                    |  |
| Explore                                                                                                    | Line Circuit Routing Group-phone                                                                                                    |  |
| <ul> <li>System-Wide Configuration</li> <li>Ethernet Configuration</li> <li>VolP Configuration</li> <li>Circuit Configuration</li> <li>Signaling Configuration</li> <li>Caller ID Translation Directories</li> <li>Trunk Routing Configuration</li> <li>Line Routing Configuration</li> <li>Bypass Number Directories</li> </ul> | General       End Of Dial Digit/Trunk ID/Caller ID       IVR       Numbering       Bypass/Hunt       Advanced       Interface         Forced Routing Number Type:       Public       Image: Compare the second second se |  |
| Hunt LDN Directories<br>Hunt LDN Directory-pub1<br>Hunt LDN Directory-piv1<br>Line Circuit Routing Groups<br>Line Circuit Routing Group-phon<br>Line Circuit Routing Group-phon<br>DSP Configuration                                                                                                    | Modem Bypass: Disabled<br>Stop Account ID: IP Address<br>Auto Switch Number Type: DID received<br>Auto Switch Number (E.164):<br>Confirm/QK Cancel Refresh Help.                                                                                                    |  |
|                                                                                                    | ОК                                                                                                    |  |

Ya sólo falta asociar el anterior LCRG y CASSG a uno de los canales analógicos de la pasarela: tenemos dos, pero uno de ellos no nos hará falta, y lo dejaremos deshabilitado; hemos de crear un grupo de canales, y asociarlo a estos directorios abstractos:

| Tenor Configuration Manager  | (Connected to Tenor AS 10.54.187.61)                                |                                                                                                    |
|------------------------------|---------------------------------------------------------------------|----------------------------------------------------------------------------------------------------|
| File View Action Help        | dit Channel Group-phone                                             |                                                                                                    |
|                              |                                                                     |                                                                                                    |
| Explore                      | Selected Analog Interface: Analog Interface-phor                    | ie in a state of the state of the state of t |
| 🖶 🧮 System-Wide Configuratio | Associated Signaling Group                                          | phone                                                                                                    |
| USE VolP Configuration       | Associated Routing Group: -Not Selected-                            | <u> </u>                                                                                                    |
| Circuit Configuration        | -Not Selected-<br>Trunk Circuit Routing (<br>Line Circuit Routing G | Group-line nel Assignment                                                                                                    |
| Analog Interface-phone       | FXS CLine Circuit Routing G                                         | roup-phone2                                                                                                    |
| Analog Interface-line        | I □ 2                                                               |                                                                                                    |
| 由 时 DSP Configuration        |                                                                     |                                                                                                    |
|                              |                                                                     |                                                                                                    |
|                              |                                                                     |                                                                                                    |
|                              | Select All De-select All                                            | Reset                                                                                                    |
|                              | Select All Available De-select All A                                | vailable                                                                                                    |
|                              |                                                                     |                                                                                                    |
|                              |                                                                     |                                                                                                    |
|                              | OK Cancel Help                                                      |                                                                                                    |
| -                            |                                                                     |                                                                                                    |
| 1                            | Confirm/OK                                                          | Cancel Refresh Help                                                                                                    |
|                              | Please wait                                                         |                                                                                                    |

| 🙍 Tenor Configuration Manager (Connecte                                                                                                    | d to Tenor AS 10.54.187.61)                                                                                                    |  |
|----------------------------------------------------------------------------------------------------|----------------------------------------------------------------------------------------------------|--|
| File View Action Help                                                                                                    |                                                                                                    |  |
|                                                                                                    |                                                                                                    |  |
| Explore  System-Wide Configuration  System-Wide Configuration  System-Wide Configuration  System-Unite Configuration  System-Configuration  Prove (FXS)/Line (FXO) Configuration  Analog Interface-phone Analog Interface-line  Minimum DSP Configuration | General IP Extension          Add       Delete       Edit         Add       Delete       Edit         Associated Channel Group       FXS Channel Assignment         Channel Group-phone       I       2         Image: State of Signaling Group:       CAS Signaling Group-phone         Associated Routing Group:       Line Circuit Routing Group-phone |  |
| (I)                                                                                                    | Confirm/OK Cancel Refresh Help                                                                                                    |  |
|                                                                                                    | Please wait                                                                                                    |  |

Con esto, repetido en cada pasarela, quedará configurado el sistema.

## - Tenor Gatekeeper

La configuración necesaria para este gatekeeper no pasa de configurar su IP por cable serie, tal y como explicábamos en este <u>enlace</u>.

Tras la configuración, el comando gk ep debe dar el siguiente resultado<sup>25</sup>:

<sup>&</sup>lt;sup>25</sup> Esta captura de pantalla se ha obtenido del gatekeeper instalado en el Ayuntamiento de Madrid para el proyecto de sistema de control de cámaras en el Barrio de las Letras.

| 🕰 Telnet 10.54.187.78                                                                                                    | - 🗆 🗙    |
|----------------------------------------------------------------------------------------------------|----------|
| Quintum:gatekeeper>                                                                                                    |          |
| interfonoSantaCatalina:0a36bb4e00eee0e50002<br>Call Signal : 10.54.187.65:1720<br>Ras : 10.54.187.65:20000<br>DN : 65 Public Ldn Priority(2) |          |
| interfonoFucar:0a36bb4e00eee10b0003<br>Call Signal : 10.54.187.68:1720<br>Ras : 10.54.187.68:20000<br>DN : 68 Public Ldn Priority<2>         |          |
| interfonoSantaAna:0a36bb4e00eee10e0004<br>Call Signal : 10.54.187.66:1720<br>Ras : 10.54.187.66:20000<br>DN : 66 Public Ldn Priority<2>      |          |
| interfonoPrado:0a36bb4e00eee10f0005<br>Call Signal : 10.54.187.64:1720<br>Ras : 10.54.187.64:20000<br>DN : 64 Public Ldn Priority(2)         |          |
| interfonoLeon:0a36bb4e00eee17f0006<br>Call Signal : 10.54.187.67:1720<br>Ras : 10.54.187.67:20000<br>DN : 67 Public Ldn Priority(2)          |          |
| interfonoSanAgustin:0a36bb4e00eee1820007<br>Call Signal : 10.54.187.63:1720<br>Ras : 10.54.187.63:20000<br>DN : 63 Public Ldn Priority(2)    |          |
| interfonoMoratin:0a36bb4e00eee1880008<br>Call Signal : 10.54.187.61:1720<br>Ras : 10.54.187.61:20000<br>DN : 61 Public Ldn Priority(2)       |          |
| interfonoLopeDeVega:0a36bb4e00eee19a0009<br>Call Signal : 10.54.187.62:1720<br>Ras : 10.54.187.62:20000<br>DN : 62 Public Ldn Priority(2)    |          |
| operadorInterfonia:0a36bb4e00ef0775000c<br>Call Signal : 10.54.187.71:1720<br>Ras : 10.54.187.71:20000<br>DN : 71 Public Ldn Priority(2)     | <b>-</b> |

#### MAQUETA 2

Estará compuesta por 2 teléfonos analógicos, 16 interfonos, y un teléfono IP de atención. Esta maqueta es muy similar a la plataforma de interfonía instalada por Revenga Ingenieros S.A. para FEVE en la estación de Bailén, metro de Valencia (Septiembre 2005).

Usaremos dos Quintum AXG800, un Quintum ASG200, y un Cisco 7905g. También, un gatekeeper. El esquema se muestra a continuación:

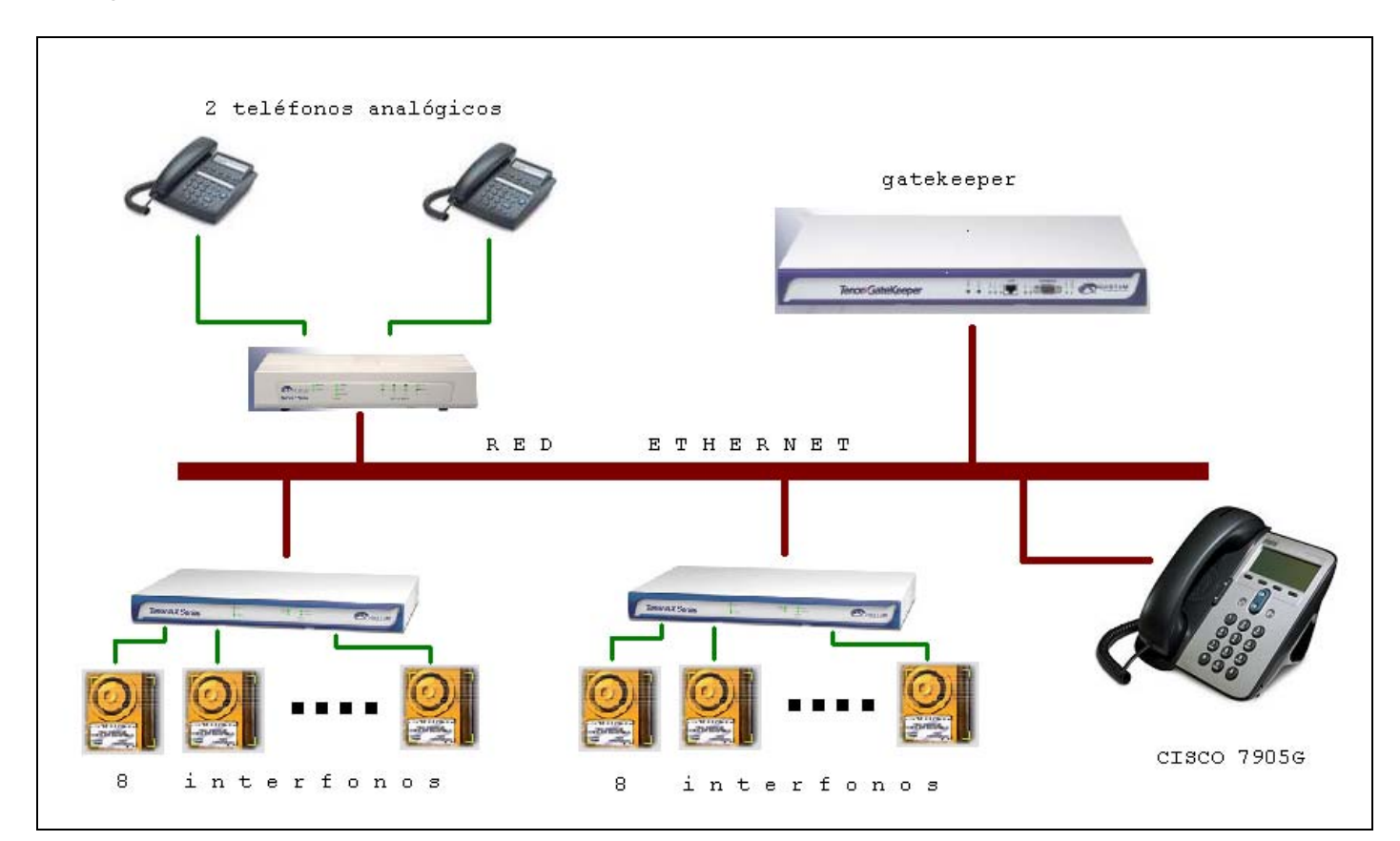

Maqueta 2: Esquema.

El plan de direccionamiento IP es el siguiente:

| EQUIPO      | DIRECCIÓN IP |
|-------------|--------------|
| ASG200      | 10.13.108.1  |
| AXG800 1    | 10.13.108.2  |
| AXG800 2    | 10.13.108.3  |
| GATEKEEPER  | 10.13.253.1  |
| CISCO 7905G | 10.13.253.15 |

La máscara es 255.255.0.0 para todos los equipos. Recordamos que esta información de red debe establecerse antes de usar el Tenor Configuration Manager, mediante el cable serie, tal como hemos explicado anteriormente. (Para consultarlo, ir a <u>- Parámetros ethernet</u>).

Como utilizamos un Cisco7905g, que precisa de numeración privada, usaremos un plan de numeración duplicado. El plan de numeración será el siguiente:

| EQUIPO Y<br>EXTENSIÓN | NÚMERO      |
|-----------------------|-------------|
| AXG800 1 puerto 1     | 1000        |
| AXG800 1 puerto 2     | 1001        |
| AXG800 1 puerto 3     | 1002        |
| AXG800 1 puerto 4     | 1003        |
| AXG800 1 puerto 5     | 1004        |
| AXG800 1 puerto 6     | 1005        |
| AXG800 1 puerto 7     | 1006        |
| AXG800 1 puerto 8     | 1007        |
| AXG800 2 puerto 1     | 1010        |
| AXG800 2 puerto 2     | 1011        |
| AXG800 2 puerto 3     | 1012        |
| AXG800 2 puerto 4     | 1013        |
| AXG800 2 puerto 5     | 1014        |
| AXG800 2 puerto 6     | 1015        |
| AXG800 2 puerto 7     | 1016        |
| AXG800 2 puerto 8     | 1017        |
| ASG200 puerto 1       | 1020        |
| ASG200 puerto 2       | 1021        |
| CISCO 7905G           | $1030^{26}$ |

Usaremos el prefijo Intercom = 1 y plan de numeración duplicado, con números privados de 3 (para saltos intra-pasarelas) y de 4 (para saltos inter-pasarelas) cifras, y públicos de 4 cifras (para el acceso desde el Cisco7905g). Esto también puede resolverse mediante rutas estáticas en cada una de las pasarelas: para mostrarlo, usaremos esta opción en el AXG800 2.

Por otro lado, el Cisco7905g podrá configurarse de dos formas distintas:

· Con el número 2030: al ser un número público, no haría falta ninguna modificación adicional; esta solución, con la regla evidente de que todos los teléfonos standalone tendrán números que no comenzarán por 1, resultará "poco esbelta".

• Con el número 1030: en los teléfonos de operador analógicos se podrá marcar el 1030, que queda, con el prefijo Intercom, como 030 privado; este número pasará a continuación con el gatekeeper: para asociarlo con el Cisco7905g hay que activar un border element (en este caso, en el único gatekeeper del sistema), y añadirle una ruta estática que asocie ese número privado 030 a la IP del Cisco7905g. Luego de atravesar el gatekeeper, haremos uso del IP Dial Plan para

<sup>&</sup>lt;sup>26</sup> En esta maqueta también propondremos la posibilidad de utilizar el número 2030, en vez del 1030.

añadirle al susodicho 030 un 1 que haga que el Cisco7905g acepte la llamada, recibiendo finalmente el 1030.<sup>27</sup>

Con fines puramente didácticos, usaremos en esta maqueta esta segunda forma expuesta, mostrando así la configuración de las rutas estáticas en el gatekeeper y el uso del IP Dial Plan.

Las capturas de pantalla de la configuración completa para ambos equipos Quintum son las siguientes (sólo mostraremos las pantallas que requieran alguna modificación de la configuración por defecto):

#### - <u>Tenor ASG200</u>

Comenzamos por conectarnos a él, usr/pwd admin/admin:

| 🙍 Tenor Configuration Manager                                                            | _ 🗆 🔀                |
|------------------------------------------------------------------------------------------|----------------------|
| File View Action Help                                                                    |                      |
| Address Book                                                                             |                      |
| Explore                                                                                  |                      |
| Welcome to Tenor Configuration Manager! Please specify/select the Tenor DX/BX/AX/AS/CMS. |                      |
| Discover Gancet Add Delete Edit                                                          |                      |
| Tenor IP Address Server Port Description Login                                           |                      |
| 10.13.108.1 8080 Tenor AS admin<br>10.13.108.2 8080 Tenor AX admin                       |                      |
|                                                                                          |                      |
|                                                                                          | -                    |
|                                                                                          |                      |
|                                                                                          | Ц <mark>к л</mark> е |
| Connect Close Export Import                                                              |                      |
| TECHNOLOGIES                                                                             | , T N C.             |
|                                                                                          |                      |

En principio, podemos dejar el plan de marcado con longitudes fijas: suponemos que este sistema de interfonía será inamovible, (y, aunque no lo fuese, permite un escalado de 80 números):

<sup>&</sup>lt;sup>27</sup> En una plataforma más grande, que use de otros teléfonos standalone de numeración estrictamente pública como el SJPhone, habría que configurar otra ruta estática en el border element, la cual tuviese como destino la IP del nuevo teléfono, y dos DNs: el 1xxx (para el cisco7905g) y el xxx (para las pasarelas) con numeración privada.

| 🗖 Tenor Configuration Manager (Connect                                                                                                    | ed to Tenor AS 10.13.108.1)                                                                                                    |  |
|----------------------------------------------------------------------------------------------------|----------------------------------------------------------------------------------------------------|--|
| File View Action Help                                                                                                    |                                                                                                    |  |
| <->                                                                                                    |                                                                                                    |  |
| Explore<br>System-Wilde Configuration<br>SNMP Server<br>Dial Plan<br>Time Server<br>NR File Server<br>SysLog Servers<br>CDR Servers<br>CDR Servers<br>Servers<br>Servers<br>CDR Servers<br>Servers<br>Server<br>S | General Advanced         Country:       Spain         Country Code:       Minimum Dial Digit Length:         Area/City Code:       Maximum Dial Digit Length:         Enable User Programmable Dial Plan         Carrier Prefix Pattern:         Long Distance Prefix |  |
|                                                                                                    | Confirm/OK Cancel Refresh Help                                                                                                    |  |
|                                                                                                    | Un                                                                                                    |  |

Todos nuestros números, tanto públicos como privados, comenzarán por 1: así establecemos el prefijo Intercom, (el resto de prefijos recibe un valor por defecto, pero no se usarán):

| File View Action Help                                                                                                    | 🗖 Tenor Configuration Manager (Connecte                                                                                                    | ed to Tenor AS 10.13.108.1)                                                                                                    |                          |                                                                                        |   |
|----------------------------------------------------------------------------------------------------|----------------------------------------------------------------------------------------------------|----------------------------------------------------------------------------------------------------|--------------------------|----------------------------------------------------------------------------------------|---|
| Explore     Explore     System-Wide Configuration   SNMP Server   Intercon Prefix:   Intercon Prefix:   Inter-Digit Timeout (in sec.): | File View Action Help                                                                                                    |                                                                                                    |                          |                                                                                        |   |
| Explore Cited Flore     System-Wide Configuration     SNMP Server     Dial Flore     Time Server   Intercom Enabled        PSTN Route Prefix:     Intercom Enabled        Point Prefix:     Intercom Prefix:     Intercom Prefix:        Intercom Prefix:     Intercom Prefix:        Intercom Prefix:        Intercom Prefix:              Intercom Prefix:                                                                         <                                                |                                                                                                    |                                                                                                    |                          |                                                                                        |   |
|                                                                                                    | Explore<br>System-Wide Configuration<br>SNMP Server<br>DIFIEN<br>Time Server<br>Kadius Servers<br>SysLog Servers<br>SysLog Servers<br>CDR Servers<br>CDR Servers<br>CDR Servers<br>CDR Servers<br>COR Servers<br>DSP Configuration<br>DSP Configuration<br>DSP Configuration | General       Advanced         Image: Intercom Enabled       Intercom Prefix:         Centrex Prefix:       Centrex Prefix:         Image: Private Flumber Used       Inter-Digit Timeout (in sec.): | Cret Phm                 | PSTN Route Prefix:<br>Multi Path Prefix:<br>IP Route Prefix:<br>Private Number Length: | 3 |
|                                                                                                    | · · · · · ·                                                                                                    |                                                                                                    | Confirm/OK Cancel Refres | h Help                                                                                 |   |

Las dos siguientes pantallas no requieren modificación tras la conexión inicial con el puerto serie y configuración de los parámetros de red, (como se explicó anteriormente):

| Tenor Configuration Manager (Connected to Tenor AS 10.1. | 3.108.1)                                         | × |
|----------------------------------------------------------|--------------------------------------------------|---|
| File View Action Help                                    |                                                  |   |
|                                                          |                                                  |   |
| Explore                                                  | Ethernet Interface-1                             |   |
| System-Wide Configuration General Advance                | ced                                              |   |
| SNMP Server                                              |                                                  |   |
| – Dial Plan Description:                                 | Allow Management Arcess                          |   |
| - Time Server                                            |                                                  |   |
| - IVR File Server                                        | Auto Sensing                                     |   |
| 🕀 🗐 Radius Servers                                       |                                                  |   |
| 🕀 🖗 SysLog Servers                                       | CP PPPoE Disabled                                |   |
|                                                          |                                                  |   |
| 다. IP Address: IP Address:                               | 10 . 13 . 108 . 1 Subnet Mask: 255 . 255 . 0 . 0 |   |
| Ethernet Interfaces                                      |                                                  |   |
| Ethernet Interface-1                                     |                                                  |   |
| - Static IP Route Directory Default Gatew                | ay: Static IP Route Directory                    |   |
| P NAT IP Directories                                     | Dry: -Not Sei- External NAT IP: 0 . 0 . 0        |   |
|                                                          |                                                  |   |
| ⊕  VoIP Configuration                                    |                                                  |   |
| 🖶 🗊 Circuit Configuration                                |                                                  |   |
| ₽,-∰ Phone (FXS)/Line (FXO) Configurati                  |                                                  |   |
|                                                          |                                                  |   |
|                                                          |                                                  |   |
|                                                          |                                                  |   |
|                                                          | Confirm/OK Cancel Refresh Help                   |   |
|                                                          | ок                                               |   |

| Tenor Configuration Manager (Connected | to Tenor AS 10.13.10 | 8.1)       |                          |             |             |  |
|----------------------------------------|----------------------|------------|--------------------------|-------------|-------------|--|
| File View Action Help                  |                      |            |                          |             |             |  |
| No Changes                             |                      |            |                          |             |             |  |
| Explore                                |                      |            | Itatic IP Route Director | У           |             |  |
| ⊕ 🔄 System-Wide Configuration          |                      |            |                          |             |             |  |
| 🖶 📮 Ethernet Configuration             |                      |            |                          | Add         | Delete Edit |  |
| Ethernet Interfaces                    | Destination          | Netmask    | Gateway                  | El Attached | Metric      |  |
| - Static IP Route Directory            | 0.0.0.0              | 0.0.0.0    | 10.13.108.253            | SL1DV1EI1   | 1           |  |
| NAT IP Directories                     |                      |            |                          |             |             |  |
| 🕀 Filter IP Directories                |                      |            |                          |             |             |  |
| ⊕  VoIP Configuration                  |                      |            |                          |             |             |  |
| 🕀 🛐 Circuit Configuration              |                      |            |                          |             |             |  |
| Phone (FXS)/Line (FXO) Configurati     |                      |            |                          |             |             |  |
|                                        |                      |            |                          |             |             |  |
|                                        |                      |            |                          |             |             |  |
|                                        |                      |            |                          |             |             |  |
|                                        |                      |            |                          |             |             |  |
|                                        |                      |            |                          |             |             |  |
|                                        |                      |            |                          |             |             |  |
|                                        |                      |            |                          |             |             |  |
|                                        |                      |            |                          |             |             |  |
|                                        |                      |            |                          |             |             |  |
|                                        |                      | Confirm/Ok | Cancel Refresh           | Help        |             |  |
|                                        |                      | ок         |                          |             |             |  |

Utilizamos un border element, para permitir rutas estáticas en el gatekeeper:

| 🗟 Tenor Configuration Manager (Connected | i to Tenor AS 10.13.108.1)             |                           |                   |
|------------------------------------------|----------------------------------------|---------------------------|-------------------|
| File View Action Help                    |                                        |                           |                   |
|                                          |                                        |                           |                   |
| Explore                                  |                                        | Gatekeeper/Border Element |                   |
| 🕀 📄 System-Wide Configuration 🔶          | General Advanced                       |                           |                   |
| 🖶 閛 Ethernet Configuration               |                                        |                           |                   |
| De Barrier VolP Configuration            | Zone Name:                             |                           |                   |
| – Gatekeeper/Border Element              | Gatekeeper ID:                         | 0                         |                   |
| – H323 Signaling Group                   |                                        |                           |                   |
| 🗗 🗗 SIP Signaling Groups                 |                                        |                           |                   |
| - Gateway                                | C Allow External Border Element Regist | tration                   | 🗆 Use IP Header   |
| – Fax Profile                            | Primary Border Element IP Address:     | 10 . 13 . 253 . 1         |                   |
| - End Point Address Directory            | Secondary Border Element IP Address:   |                           | Lice Secondary BE |
| 🗗 🖶 🔤 🔤 🔤                                | Secondary border Liement in Address.   |                           |                   |
| 🖶 🖶 🗤 Codec Profiles                     | Password:                              |                           |                   |
| 🖶 🛅 IP Dial Plans                        |                                        |                           |                   |
| 🕀 🥶 IP Routing Groups                    |                                        |                           |                   |
|                                          |                                        |                           |                   |
| 🖶 🗊 Circuit Configuration                |                                        |                           |                   |
| 🖶 🚎 Phone (FXS)/Line (FXO) Configur      |                                        |                           |                   |
| ⊡ ∰ DSP Configuration                    |                                        |                           |                   |
|                                          |                                        |                           |                   |
|                                          | Confi                                  | rm/OK Cancel Refresh Help |                   |
|                                          | ок                                     |                           |                   |

A continuación, los parámetros H323: gatekeeper, H323ID, H245, etc. Usaremos tramas faro (Lightweight RRQ) cada 30 segundos; y relajamos los timeout y H245 timers:

| 🗖 Tenor Configuration Manager (Connected                                                                                                    | to Tenor AS 10.13.108.1) |                                 |                          |
|----------------------------------------------------------------------------------------------------|--------------------------|---------------------------------|--------------------------|
| File View Action Help                                                                                                    |                          |                                 |                          |
| ↓ #                                                                                                    |                          |                                 |                          |
| Explore                                                                                                    |                          | H323 Signaling Group            |                          |
| 🖶 🧮 System-Wide Configuration                                                                                                    | General Multiplex Advan  | ced                             |                          |
| 🖶 📮 Ethernet Configuration                                                                                                    |                          |                                 |                          |
| De The VolP Configuration                                                                                                    | Gateway Type:            | H323                            | Relay Progress           |
| - Gatekeeper/Border Element                                                                                                    | H323 ID:                 | Operador                        | 🗆 Auto External IP       |
| - H323 Signaling Group                                                                                                    | Primary Gatekeeper IP:   | 10 . 13 . 253 . 1               | GRQ Primary Gatekeeper   |
| - Gateway                                                                                                    | Secondary Gatekeeper IP: | 0.0.0.0                         | GRQ Secondary Gatekeeper |
| – Fax Profile                                                                                                    |                          |                                 |                          |
| - End Point Address Directory                                                                                                    | Deside Dit               | An Onterrar Durfunn             |                          |
| Voice Codecs                                                                                                    | Register DN:             |                                 | Ignore Granted Bandwidth |
| Codec Profiles                                                                                                    |                          |                                 |                          |
| 🖶 🖶 IP Dial Plans                                                                                                    | Direct Gateway Routing:  | Disabled 🗾                      |                          |
| 🛛 🕀 🏙 IP Routing Groups                                                                                                    |                          |                                 |                          |
| ⊕ ∰→ VoIP Routing                                                                                                    |                          |                                 |                          |
| 🕀 🗊 Circuit Configuration                                                                                                    |                          |                                 |                          |
| 🕀 🛲 Phone (FXS)/Line (FXO) Configur                                                                                                    |                          |                                 |                          |
| The weather the second second |                          |                                 |                          |
|                                                                                                    |                          |                                 |                          |
|                                                                                                    |                          | Confirm/OK Cancel Refresh Help. |                          |
|                                                                                                    |                          | ок                              |                          |

| 🗟 Tenor Configuration Manager (Connected to Tenor AS 10.13.108.1)           |                                       |                            |  |  |
|-----------------------------------------------------------------------------|---------------------------------------|----------------------------|--|--|
| File View Action Help                                                       |                                       |                            |  |  |
|                                                                             |                                       |                            |  |  |
| Explore                                                                     | H323 Signaling G                      | roup                       |  |  |
| ⊕ 📄 System-Wide Configuration                                               | General Multiplex Advanced            |                            |  |  |
| 🖶 👎 Ethernet Configuration                                                  |                                       |                            |  |  |
|                                                                             | Use Party Number: None                | Timeout RIP (in sec.): 10  |  |  |
| <ul> <li>Gatekeeper/Border Element</li> <li>H323 Signaling Group</li> </ul> | 🗹 Use Light Weight RRQ                | H245 Timer (in sec.): 6    |  |  |
| 🕀 SIP Signaling Groups                                                      | ERQ V3 Plus                           | C Default H245 Tunneling   |  |  |
| – Gateway<br>– Fax Profile                                                  | 🗁 Early H245                          | Start H245 Collision       |  |  |
| - End Point Address Directory                                               | Reserved (Vendor Specific feature): 0 | RRQ Interval (in sec.): 30 |  |  |
| Dodec Profiles                                                              |                                       |                            |  |  |
| 🕀 🛄 IP Dial Plans                                                           | 🔽 Ignore Fast Start if H245 Address   | C Allow Fast Start Only    |  |  |
| ⊕ ∰→ VoIP Routing                                                           | 🔽 Media After Connect                 |                            |  |  |
| 🕀 😱 Circuit Configuration                                                   |                                       |                            |  |  |
| 🖶 📲 Phone (FXS)/Line (FXO) Configurati                                      |                                       |                            |  |  |
| 由 👹 DSP Configuration                                                       |                                       |                            |  |  |
|                                                                             |                                       |                            |  |  |
|                                                                             |                                       |                            |  |  |
|                                                                             | Confirm/OK Cancel Ref                 | resh Help                  |  |  |
|                                                                             | ок                                    |                            |  |  |

Usaremos exclusivamente el códec G.711 Mu-law, (por el uso del Cisco 7905g):

| 🗟 Tenor Configuration Manager (Connecte                                                                                                    | d to Tenor AS 10.13.108.1)                          |                                              |  |
|----------------------------------------------------------------------------------------------------|-----------------------------------------------------|----------------------------------------------|--|
| File View Action Help                                                                                                    |                                                     |                                              |  |
|                                                                                                    |                                                     |                                              |  |
| Explore  Explore  System-Wide Configuration  Configuration  Configuration  Coatekeeper/Border Element  H323 Signaling Group  SIP Signaling Groups  Gateway  Fax Profile  Codecvect  Voice Codecvect  Voice Codecvect  Codecvect  Codevect  Codevect  Code | Description:<br>Voice Codec:<br>Codec Payload Size: | Voice Codes-1<br>G.711 Mu-law 64 Kt<br>20 ms |  |
| Phone (FXS)/Line (FXO) Configur                                                                                                    |                                                     | Confirm/OK Cancel Refresh Help               |  |
|                                                                                                    |                                                     | OK                                           |  |

| Tenor Configuration Manager (Connected | to Tenor AS 10.13.108.1)                   |  |
|----------------------------------------|--------------------------------------------|--|
| File View Action Help                  |                                            |  |
|                                        |                                            |  |
| Explore                                | Codec Profile-default                      |  |
| 🗄 🔄 System-Wide Configuration          |                                            |  |
| 🖶 📮 Ethernet Configuration             | Description:                               |  |
| De 🚟 VoIP Configuration                |                                            |  |
| – Gatekeeper/Border Element            |                                            |  |
| – H323 Signaling Group                 | <u></u>                                    |  |
| 🗗 🗗 SIP Signaling Groups               | Selected Voice Codecs Defined Voice Codecs |  |
| – Gateway                              | Voice Codec-1<br>Voice Codec-1             |  |
| – Fax Profile                          |                                            |  |
| – End Point Address Directory          |                                            |  |
| p                                      |                                            |  |
| Voice Codec-1                          | 22                                         |  |
| Voice Codec-2                          |                                            |  |
| 다. 다. Codec Profiles                   |                                            |  |
| Codec Profile-default                  |                                            |  |
| 🖶 🖽 IP Dial Plans 📃 📕                  |                                            |  |
| 🛛 🖶 🥶 IP Routing Groups                |                                            |  |
| Der ∰ → VoIP Routing                   |                                            |  |
| Circuit Configuration                  |                                            |  |
|                                        | Confirm/OK Cancel Refresh Help             |  |
|                                        | ОК                                         |  |

Pasamos ahora a configurar el IP Routing Group, y asociado a él, el IP Dial Plan: aquí usaremos un Outgoing IP Prefix, el 1, es decir que lo primero anulamos con el marcado por prefijo Intercom, y tras pasar por el gatekeeper lo volvemos a poner; todo para conseguir el 1030 en el Cisco:

| 💁 Tenor Configuration Manager (Connect                                                                                                    | ed to Tenor AS 10.13.108.1)                                                                                                    |  |
|----------------------------------------------------------------------------------------------------|----------------------------------------------------------------------------------------------------|--|
| File View Action Help                                                                                                    |                                                                                                    |  |
|                                                                                                    |                                                                                                    |  |
| Explore<br>Explore<br>System-Wide Configuration<br>Ethernet Configuration<br>Gatekeeper/Border Element<br>H323 Signaling Group<br>SIP Signaling Group<br>SIP Signaling Groups<br>Gateway<br>Fax Profile<br>End Point Address Directory<br>Codec Profiles<br>File IP Dial Plans<br><b>LP Dial Plans</b><br><b>LP Dial Plans</b><br><b>LP Dial Plans</b><br><b>Dial Plans</b><br><b>Dial Plans</b> | General  General  Description: Incoming Digits Deleted: Outgoing Digits Deleted: Prefix Trunk ID  Outgoing Tech Prefix: Add Prefix Incoming Tech Prefix: Incoming Tech Prefixes Incoming Tech Prefixes Incomin |  |
| <b>I</b>                                                                                                    | Confirm(OK Cancel Refresh Help                                                                                                    |  |
|                                                                                                    | OK                                                                                                    |  |

En el IP Routing Group, limitamos la conversación a 10 minutos: así evitamos que, en rupturas abruptas de la comunicación, alguna llamada pueda quedarse colgada indefinidamente en el gatekeeper. También, relajamos la limitación de los timers de conexión TCP inboud y outboud a 5 segundos. En el grupo de rutados IP, estableceremos también el inband tone off y el disable fast start; y por último, deshabilitamos la comunicación de fax y de modem:

| 💁 Tenor Configuration Manager (Connected to Tenor AS 10.13.108.1)                                                                                                    |
|----------------------------------------------------------------------------------------------------|
| File View Action Help                                                                                                    |
|                                                                                                    |
| Explore IP Rouling Croup-default                                                                                                    |
| E System-Wide Configuration                                                                                                    |
| Ethernet Configuration                                                                                                    |
| Configuration Description: Silence Suppression                                                                                                    |
| Gatekeeper/Border Element     H323 Digit Relay:     Out⊧of-Band H245 Alphanumeric     ▼     Packet Saver Enabled                                                                                                    |
| - H323 Signaling Group                                                                                                    |
| BIP Signaling Groups SIP Digit Relay: Out-of-Band RFC 2833                                                                                                    |
| - Gateway                                                                                                    |
| - Fax Profile                                                                                                    |
| - End Point Address Directory                                                                                                    |
| E Codecs Maximum Incoming Calls Allowed: -1 Inbound Access Level: 0                                                                                                    |
| 🖶 🕬 Codec Profiles 🛛 🚺 Maximum Outgoing Calls Allowed: -1 Outbound Access Level: 0                                                                                                    |
| 🕀 🛅 IP Dial Plans                                                                                                    |
| 다 1 마이지 이 이 아이지 않는 아이지 않는                                                                                                    |
| IP Routing Group-default                                                                                                    |
| De and the Barbar Barbar Barb |
| 🖶 🗊 Circuit Configuration                                                                                                    |
| Phone (FXS)/Line (FXO) Configur-                                                                                                    |
| BSP Configuration                                                                                                    |
| Confirm/OK Cancel Refresh Help                                                                                                    |
| ОК                                                                                                    |

| 🛃 Tenor Configuration Manager (Connected                                                                                                    | d to Tenor AS 10.13.108.1)                                                                                                    |                                       |  |
|----------------------------------------------------------------------------------------------------|----------------------------------------------------------------------------------------------------|---------------------------------------|--|
| File View Action Help                                                                                                    |                                                                                                    |                                       |  |
|                                                                                                    |                                                                                                    |                                       |  |
| Explore                                                                                                    | IP Routing Group-default                                                                                                    | 1                                     |  |
| <ul> <li>System-Wide Configuration</li> <li>Ethernet Configuration</li> <li>VolP Configuration</li> <li>Gatekeeper/Border Element</li> <li>H323 Signaling Group</li> <li>SIP Signaling Groups</li> <li>Gateway</li> <li>Fax Profile</li> <li>End Point Address Directory</li> <li>With Codec Profiles</li> </ul> | General       Advanced       ANI/Fax         Ignore TON NPI:       No, Observe both TON & NPI       Rx Gain:         Stop Account ID:       Trunk ID       Tx Gain:         Idle Noise Level (in 0.01 dbm):       -7000       Enable External R         TCP Outbound Connect Timer (in sec.):       5       Image: Force Progress IE         TCP Inbound Connect Timer (in sec.):       5       Image: Inband Tone         Image: Disable Fast Start (Outgoing Calls)       Image: Image: I | -2 dB V<br>-4 dB V<br>outing<br>Alert |  |
| IP Dial Plans     IP Routing Groups     IP Routing Group-default     Fore Circuit Configuration     Pone (FXS)/Line (FXO) Configurati     Set State Configuration                                                                                                    | T303 Timer (in sec.): 4<br>Media QOS Type: TOS • Diff Serv Media QOS Value (0)<br>IVR Type: Type 0: None<br>Confirm/OK Cancel Refresh Help                                                                                                    | (00-fe): b8                           |  |
| ОК                                                                                                    |                                                                                                    |                                       |  |

| 🕿 Tenor Configuration Manager (Connected                                                                                                    | to Tenor AS 10.13.108.1)                                                                                                    |  |
|----------------------------------------------------------------------------------------------------|----------------------------------------------------------------------------------------------------|--|
| File View Action Help                                                                                                    |                                                                                                    |  |
|                                                                                                    |                                                                                                    |  |
| Explore                                                                                                    | IP Routing Group-default                                                                                                    |  |
| Explore  System-Wide Configuration  Configuration  Configuration  Coatekeeper/Border Element  H323 Signaling Group  SIP Signaling Groups  Gateway  Fax Profile  End Point Address Directory  Codec Profiles  Difference  IP Dial Plans  IP Dial Plans  IP Dial Plans  IP Dial Plans  IP Dial Plans  IP Dial Plan-default  Eif IP Routing Groups | General Advanced NRFax         IVR Type:       Type 0: None         Fax Relay: Disabled       Image: Type 0: None         Fax Relay: Disabled       Image: Type 0: None         T38 LS Data Redundancy:       Image: Type 0: None         Image: Task LS Data Redundancy:       Image: Type 0: None         Image: Type 0: None       Image: Type 0: None         Image: Type 0: None       Image: Type 0: None         Image: Type 0: None       Image: Type 0: None         Image: Task Relay: Disabled       Image: Type 0: None         Image: Task Relay: Disabled       Image: Type 0: None         Image: Task Relay: Disabled       Image: Type 0: None         Image: Task Relay: Disabled       Image: Type 0: None         Image: Task Relay: Disabled       Image: Type 0: None         Image: Task Relay: Disabled       Image: Type 0: Type 0: |  |
|                                                                                                    |                                                                                                    |  |
|                                                                                                    | Confirm/OK Cancel Refresh Help                                                                                                    |  |
|                                                                                                    | ОК                                                                                                    |  |

Pasamos ahora directamente a la configuración de la línea analógica: básicamente, se trata de configurar Loop Start Forward Disconnect para los interfonos, la generación del número llamante a FSK, para que los teléfonos analógicos puedan recibir la información del número llamante, capturando así la información alfanumérica del origen de la llamada de su agenta interna, y mostrándolo en pantalla; y establecemos una plantilla de zona Spain, para que los tonos nos resulten familiares:

| <u>8</u> | Tenor Configuration Manager (Connecte | d to Tenor AS 10.13.108.1)                   |   |  |
|----------|---------------------------------------|----------------------------------------------|---|--|
| File     | e View Action Help                    |                                              |   |  |
| ¢        |                                       |                                              |   |  |
|          | Explore                               | CAS Signaling Group-phone                    |   |  |
| Ш        | - Time Server                         | General Signaling Analog Specific Interface  |   |  |
|          | - IVR File Server                     |                                              |   |  |
|          | 🕀 🗐 Radius Servers                    | Description: Orientation: Network/Master     | - |  |
|          | 🕀 📦 SysLog Servers                    | Disselies Time                               |   |  |
|          | DR Servers                            | Signaling type Coop stan, Forward Disconnect |   |  |
| ₽        | ኞ Ethernet Configuration              |                                              |   |  |
| ₽        | VoIP Configuration                    |                                              |   |  |
| þ        | 😡 Circuit Configuration               |                                              |   |  |
|          | 다                                     |                                              |   |  |
|          | - Tone Profile                        |                                              |   |  |
|          | 🗗 CAS Signaling Groups                |                                              |   |  |
|          | - CAS Signaling Group-phone           |                                              |   |  |
|          | CAS Signaling Group-line              |                                              |   |  |
|          | - 💒 Auto Switch Configuration         |                                              |   |  |
|          | 🕀 Caller ID Translation Directories   |                                              |   |  |
|          | 🖶 💭 🛱 Trunk Routing Configuration     |                                              |   |  |
|          | 🗄 🧕 Line Routing Configuration        |                                              |   |  |
| ₽        | 🚛 Phone (FXS)/Line (FXO) Configur     |                                              |   |  |
| •        |                                       | Confirm/OK Cancel Refresh Help               |   |  |
|          | Submit OK                             |                                              |   |  |

| File View Action Help                                                                                                    |
|----------------------------------------------------------------------------------------------------|
|                                                                                                    |
|                                                                                                    |
| Explore CAS Signaling Configuration   VolP Configuration   VolP Configuration   Circuit Configuration   Circuit Configuration   Signaling Configuration   CAS Signaling Configuration   CAS Signaling Groups   CAS Signaling Groups   CAS Signaling Group-phone   CAS Signaling Group-phone   CAS Signaling Group-phone   Caller ID Translation Directories   Disconnect Tone Profile   Caller ID Generation:   FSK   Disconnect Tone Profile   Caller ID Generation: |
| Phone (FXS)/Line (FXO) Configuration                                                                                                    |

| Tenor Configuration Manager (Connected to Tenor AS 10.13.108.1) |                                                                                       |   |  |  |
|-----------------------------------------------------------------|---------------------------------------------------------------------------------------|---|--|--|
| File View Action Help                                           |                                                                                       |   |  |  |
| ► #                                                             |                                                                                       |   |  |  |
| Explore                                                         | -CAS Signaling Group-phone                                                            |   |  |  |
| De 📄 System-Wide Configuration                                  | General Signaling Analog Specific Interface                                           |   |  |  |
| ₽ 👎 Ethernet Configuration                                      |                                                                                       |   |  |  |
| VoIP Configuration                                              | Rx Gain: 0 dB 👤 Tx Gain: 0 dB                                                         | - |  |  |
| 🗗 🗊 Circuit Configuration                                       | Impedance: 600 Ohm                                                                    | • |  |  |
| Signaling Configuration                                         | Line Templete: Balaium(France/Graece/Iraland/Italy/Grandinavia/Grain(Switzerland/ILI/ |   |  |  |
| - Tone Profile                                                  |                                                                                       |   |  |  |
| CAS Signaling Groups                                            |                                                                                       |   |  |  |
| - CAS Signaling Group-phone                                     | Cadence On Time (in ms): 2000 Cadence Off Time (in ms): 400                           | 0 |  |  |
| CAS Signaling Group-line                                        | Ring Frequency (in H7): 20 Codence Off Time 2 (in ms): 0                              |   |  |  |
| - Auto Switch Configuration                                     |                                                                                       |   |  |  |
| Caller ID Translation Directories                               |                                                                                       |   |  |  |
| 中句())) Trunk Routing Configuration                              |                                                                                       |   |  |  |
|                                                                 |                                                                                       |   |  |  |
| 🖶 📲 Phone (FXS)/Line (FXO) Configurati                          |                                                                                       |   |  |  |
| 由 W DSP Configuration                                           |                                                                                       |   |  |  |
|                                                                 |                                                                                       |   |  |  |
|                                                                 |                                                                                       |   |  |  |
| •                                                               | Confirm/OK Cancel Refresh Help                                                        |   |  |  |
|                                                                 | OK                                                                                    |   |  |  |
Y por último, configuramos los números que cazarán las extensiones de este equipo: 1020 y 1021 públicos (para el Cisco7905g), y 020, 021 (para llamadas intra-pasarelas), 1020 y 1021 privados (para el resto de terminales):

| 🙍 Tenor Configuration Manager (Connected to | Tenor AS 10.13.108.1)  |                               |
|---------------------------------------------|------------------------|-------------------------------|
| File View Action Help                       |                        |                               |
| ↓ ↓ #                                       |                        |                               |
| Explore                                     | Hunt LDN Directo       | ny-pub1                       |
| 🖶 🔄 System-Wide Configuration               |                        |                               |
| 🖶 📮 Ethernet Configuration                  | Description:           | Register DN                   |
| UoIP Configuration                          | Type:  Public  Private | Prefix Country Code Area Code |
| Circuit Configuration                       |                        |                               |
| Bignaling Configuration                     |                        |                               |
| Auto Switch Configuration                   | A0                     |                               |
| Caller ID Translation Directories           | Number Pattern         |                               |
| Trunk Routing Configuration                 | 1020                   |                               |
| Line Routing Configuration                  |                        |                               |
| Bypass Number Directories                   |                        |                               |
| Hunt LDN Directories                        |                        |                               |
| - Hunt LDN Directory-pub1                   |                        |                               |
| - Hunt LDN Directory-pub2                   |                        |                               |
| - Hunt LDN Directory-prv2                   |                        |                               |
| L Hunt LDN Directory-prv1                   |                        |                               |
| Line Circuit Routing Groups                 | <u> </u>               | <b>&gt;</b>                   |
| Phone (FXS)/Line (FXO) Configur             |                        |                               |
| DSP Configuration                           | Confirm/Old Contract 5 | ofrech Help                   |
|                                             |                        | erresn Help                   |
|                                             | UR                     |                               |

| Tenor Configuration Manager (Connected)        | to Tenor AS 10.13.108.1) |                                 |
|------------------------------------------------|--------------------------|---------------------------------|
| File View Action Help                          |                          |                                 |
|                                                |                          |                                 |
| Explore                                        | Hunt LDN Director        | y-pub2                          |
| 🕀 📄 System-Wide Configuration 🔺                |                          |                                 |
| 🖶 🖶 Ethernet Configuration                     | Description:             | Register DN                     |
| ⊕ 🚟 VoIP Configuration                         | Type: 💿 Public 🔿 Private | 🗖 Prefix Country Code Area Code |
| 🛱 🖬 Circuit Configuration                      | 1                        |                                 |
| Gignaling Configuration                        | Adi                      | d Deleia Erlit                  |
| Auto Switch Configuration                      |                          |                                 |
| Caller ID Translation Directories              | Number Pattern           |                                 |
| 마이지 (Configuration Trunk Routing Configuration | 1021                     |                                 |
| 占_ @ Line Routing Configuration                |                          |                                 |
| 🖶 Bypass Number Directories                    |                          |                                 |
| Hunt LDN Directories                           |                          |                                 |
| - Hunt LDN Directory-pub1                      |                          |                                 |
| - Hunt LDN Directory-pub2                      |                          |                                 |
| - Hunt LDN Directory-prv2                      |                          |                                 |
| Hunt LDN Directory-prv1                        |                          |                                 |
| 🕀 Line Circuit Routing Groups                  | 4                        |                                 |
| Phone (FXS)/Line (FXO) Configur                |                          |                                 |
| DSP Configuration                              | Confirm/OK Cancel Re     | efresh Help                     |
|                                                | ОК                       |                                 |

| 🙍 Tenor Configuration Manager (Connected to | Tenor AS 10.13.108.1)          |   |
|---------------------------------------------|--------------------------------|---|
| File View Action Help                       |                                |   |
|                                             |                                |   |
| Explore                                     | Hunt LDN Directory-prv2        | 1 |
| System-Wide Configuration                   |                                |   |
| Ethernet Configuration                      | Description                    |   |
| THE VOIP Configuration                      |                                |   |
|                                             | Type: O Public    Private      |   |
|                                             |                                |   |
| - Auto Switch Configuration                 |                                |   |
| Caller ID Translation Directories           |                                |   |
|                                             | Number Pattern                 |   |
|                                             | 021                            |   |
| H Bynass Number Directories                 | 1021                           |   |
| E Hunt I DN Directories                     |                                |   |
|                                             |                                |   |
| Hunt LDN Directory public                   |                                |   |
| - Hunt LDN Directory pub2                   |                                |   |
| Hunt LDN Directory pv/                      |                                |   |
| E Line Circuit Pauting Groups               |                                |   |
| Phone (EVS)(Line (EVO) Configuration        |                                |   |
| B WW DSP Configuration                      |                                |   |
|                                             |                                |   |
|                                             |                                |   |
|                                             | Confirm/OK Cancel Refresh Help |   |
|                                             | ок                             |   |

| 🙍 Tenor Configuration Manager (Connecte                                                                                                    | d to Tenor AS 10.13.108.1)                                                                                                    |  |
|----------------------------------------------------------------------------------------------------|----------------------------------------------------------------------------------------------------|--|
| File View Action Help                                                                                                    |                                                                                                    |  |
|                                                                                                    |                                                                                                    |  |
| Explore  Explore  System-Wide Configuration  VoIP Configuration  Signaling Configuration  Signaling Configuration  Circuit Configuration  Caller ID Translation Directories  Caller ID Translation Directories  System VoiP Configuration  Bypass Number Directories  Hunt LDN Directory-pub1  Hunt LDN Directory-pub2  Hunt LDN Directory-pub2  Hunt LDN Directory-put2  Hunt LDN Directory-put2  Hunt LDN Directory-put2  Hunt LDN Directory-put2  Hunt LDN Directory-put2  Hunt LDN Directory-put2  Hunt LDN Directory-put2  Hunt LDN Directory-put2  Hunt LDN Directory-put2  Hunt LDN Directory-put2  Hunt LDN Directory-put2  Dire Circuit Routing Groups  DSP Configuration | Description:       Register DN         Type:       Public       Private         Add       Delete       Edit         020       1020       1020 |  |
|                                                                                                    | Confirm/OK Cancel Refresh Help                                                                                                    |  |
|                                                                                                    | OK                                                                                                    |  |

Y configuramos los grupos de rutado por circuitos, uno por cada número, que luego se asociarán a cada puerto FXS: en ellos, entre otros detalles, configuramos el calling number con un TrunkID,

(1020 y 1021 respectivamente), y usamos los HuntLDN configurados anteriormente; por último, deshabilitamos el Multi Path:

| Tenor Configuration Manager (Connected to Tenor AS 10.13.108.1)         |   |
|-------------------------------------------------------------------------|---|
| File View Action Help                                                   |   |
|                                                                         |   |
| Explore Line Circuit Routing Group-phone                                |   |
| General Trunk ID/Caller ID IVR Numbering Bypass/Hunt Advanced Interface |   |
| Generation Signaling Configuration                                      | 1 |
| Auto Switch Configuration Description: Direction: Both                  |   |
| Channel Hunting Algorithm: Ascending                                    |   |
|                                                                         |   |
| Line Routing Configuration                                              |   |
| Bypass Number Directories                                               |   |
| Hunt LDN Directories     Ress Through: Disabled                         |   |
| - Hunt LDN Directory-pub1                                               |   |
| - Hunt LDN Directory-pub2 Pass Through ID: 0 Outbound Access Level: 0   |   |
| - Hunt LDN Directory-prv2                                               |   |
| Hunt LDN Directory-prv1                                                 |   |
| Line Circuit Routing Groups SIP Signaling Group: -Not Set-              |   |
| Line Circuit Routing Group-ph                                           |   |
| Line Circuit Routing Group-ph                                           |   |
| 다                                                                       |   |
| BSP Configuration                                                       |   |
|                                                                         |   |
| Confirm/OK Cancel Refresh Help                                          |   |
| ОК                                                                      |   |

| Tenor Configuration Manager (Connected)                                                                                                    | ed to Tenor AS 10.13.108.1)                                                |   |
|----------------------------------------------------------------------------------------------------|----------------------------------------------------------------------------|---|
| File View Action Help                                                                                                    |                                                                            |   |
|                                                                                                    |                                                                            |   |
| Explore                                                                                                    | Line Circuit Routing Group-phone                                           |   |
| Circuit Configuration                                                                                                    | General Trunk ID/Caller ID IVR Numbering Bypass/Hunt Advanced Interface    |   |
| - Auto Switch Configuration                                                                                                    | Detect End Of Dial Digit     Outbound ANI Number Digits:                   |   |
| ⊕ Caller ID Translation Directories     ⊕     ⊕     ⊕     ⊕     ⊕     ⊕     ⊕     ⊕     ⊕     ⊕     ⊕     ⊕     ⊕     ⊕     ⊕     ⊕     ⊕     ⊕     ⊕     ⊕     ⊕     ⊕     ⊕     ⊕     ⊕     ⊕     ⊕     ⊕     ⊕     ⊕     ⊕     ⊕     ⊕     ⊕     ⊕     ⊕     ⊕     ⊕     ⊕     ⊕     ⊕     ⊕     ⊕     ⊕     ⊕     ⊕     ⊕     ⊕     ⊕     ⊕     ⊕     ⊕     ⊕     ⊕     ⊕     ⊕     ⊕     ⊕     ⊕     ⊕     ⊕     ⊕     ⊕     ⊕     ⊕     ⊕     ⊕     ⊕     ⊕     ⊕     ⊕     ⊕     ⊕     ⊕     ⊕     ⊕     ⊕     ⊕     ⊕     ⊕     ⊕     ⊕     ⊕     ⊕     ⊕     ⊕     ⊕     ⊕     ⊕     ⊕     ⊕     ⊕     ⊕     ⊕     ⊕     ⊕     ⊕     ⊕     ⊕     ⊕     ⊕     ⊕     ⊕     ⊕     ⊕     ⊕     ⊕     ⊕     ⊕     ⊕     ⊕     ⊕     ⊕     ⊕     ⊕     ⊕     ⊕     ⊕     ⊕     ⊕     ⊕     ⊕     ⊕     ⊕     ⊕     ⊕     ⊕     ⊕     ⊕     ⊕     ⊕     ⊕     ⊕     ⊕     ⊕     ⊕     ⊕     ⊕     ⊕     ⊕     ⊕     ⊕     ⊕     ⊕     ⊕     ⊕     ⊕     ⊕     ⊕     ⊕     ⊕     ⊕     ⊕     ⊕     ⊕     ⊕     ⊕     ⊕     ⊕     ⊕     ⊕     ⊕     ⊕     ⊕     ⊕     ⊕     ⊕     ⊕     ⊕     ⊕     ⊕     ⊕     ⊕     ⊕     ⊕     ⊕     ⊕     ⊕     ⊕     ⊕     ⊕     ⊕     ⊕     ⊕     ⊕     ⊕     ⊕     ⊕     ⊕     ⊕     ⊕     ⊕     ⊕     ⊕     ⊕     ⊕     ⊕     ⊕     ⊕     ⊕     ⊕     ⊕     ⊕     ⊕     ⊕     ⊕     ⊕     ⊕     ⊕     ⊕     ⊕     ⊕     ⊕     ⊕     ⊕     ⊕     ⊕     ⊕     ⊕     ⊕     ⊕     ⊕     ⊕     ⊕     ⊕     ⊕     ⊕     ⊕     ⊕     ⊕     ⊕     ⊕     ⊕     ⊕     ⊕     ⊕     ⊕     ⊕     ⊕     ⊕     ⊕     ⊕     ⊕     ⊕     ⊕     ⊕     ⊕     ⊕     ⊕     ⊕     ⊕     ⊕     ⊕     ⊕     ⊕     ⊕     ⊕     ⊕     ⊕     ⊕     ⊕     ⊕     ⊕     ⊕     ⊕     ⊕     ⊕     ⊕     ⊕     ⊕     ⊕     ⊕     ⊕     ⊕     ⊕     ⊕     ⊕     ⊕     ⊕     ⊕     ⊕     ⊕     ⊕     ⊕     ⊕     ⊕     ⊕     ⊕     ⊕     ⊕     ⊕     ⊕     ⊕     ⊕     ⊕     ⊕     ⊕     ⊕     ⊕     ⊕     ⊕     ⊕     ⊕     ⊕     ⊕     ⊕     ⊕     ⊕     ⊕     ⊕     ⊕     ⊕     ⊕     ⊕     ⊕     ⊕     ⊕     ⊕     ⊕     ⊕     ⊕     ⊕     ⊕     ⊕     ⊕     ⊕     ⊕     ⊕     ⊕     ⊕     ⊕     ⊕     ⊕     ⊕ | Add End Of Dial Digit End Of Dial Digit.                                   |   |
| Uine Routing Configuration     Bypass Number Directories                                                                                                    |                                                                            |   |
| Hunt LDN Directories                                                                                                    | Prefix Trunk ID     Trunk ID Delivery: Calling Party Number Trunk ID: 1020 |   |
| - Hunt LDN Directory-prv2<br>- Hunt LDN Directory-prv1                                                                                                    | Caller ID Type: Use trunk ID                                               | - |
| Eine Circuit Routing Groups     Line Circuit Routing Group-ph     Line Circuit Routing Group-ph                                                                                                    | Caller ID Translation Directory: -Not Set-                                 |   |
| 문 # Phone (FXS)/Line (FXO) Configur                                                                                                    |                                                                            |   |
|                                                                                                    | Confirm/OK Cancel Refresh Help                                             |   |
|                                                                                                    | ОК                                                                         |   |

| 🗖 Tenor Configuration Manager (Connected            | d to Tenor AS 10.13.108.1)                                              |   |
|-----------------------------------------------------|-------------------------------------------------------------------------|---|
| File View Action Help                               |                                                                         |   |
| ⟨¬¬¬) ∰                                             |                                                                         |   |
| Explore                                             | Line Circuit Routing Group-phone                                        | 1 |
| E 🔄 System-Wide Configuration                       | General Trunk ID/Caller ID IVR Numbering Bypass/Hunt Advanced Interface |   |
| 🖶 🦈 Ethernet Configuration                          |                                                                         |   |
| 🖶 🚟 VoIP Configuration                              | Public Number Of Digits: 4 Private Number Of Digits: 3                  |   |
| 🛱 🗊 Circuit Configuration                           |                                                                         |   |
| 🖶 🖶 🔠 Signaling Configuration                       |                                                                         |   |
| Auto Switch Configuration                           |                                                                         |   |
| Caller ID Translation Directories                   |                                                                         |   |
| 中口口 Trunk Routing Configuration                     |                                                                         |   |
| 占 🔎 Line Routing Configuration                      |                                                                         |   |
| Bypass Number Directories                           |                                                                         |   |
| Hunt LDN Directories                                |                                                                         |   |
| Line Circuit Routing Groups                         |                                                                         |   |
| <ul> <li>Line Circuit Routing Group-phon</li> </ul> |                                                                         |   |
| Line Circuit Routing Group-phon                     |                                                                         |   |
| 🖶 🚎 Phone (FXS)/Line (FXO) Configurati              |                                                                         |   |
| 由 时 DSP Configuration                               |                                                                         |   |
|                                                     |                                                                         |   |
|                                                     |                                                                         |   |
|                                                     |                                                                         |   |
|                                                     |                                                                         |   |
|                                                     | Confirm/OK Cancel Refresh Help                                          |   |
|                                                     | OK                                                                      |   |

| 💆 Tenor Configuration Manager (Connecte | d to Tenor AS 10.13.108.1)                                                                                                    |         |
|-----------------------------------------|----------------------------------------------------------------------------------------------------|---------|
| File View Action Help                   |                                                                                                    |         |
| <b>↓</b> <i>↓ ↓ ↓ ↓ ↓ ↓ ↓ ↓ ↓ ↓</i>     |                                                                                                    |         |
| Explore                                 | Line Circuit Routing Group-phone                                                                                                    |         |
| Circuit Configuration                   | General Trunk ID/Caller ID IVR Numbering Bypass/Hunt Advanced Interface                                                                            |         |
| - Auto Switch Configuration             |                                                                                                    |         |
| 🕒 🕀 Caller ID Translation Directories 🗕 |                                                                                                    |         |
| Trunk Routing Configuration             | Selected Bypass Number Directories         Defined Bypass Number Directories           Bypass Number Directory-1         Bypass Number Directory-1 |         |
| 占 _ @ Line Routing Configuration        | 44                                                                                                    |         |
| Bypass Number Directories               |                                                                                                    |         |
| 🕂 🕂 Hunt LDN Directories                | 22                                                                                                    |         |
| Hunt LDN Directory-pub1                 |                                                                                                    |         |
| - Hunt LDN Directory-pub2               |                                                                                                    | _       |
| - Hunt LDN Directory-prv2               |                                                                                                    | <u></u> |
| Hunt LDN Directory-prv1                 | Selected Hunt LDN Directories Type Defined Hunt LDN Directories Type                                                                               |         |
| E Line Circuit Routing Groups           | Hunt LDN Directory-pub1 public Hunt LDN Directory-pub1 public                                                                                      |         |
| - Line Circuit Routing Group-ph         | Hunt LDN Directory-pub2 public<br>Hunt LDN Directory-pub2 public<br>Hunt LDN Directory-puy2 private                                                |         |
| Line Circuit Bouting Croup ph           | Hunt LDN Directory-prv1 private                                                                                                    |         |
|                                         |                                                                                                    |         |
| Phone (FXS)/Line (FXO) Configur         |                                                                                                    |         |
| 由 时 DSP Configuration                   |                                                                                                    |         |
|                                         |                                                                                                    |         |
|                                         | Confirm/OK Cancel Refresh Help                                                                                                    |         |
|                                         | OK                                                                                                    |         |

| 🗖 Tenor Configuration Manager (Connected | i to Tenor AS 10.13.108.1)                                                                |   |
|------------------------------------------|-------------------------------------------------------------------------------------------|---|
| File View Action Help                    |                                                                                           |   |
|                                          |                                                                                           |   |
| Explore                                  | Line Circuit Routing Group-phone                                                          | 1 |
| thernet Configuration                    | General End Of Dial Digit/Trunk ID/Caller ID IVR Numbering Bypass/Hunt Advanced Interface |   |
| VoIP Configuration                       |                                                                                           |   |
| Circuit Configuration                    | Forced Routing Number Type: Public                                                        |   |
| Signaling Configuration                  |                                                                                           |   |
| Auto Switch Configuration                | Forced Routing Number:                                                                    |   |
| aller ID Translation Directories         | Two Stage Dialing                                                                         |   |
| 🛱 Trunk Routing Configuration            |                                                                                           |   |
| Line Routing Configuration               |                                                                                           |   |
| · Bypass Number Directories              |                                                                                           |   |
| · Hunt LDN Directories                   |                                                                                           |   |
| Hunt LDN Directory-pub1                  |                                                                                           |   |
| - Hunt LDN Directory-pub2                | Modern Bypass: Disabled                                                                   |   |
| - Hunt LDN Directory-prv2                |                                                                                           |   |
| Hunt LDN Directory-prv1                  | Stop Account ID: IP Address  Play 1700 Prompt                                             |   |
| Line Circuit Routing Groups              | Auto Switch Number Type: DID received 🔽 Enable Multi Path                                 |   |
| Line Circuit Routing Group-phone         |                                                                                           |   |
| Line Circuit Routing Group-phone2        | Auto Switch Number (E.164):                                                               |   |
| Phone (FXS)/Line (FXO) Configuration     |                                                                                           |   |
| DSP Configuration                        |                                                                                           |   |
|                                          |                                                                                           |   |
|                                          | Confirm/OK Cancel Refresh Help                                                            |   |
|                                          | ОК                                                                                        |   |

| 🗖 Tenor Configuration Manager (Connecte | d to Tenor AS 10.13.108.1)                                              |          |
|-----------------------------------------|-------------------------------------------------------------------------|----------|
| File View Action Help                   |                                                                         |          |
|                                         |                                                                         |          |
| Explore                                 | Line Circuit Routing Group-phone2                                       |          |
| · CAS Signaling Groups                  | General Trunk ID/Caller ID IVR Numbering Bypass/Hunt Advanced Interface |          |
| CAS Signaling Group-phone               |                                                                         |          |
| CAS Signaling Group-line                | Description: Direction: Both                                            | <b>.</b> |
| Auto Switch Configuration               |                                                                         | _        |
| aller ID Translation Directories        | Channel Hunting Algorithm: Ascending                                    |          |
| 🛱 Trunk Routing Configuration           | Enable External Routing                                                 |          |
| · Hopoff Number Directories             |                                                                         |          |
| · Trunk Circuit Routing Groups          |                                                                         |          |
| L Trunk Circuit Routing Group-line      | Pass Through: Disabled   Inbound Access Level: 0                        |          |
| Line Routing Configuration              |                                                                         | _        |
| · Bypass Number Directories             | Pass Through ID: U Outbound Access Level: U                             |          |
| · Hunt LDN Directories                  | 🔽 Partial Trunk Group                                                   |          |
| Line Circuit Routing Groups             |                                                                         |          |
| - Line Circuit Routing Group-phone      |                                                                         |          |
| Line Circuit Routing Group-phone2       | SIP Signaling Group: -Not Set-                                          |          |
| Phone (FXS)/Line (FXO) Configuration    | ₽ <u></u>                                                               |          |
| nalog Interface-phone                   |                                                                         |          |
| nalog Interface-line                    |                                                                         |          |
| DSP Configuration                       |                                                                         |          |
|                                         |                                                                         |          |
|                                         | Confirm/OK Cancel Refresh Help                                          |          |
|                                         | ок                                                                      |          |

| 🙍 Tenor Configuration Manager (Connected | l to Tenor AS 10.13.108.1)                                              |   |
|------------------------------------------|-------------------------------------------------------------------------|---|
| File View Action Help                    |                                                                         |   |
| ↓ ↓ #                                    |                                                                         |   |
| Explore                                  | Line Circuit Routing Group-phone2                                       | 1 |
| CAS Signaling Groups                     | General Trunk ID/Caller ID IVR Numbering Bypass/Hunt Advanced Interface |   |
| CAS Signaling Group-phone                |                                                                         |   |
| CAS Signaling Group-line                 | Detect End Of Dial Digit                                                |   |
| 🔄 Auto Switch Configuration              |                                                                         |   |
| aller ID Translation Directories         | Add End Of Dial Digit End Of Dial Digit.                                | - |
| Configuration                            |                                                                         |   |
| Hopoff Number Directories                |                                                                         |   |
| · Trunk Circuit Routing Groups           |                                                                         |   |
| L Trunk Circuit Routing Group-line       | Prefix Trunk ID Calling Party Number                                    | - |
| Line Routing Configuration               |                                                                         |   |
| · Bypass Number Directories              | Trunk ID: 1021                                                          |   |
| · Hunt LDN Directories                   |                                                                         |   |
| · Line Circuit Routing Groups            |                                                                         |   |
| - Line Circuit Routing Group-phone       | Caller ID Type: Use trunk ID                                            | - |
| Line Circuit Routing Group-phone2        | Caller ID Translation Directory: -Not Set-                              |   |
| Phone (FXS)/Line (FXO) Configuration     |                                                                         |   |
| nalog Interface-phone                    |                                                                         |   |
| nalog Interface-line                     |                                                                         |   |
| DSP Configuration                        |                                                                         |   |
|                                          |                                                                         |   |
|                                          | Confirm/OK Cancel Refresh Help                                          |   |
|                                          | ок                                                                      |   |

| 🗟 Tenor Configuration Manager (Connecte | d to Tenor AS 10.13.108.1)                                              |
|-----------------------------------------|-------------------------------------------------------------------------|
| File View Action Help                   |                                                                         |
|                                         |                                                                         |
| Explore                                 | Line Circuit Routing Group-phone2                                       |
| CAS Signaling Groups                    | General Trunk ID/Caller ID IVR Numbering Bypass/Hunt Advanced Interface |
| – CAS Signaling Group-phone             |                                                                         |
| CAS Signaling Group-line                |                                                                         |
| 📱 Auto Switch Configuration             |                                                                         |
| aller ID Translation Directories        | Selected Bypass Number Directories Defined Bypass Number Directories    |
| 🛱 Trunk Routing Configuration           | Bypass Number Directory-1                                               |
| Hopoff Number Directories               | 44                                                                      |
| Trunk Circuit Routing Groups            |                                                                         |
| L Trunk Circuit Routing Group-line      |                                                                         |
| Line Routing Configuration              |                                                                         |
| Bypass Number Directories               |                                                                         |
| Hunt LDN Directories                    | yo io                                                                   |
| Line Circuit Routing Groups             | Selected Hunt LDN Directories Type Defined Hunt LDN Directories Type    |
| Line Circuit Routing Group-phone        | Hunt LDN Directory-pub2 public Hunt LDN Directory-pub1 public           |
| - Line Circuit Routing Group-phone2     | Hunt LDN Directory-prv2 private Hunt LDN Directory-pub2 public          |
| Phone (FXS)/Line (FXO) Configuration    | Hunt LDN Directory-prv2 private                                         |
| nalog Interface-phone                   | 20 D                                                                    |
| nalog Interface-line                    |                                                                         |
| DSP Configuration                       |                                                                         |
|                                         |                                                                         |
|                                         | Confirm/OK Cancel Refresh Help                                          |
|                                         | ОК                                                                      |

| Tenor Configuration Manager (Connected to Tenor AS 10.13.108.1)                                                                                                    |  |
|----------------------------------------------------------------------------------------------------|--|
| File View Action Help                                                                                                    |  |
|                                                                                                    |  |
| Explore Line Circuit Routing Group-phone2                                                                                                    |  |
| Image: Circuit Configuration       Image: Circuit Configuration         Image: Signaling Configuration       Image: Circuit Configuration         Image: Circuit Configuration       Image: Circuit Configuration         Image: Circuit Configuration       Image: Circuit Configuration |  |
| <ul> <li>Hunt LDN Directories</li> <li>Hunt LDN Directory-pub1</li> <li>Hunt LDN Directory-pub2</li> <li>Hunt LDN Directory-prv2</li> <li>Hunt LDN Directory-prv2</li> </ul>                                                                                                    |  |
| B Line Circuit Routing Groups                                                                                                    |  |
| Line Circuit Routing Group-ph       Auto Switch Number Type:       DID received       Enable Multi Path         Line Circuit Routing Group-ph       Auto Switch Number (E.164):       Auto Switch Number (E.164):         Prome (FXS)/Line (FXO) Configur       Switch Number (E.164):       Switch Number (E.164):                                                                                                    |  |
| Confirm/OK Cancel Refresh Help                                                                                                    |  |
| ОК                                                                                                    |  |

Por último, relacionamos el CAS Signaling Group y cada uno de los Line Circuit Routing Groups con los canales analógicos correspondientes:

| 🙍 Tenor Configuration Manager (Connecte                                                                                                    | d to Tenor AS 10.13.108.1)                                                                                                    |  |
|----------------------------------------------------------------------------------------------------|----------------------------------------------------------------------------------------------------|--|
| File View Action Help                                                                                                    |                                                                                                    |  |
|                                                                                                    |                                                                                                    |  |
| Explore  System-Wide Configuration  Figuration  Support Statement Configuration  Support Statement Configuration  Support Configuration  Support Configuration  Caller ID Translation Directories  Caller ID Translation Directories  Hunt LDN Directories  Hunt LDN Directories  Hunt LDN Directories  Hunt LDN Directories  Hunt LDN Directories  Hunt Conting Group-phon Line Circuit Routing Group-phon Line Circuit Routing Group-phon Line Circuit Routing Group-phon  Figure Phone (FXS)/Line (FXO) Configurati  Analog Interface-Ine  DSP Configuration | General IP Extension          Add       Delete       Edit         Associated Channel Group       FXS Channel Assignment         Channel Group-phone       Image: Channel Group-phone         Channel Group-phone2       Image: CAS Signaling Group-phone         Associated Signaling Group:       CAS Signaling Group-phone         Associated Routing Group:       Line Circuit Routing Group-phone |  |
|                                                                                                    | Confirm/OK Cancel Refresh Help OK                                                                                                    |  |

| 🗖 Tenor Configuration Manager (Connecte                                                                                                    | d to Tenor AS 10.13.108.1)                                                                                                    |  |
|----------------------------------------------------------------------------------------------------|----------------------------------------------------------------------------------------------------|--|
| File View Action Help                                                                                                    |                                                                                                    |  |
|                                                                                                    |                                                                                                    |  |
| Explore<br>System-Wide Configuration<br>Clicuit Configuration<br>Clicuit Configuration<br>Caller ID Translation Directories<br>Caller ID Translation Directories<br>Une Routing Configuration<br>Bypass Number Directories<br>Hunt LDN Directories<br>Line Circuit Routing Groups<br>Line Circuit Routing Groups<br>Line Circuit Routing Group-phon<br>Line Circuit Routing Group-phon<br>Caller ID Translation Directories<br>Hunt LDN Directories<br>Hunt LDN Directories<br>Hunt CON Directories<br>Hunt CON Directories<br>HUNT CON DIRECTOR<br>HUNT CON DIRECTOR<br>H | General IP Extension          Add       Delete       Edit         Associated Channel Group       FXS Channel Assignment         Channel Group-phone       Image: Channel Group-phone 2         Image: Channel Group-phone 2       Image: Channel Group-phone 2         Image: Channel Group-phone 2       Image: Channel Group-phone 2         Image: Channel Group-phone 2       Image: Channel Group-phone 2         Image: Channel Group-phone 2       Image: Channel Group-phone 2         Image: Channel Group       CAS Signaling Group-phone 2         Image: Channel Group       Image: Channel Group-phone 2 |  |
|                                                                                                    | Confirm/OK Cancel Refresh Help OK                                                                                                    |  |

# - <u>Tenor AXG800</u>

Como la configuración de ambas pasarelas AXG800 es muy similar, mostraremos las capturas de pantalla relativas a una de las pasarelas, (la AXG800 1), y señalaremos en cada una las diferencias con la otra; también mostraremos específicamente las capturas de pantalla de la pasarela AXG800 2 referidas a la configuración de una ruta estática interna que sustituya a los Hunt LDN privados:

Comenzamos configurando el plan de marcado, sin prefijos públicos, y con Intercom a 1:

| 🗖 Tenor Configuration Manager (Connecte                                                                                                    | ed to Tenor AX 10.13.108.2)                                                                                                    |  |
|----------------------------------------------------------------------------------------------------|----------------------------------------------------------------------------------------------------|--|
| File View Action Help                                                                                                    |                                                                                                    |  |
| ↓ ↓ ∰                                                                                                    |                                                                                                    |  |
| Explore  System-Wide Configuration SIMP Server  Dial Plan Time Server IVR File Server SSSUG Servers CDR Servers CDR Servers CDR Servers CDR Configuration CONFIGURATION CONFIGURATION CO | General       Advanced         Country:       Spain         Country Code:       Minimum Dial Digit Length:         Area/City Code:       Maximum Dial Digit Length:         Fenable User Programmable Dial Plan         Carrier Prefix Pattern:         Long Distance Prefix:         International Prefix |  |
|                                                                                                    | Confirm/OK Cancel Refresh Help                                                                                                    |  |
|                                                                                                    |                                                                                                    |  |

| 🙍 Tenor Configuration Manager (Connected | to Tenor AX 10.13.108.2)        |                           |                        |   |
|------------------------------------------|---------------------------------|---------------------------|------------------------|---|
| File View Action Help                    |                                 |                           |                        |   |
| ↓ ↓ #                                    |                                 |                           |                        |   |
| Explore                                  |                                 | Dial Plan                 |                        | 1 |
| F 🔄 System-Wide Configuration            | General Advanced                |                           |                        |   |
| - SNMP Server                            |                                 |                           |                        |   |
| – Dial Plan                              | ✓ Intercom Enabled              |                           | PSTN Route Prefix:     | 8 |
| - Time Server                            | Intercom Prefix:                | 1                         | Multi Path Prefix:     | 7 |
| 🕀 🗐 Radius Servers                       | Centrex Prefix:                 |                           | IP Route Prefix:       | 1 |
| 🕀 👰 SysLog Servers                       |                                 |                           |                        |   |
|                                          |                                 |                           |                        |   |
| Ethernet Configuration                   | Private Number Used             |                           | Private Number Length: | 3 |
| VolP Configuration                       |                                 |                           |                        |   |
| Phone (FXS)/Line (FXO) Configurati       | Inter-Digit Timeout (in sec.):  | 4                         |                        |   |
| ⊕ 🙀 DSP Configuration                    | intoi bigit fintoodi (in cool). |                           |                        |   |
|                                          |                                 |                           |                        |   |
|                                          |                                 |                           |                        |   |
|                                          |                                 |                           |                        |   |
|                                          |                                 |                           |                        |   |
|                                          |                                 |                           |                        |   |
|                                          |                                 |                           |                        |   |
|                                          |                                 | Confirm/OK Cancel Refresh | Help                   |   |
|                                          | Subi                            | mit OK                    |                        |   |

Parámetros ethernet, (configurados con la primera conexión por cable serie, como se mostró), y que, en el AXG800 2 cambiará la IP Address a 10.13.108.3:

| 🗟 Tenor Configuration Manager (Connecte                                                                                                    | d to Tenor AX 10.13.108.2)                                                                                                    |   |
|----------------------------------------------------------------------------------------------------|----------------------------------------------------------------------------------------------------|---|
| File View Action Help                                                                                                    |                                                                                                    |   |
|                                                                                                    |                                                                                                    |   |
| Explore                                                                                                    | Ethernet Interface-1                                                                                                    | 1 |
| Explore  System-Wide Configuration  Ethernet Configuration  Ethernet Interfaces  Static IP Route Directory  NAT IP Directories  Filter IP Directories  VoIP Configuration  VoIP Configuration  P Circuit Configuration  P I Circuit Configuration  P I Circuit Configura | General Advanced         Description:         Duplex:       Auto Sensing         PPPoE:       Disabled         IP Address:       10 , 13 , 108 , 2         Subnet Mask:       255 , 255 , 0 , 0         Default Gateway:       Static IP Route Directory         NAT IP Directory:       -Hot See:         External NAT IP:       0 , 0 , 0 |   |
|                                                                                                    | Confirm/OK Cancel Refresh Help                                                                                                    |   |
|                                                                                                    | OK                                                                                                    |   |

Parámetros H323, que en el AXG800 deber cambiar el H323ID por Interfonos2:

| 🙍 Tenor Configuration Manager (Connected          | i to Tenor AX 10.13.108.2) |                               |                            |
|---------------------------------------------------|----------------------------|-------------------------------|----------------------------|
| File View Action Help                             |                            |                               |                            |
| ↓ ↓ #                                             |                            |                               |                            |
| Explore                                           |                            | H323 Signaling Group          |                            |
| ⊕ 📄 System-Wide Configuration                     | General Multiplex Advan    | ced                           |                            |
| 🖶 閛 Ethernet Configuration                        |                            |                               |                            |
| ₽ ₩₩₩ VoIP Configuration                          | Gateway Type:              | H323                          | 🔽 Relay Progress           |
| Gatekeeper/Border Element     He22 Standing Group | H323 ID:                   | Interfonos1                   | 🖵 Auto External IP         |
| SIP Signaling Groups                              | Primary Gatekeeper IP:     | 10 . 13 . 253 . 1             | GRQ Primary Gatekeeper     |
| – Gateway                                         |                            |                               |                            |
| – Fax Profile                                     | Secondary Gatekeeper IP:   |                               | GRU Secondary Gatekeeper   |
| <ul> <li>End Point Address Directory</li> </ul>   |                            |                               |                            |
| 🖶 🖶 🕂 🕂 🗰 Voice Codecs                            |                            |                               |                            |
| 🖶 🗤 Codec Profiles                                | Register DN:               | As Gateway Pretixes           | I Ignore Granted Bandwidth |
| 🖶 🖽 IP Dial Plans                                 |                            |                               |                            |
| 🖶 🥶 🏙 IP Routing Groups                           |                            | Disable d                     |                            |
| b ∰ VoIP Routing                                  | Direct Gateway Routing:    | Disabled                      |                            |
| 🖶 🗊 Circuit Configuration                         |                            |                               |                            |
| ₽r∰ Phone (FXS)/Line (FXO) Configurati            |                            |                               |                            |
| 由 📴 DSP Configuration                             |                            |                               |                            |
|                                                   |                            |                               |                            |
|                                                   |                            |                               |                            |
|                                                   |                            |                               |                            |
|                                                   |                            | Confirm/OK Cancel Refresh Hel | p                          |
|                                                   |                            | ОК                            |                            |

| 🗖 Tenor Configuration Manager (Connecte                                                                                                    | ed to Tenor AX 10.13.108.2)                                                                                                    |                    |
|----------------------------------------------------------------------------------------------------|----------------------------------------------------------------------------------------------------|--------------------|
| File View Action Help                                                                                                    |                                                                                                    |                    |
|                                                                                                    |                                                                                                    |                    |
| Explore                                                                                                    | H323 Signaling Group                                                                                                    |                    |
| System-Wide Configuration  Support  Support  Su | General       Multiplex       Advanced         Use Party Number:       None <ul> <li>Timeout RIP (in sec.):</li> <li>Use Light Weight RRQ</li> <li>H245 Timer (in sec.):</li> <li>RRQ V3 Plus</li> <li>Default H245 Tunneli</li> <li>Early H245</li> <li>Start H245 Collision</li> <li>Reserved (Vendor Specific feature):</li> <li>RRQ Interval (in sec.):</li> <li>Ignore Fast Start if H245 Address</li> <li>Allow Fast Start Only</li> <li>Media After Connect</li> </ul> | 5<br>4<br>ng<br>30 |
| Circuit Configuration  Circuit Configuration  Prome (FXS)/Line (FXO) Configurati  DSP Configuration                                                                                                    | Confirm/OK Cancel Refresh Help                                                                                                    |                    |
|                                                                                                    | ОК                                                                                                    |                    |

El Códec-1, como antes, al G711 Mu-law, y en el códec profile:

| 🙍 Tenor Configuration Manager (Connected to                                                                                                    | o Tenor AX 10.13.108.2)                             |                                              |  |
|----------------------------------------------------------------------------------------------------|-----------------------------------------------------|----------------------------------------------|--|
| File View Action Help                                                                                                    |                                                     |                                              |  |
|                                                                                                    |                                                     |                                              |  |
| Explore  System-Wide Configuration  Configuration  Configuration  Configuration  Configuration  Codecept/Border Element  H323 Signaling Group  SIP Signaling Group  SIP Signaling Groups  Codeway  Fax Profile  End Point Address Directory  Codec Codecs  Voice Codecs  Voice Codec-2  Coice Codec-2  Coice Codec-2  Coice Codec-2  Coice Codec-2  Coice Codec-2  Coice Codec-2  Coice Codec-2  Coice Codec-2  Coice Codec-3  Coice Codec-3  Coice Codec | Description:<br>Voice Codec:<br>Codec Payload Size: | Voice Codec-I<br>G.711 Mu-law 64 Kt<br>20 ms |  |
|                                                                                                    |                                                     | Confirm/OK Cancel Refresh Help               |  |
|                                                                                                    |                                                     | ОК                                           |  |

| 🙍 Tenor Configuration Manager (Connecte                                                                                                    | d to Tenor AX 10.13.108.2)                       |  |
|----------------------------------------------------------------------------------------------------|--------------------------------------------------|--|
| File View Action Help                                                                                                    |                                                  |  |
|                                                                                                    |                                                  |  |
| Explore<br>Explore<br>Explore<br>Ethermet Configuration<br>Configuration<br>Gatekeeper/Border Element<br>H323 Signaling Group<br>SIP Signaling Groups<br>Gateway<br>Fax Profile<br>End Point Address Directory<br>Fax Profile<br>End Point Address Directory<br>Codec Profiles<br>Codec Profiles<br>Codec Profiles<br>Codec Profiles<br>Codec Profiles<br>Codec Profiles<br>Codec Profiles<br>Codec Profiles<br>Codec Profiles<br>Code Codes<br>Code Profiles<br>Code Codes<br>Code Codes<br>Codes<br>Code Codes<br>Code Codes<br>Codes<br>Cod | Confirm/OK       Cancel       Refresh       Help |  |
|                                                                                                    | ОК                                               |  |
|                                                                                                    |                                                  |  |

A continuación, los grupos de rutas IP, con Outgoing IP Prefix 1, limitando el tiempo máximo de conversación a 10 minutos, y el tiempo de establecimiento TCP a 5 segundos; anulando el Inband Tone, haciendo disable fast start; y estableciendo las rutas estáticas para el teléfono Cisco hacia cada extensión: esto último cambiará en el AXG800 2 a los números 1010, 1011, 1012, 1013, 1014, 1015, 1016 y 1017:

| 🗖 Tenor Configuration Manager (Connected | d to Tenor AX 10.13.108.2)                 |   |
|------------------------------------------|--------------------------------------------|---|
| File View Action Help                    |                                            |   |
|                                          |                                            |   |
| Explore                                  | IP Dial Plan-default                       |   |
| 🖶 🔄 System-Wide Configuration 🗕          | General                                    | 1 |
| 🖶 🦈 Ethernet Configuration               |                                            |   |
| Configuration                            | Description:                               |   |
| - Gatekeeper/Border Element              | Incoming Digits Deleted: 0 Incoming Prefix |   |
| – H323 Signaling Group                   | Outgoing Digits Deleted:                   |   |
| 🖶 🗄 SIP Signaling Groups                 |                                            |   |
| - Gateway                                | Frefix Trunk ID                            |   |
| – Fax Profile                            |                                            |   |
| - End Point Address Directory            | Outgoing Tech Prefix: Add Delete Edit      |   |
| 🛛 🖶 🚧 Voice Codecs                       | Incoming Tools Profine                     |   |
| 🖬 🖶 🚧 Codec Profiles                     |                                            |   |
| 🗗 🗗 IP Dial Plans                        |                                            |   |
| IP Dial Plan-default                     |                                            |   |
| P 🖽 IP Routing Groups                    |                                            |   |
| ⊕ ∰→ VoIP Routing                        |                                            |   |
| 🖶 😱 Circuit Configuration                |                                            |   |
| 🗗 🚛 Phone (FXS)/Line (FXO) Configur      |                                            |   |
| DSP Configuration                        | Confirm(OK Cancel Refresh Hein             |   |
|                                          |                                            |   |

| 🙍 Tenor Configuration Manager (Connected to Tenor AX 10.13.108.2)                                                                                                    |     |
|----------------------------------------------------------------------------------------------------|-----|
| File View Action Help                                                                                                    |     |
|                                                                                                    |     |
| Explore IP Routing Group-default                                                                                                    |     |
| Ethernet Configuration                                                                                                    |     |
| P SolP Configuration                                                                                                    | _ ] |
| - Gatekeeper/Border Element Description: 🔽 Silence Suppression                                                                                                    |     |
| - H323 Signaling Group                                                                                                    |     |
| SIP Signaling Groups                                                                                                    |     |
| – Gateway SIP Digit Relay: Out-of-Band RFC 2833                                                                                                    |     |
| – Fax Profile                                                                                                    |     |
| - End Point Address Directory                                                                                                    |     |
| Particle Codecs                                                                                                    |     |
| Codec Profiles Maximum Incoming Calls Allowed: -1 Inbound Access Level: 0                                                                                                    | 1   |
| P Dial Plans Maximum Outgoing Calls Allowed: -1 Outbound Access Level: 0                                                                                                    |     |
| 다. [파] IP Routing Groups                                                                                                    |     |
| LIP Routing Group-default Maximum Talk Time (in minutes): 10 Trunk ID:                                                                                                    |     |
| Dear VolP Routing                                                                                                    |     |
| 🖶 🗊 Circuit Configuration IP Dial Plan: IP Dial Plan-default 🔽 IP Dial Plan-default                                                                                                    |     |
| Prome (FXS)/Line (FXO) Configur                                                                                                    |     |
| B Codec Profile: Codec Profile: Code |     |
|                                                                                                    |     |
| Confirm/OK Cancel Refresh Help                                                                                                    |     |
| ОК                                                                                                    |     |

| Tenor Configuration Manager (Connected   | i to Tenor AX 10.13.108.2)                             |               |
|------------------------------------------|--------------------------------------------------------|---------------|
| File View Action Help                    |                                                        |               |
|                                          |                                                        |               |
| Explore                                  | IP Routing Group-default                               |               |
| 🕀 📄 System-Wide Configuration            | General Advanced ANI/Fax                               |               |
| 🖶 閛 Ethernet Configuration               |                                                        |               |
| VoIP Configuration                       | Ignore TON NPI: No, Observe both TON & NPI 💌 Rx Gain:  | -2 dB 💌       |
| – Gatekeeper/Border Element              | Phan Assaunt ID: IP Address - Ty Osin:                 |               |
| – H323 Signaling Group                   |                                                        | -4 08         |
| 🗗 SIP Signaling Groups                   | Idle Noise Level (in 0.01 dbm): -7000 🔽 Enable Externa | al Routing    |
| - Gateway                                | TCP Outbound Connect Timer (in cas.)                   | e IE Alort    |
| – Fax Profile                            |                                                        | STEATER       |
| - End Point Address Directory            | TCP Inbound Connect Timer (in sec.): 5                 |               |
| Dice Codecs                              | Disable Fact Start (Outgoing Calle)                    |               |
| 🖶 🖤 Codec Profiles                       |                                                        |               |
| 🕀 🛄 IP Dial Plans                        |                                                        |               |
| 中評 IP Routing Groups                     | T303 Timer (in sec.): 4                                |               |
| L IP Routing Group-default               | Media QOS Tyne: CITOS                                  | (0x00-fe): b8 |
| ⊕ ∰ > VoIP Routing                       |                                                        |               |
| 🔁 💶 Circuit Configuration                | IVR Type: Type 0: None                                 |               |
| ₽ - ∰ Phone (FXS)/Line (FXO) Configurati |                                                        |               |
| 由 1000 DSP Configuration                 |                                                        |               |
|                                          |                                                        |               |
|                                          |                                                        |               |
|                                          | Confirm/OK Cancel Refresh Help                         |               |
|                                          | Submit OK                                              |               |

Muestro ahora la configuración de rutas estáticas internas que uso en el AXG800 2 para asociar números en el gatekeeper. Para compararla con la configuración sin rutas estáticas, muestro primero las capturas de pantalla del AXG800 1 sin rutas estáticas:

| 🙋 Tenor Configuration Manager (Connected to Tenor AX 10.13.108.2)                                                                                                    |   |
|----------------------------------------------------------------------------------------------------|---|
| File View Action Help                                                                                                    |   |
|                                                                                                    |   |
| Explore Static Route-default                                                                                                    |   |
| P VolP Configuration  General Advanced                                                                                                    |   |
| Gatekeeper/Border Element                                                                                                    |   |
| H323 Signaling Group Description:                                                                                                    |   |
| BIP Signaling Groups                                                                                                    |   |
| - Gateway                                                                                                    |   |
| - Fax Profile IP Routing Group: IP Routing Group-default 🔽 IP Routing Group-default                                                                                                    |   |
| - End Point Address Directory                                                                                                    |   |
| E book and a second second sec |   |
| Add Delete Edit                                                                                                    |   |
| P Dial Plans Number Pattern Number Type Priority                                                                                                    |   |
| IP Dial Plan-default                                                                                                    |   |
| 다 [1] 다 [1] IP Routing Groups                                                                                                    |   |
| IP Routing Group-default                                                                                                    |   |
| Dea Pour VolP Routing                                                                                                    |   |
| Static Route-default                                                                                                    |   |
| De Circuit Configuration                                                                                                    |   |
| Phone (FXS)/Line (FXO) Configur                                                                                                    |   |
| BP 1 DSP Configuration                                                                                                    | - |
| Confirm/OK Cancel Refresh Help                                                                                                    |   |
| ОК                                                                                                    |   |

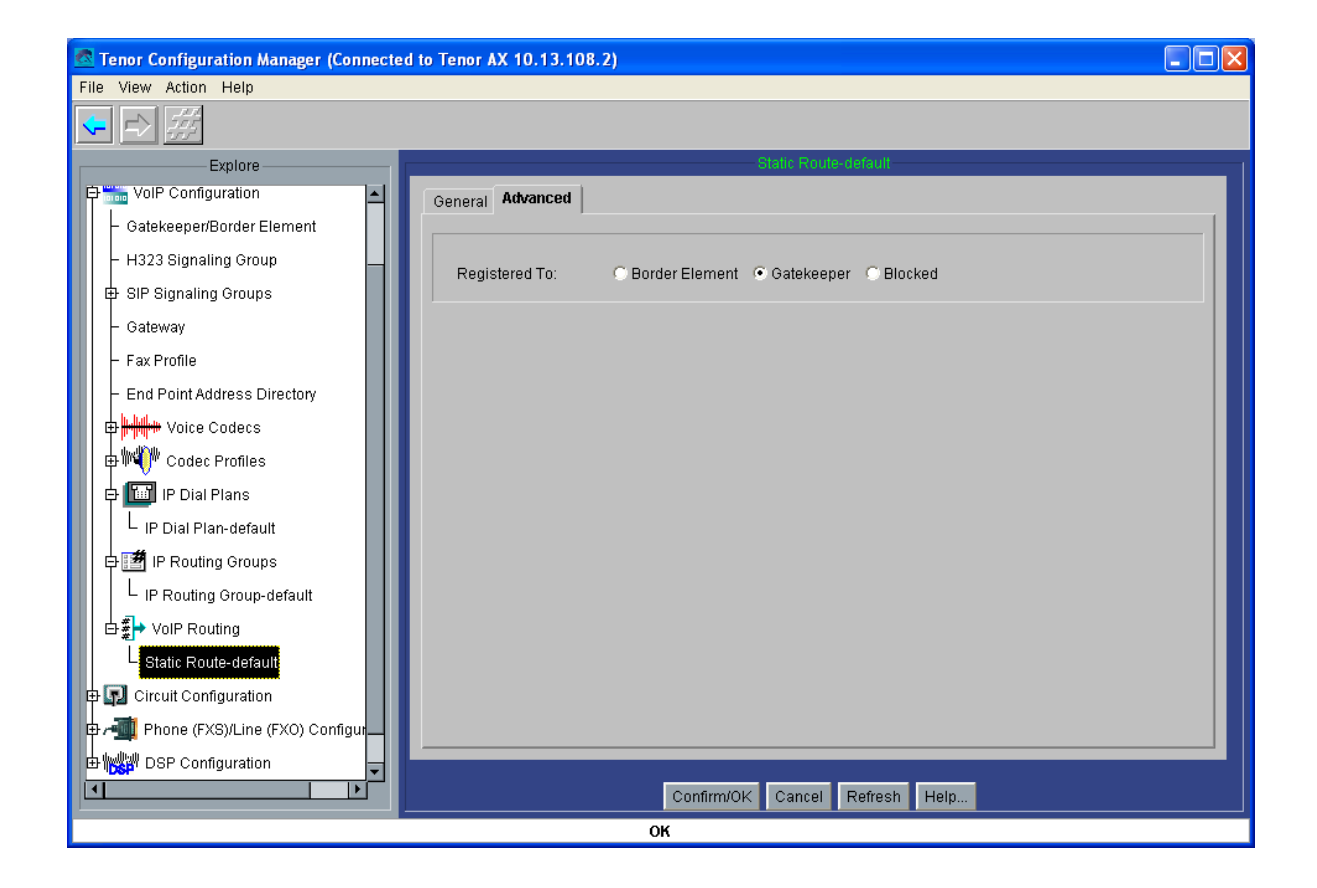

#### Y ahora el AXG800 2:

| 🗖 Tenor Configuration Manager (Connected                                                                                                    | to Tenor AX 10.13.108.3)                                                     | X |
|----------------------------------------------------------------------------------------------------|------------------------------------------------------------------------------|---|
| File View Action Help                                                                                                    |                                                                              |   |
|                                                                                                    |                                                                              |   |
| Explore                                                                                                    | Static Route-1                                                               |   |
| 🕂 🗐 System-Wide Configuration                                                                                                    | General Advanced                                                             |   |
| 🕀 寻 Ethernet Configuration                                                                                                    |                                                                              |   |
| P WolP Configuration                                                                                                    | Description:                                                                 |   |
| – Gatekeeper/Border Element                                                                                                    | Call Signal IP Address: 10 . 13 . 108 . 3 Type: 💿 Gateway 🔿 Gatekeeper (LRQ) |   |
| – H323 Signaling Group                                                                                                    | IP Routing Group: IP Routing Group-default                                   |   |
| 🗗 🗗 SIP Signaling Groups                                                                                                    |                                                                              |   |
| - Gateway                                                                                                    |                                                                              |   |
| – Fax Profile                                                                                                    | Add Delete Edit                                                              |   |
| - End Point Address Directory                                                                                                    |                                                                              |   |
| 🖶 🖶 🚧 Voice Codecs                                                                                                    | Number Pattern Number Type Priority                                          |   |
| 🕀 🕪 Codec Profiles                                                                                                    | 1010 Private 2                                                               |   |
| E I I I I I I I I I I I I I I I I I I I                                                                                                    | 1012 Private 2                                                               |   |
|                                                                                                    | 1013 Private 2                                                               |   |
|                                                                                                    | 1015 Private 2                                                               |   |
| Der and the second second sec | 1017 Private 2                                                               |   |
| Static Route-1                                                                                                    |                                                                              |   |
| 🕀 🗊 Circuit Configuration                                                                                                    | 1<br>1                                                                       |   |
| 🖶 📲 Phone (FXS)/Line (FXO) Configur                                                                                                    |                                                                              |   |
| BP Configuration     ■                                                                                                    |                                                                              |   |
|                                                                                                    | Confirm/OK Cancel Refresh Help                                               |   |
|                                                                                                    | ок                                                                           |   |

| 🗟 Tenor Configuration Manager (Connected to Tenor AX 10.13.108.3)       |  |
|-------------------------------------------------------------------------|--|
| File View Action Help                                                   |  |
|                                                                         |  |
| Explore Static Route-1                                                  |  |
| Bystem-Wide Configuration                                               |  |
| Ethernet Configuration                                                  |  |
| P SolP Configuration Registered To: OBorder Element Catekeeper OBlocked |  |
| Gatekeeper/Border Element                                               |  |
| - H323 Signaling Group                                                  |  |
| E SIP Signaling Groups                                                  |  |
| - Gateway                                                               |  |
| - Fax Profile                                                           |  |
| - End Point Address Directory                                           |  |
| P + + Voice Codecs                                                      |  |
| 🖶 🖶 🗰 Codec Profiles                                                    |  |
| 🖶 🛅 IP Dial Plans                                                       |  |
| e 🗃 IP Routing Groups                                                   |  |
| Ga Parting                                                              |  |
| Static Route-1                                                          |  |
| E Circuit Configuration                                                 |  |
| 🖶 📲 Phone (FXS)/Line (FXO) Configur                                     |  |
| DSP Configuration                                                       |  |
| ОК                                                                      |  |

Pasamos ahora directamente a la configuración de las líneas analógicas: establecemos el signaling type a Loop Start Forward Disconnect, generación FSK del número llamante con disconnect supervision, y plantilla de tono de ring en la zona para España:

| 🗖 Tenor Configuration Manager (Connecte                      | ed to Tenor AX 10.13.108.2)                 |   |
|--------------------------------------------------------------|---------------------------------------------|---|
| File View Action Help                                        |                                             |   |
|                                                              |                                             |   |
| Explore                                                      | CAS Signaling Group-phone                   |   |
| ₽ 📄 System-Wide Configuration<br>₽ ज़ Ethernet Configuration | General Signaling Analog Specific Interface | - |
| 🕀 🎆 VoIP Configuration                                       | Description: Orientation: Network/Master 💌  |   |
| 🛱 🗊 Circuit Configuration                                    | Signaling Type                              |   |
| 다                                                            |                                             |   |
| Tone Profile                                                 |                                             |   |
| E CAS Signaling Groups                                       | P                                           |   |
| - CAS Signaling Group-phone                                  |                                             |   |
| CAS Signaling Group-line                                     |                                             |   |
| - 🔄 Auto Switch Configuration                                |                                             |   |
| Caller ID Translation Directories                            |                                             |   |
| 中句)) Trunk Routing Configuration                             |                                             |   |
|                                                              |                                             |   |
| ₽ - 🚮 Phone (FXS)/Line (FXO) Configurati                     |                                             |   |
| 由 W DSP Configuration                                        |                                             |   |
| •                                                            | Confirm/0K Cancel Refresh Heln              |   |
|                                                              | Submit OK                                   |   |

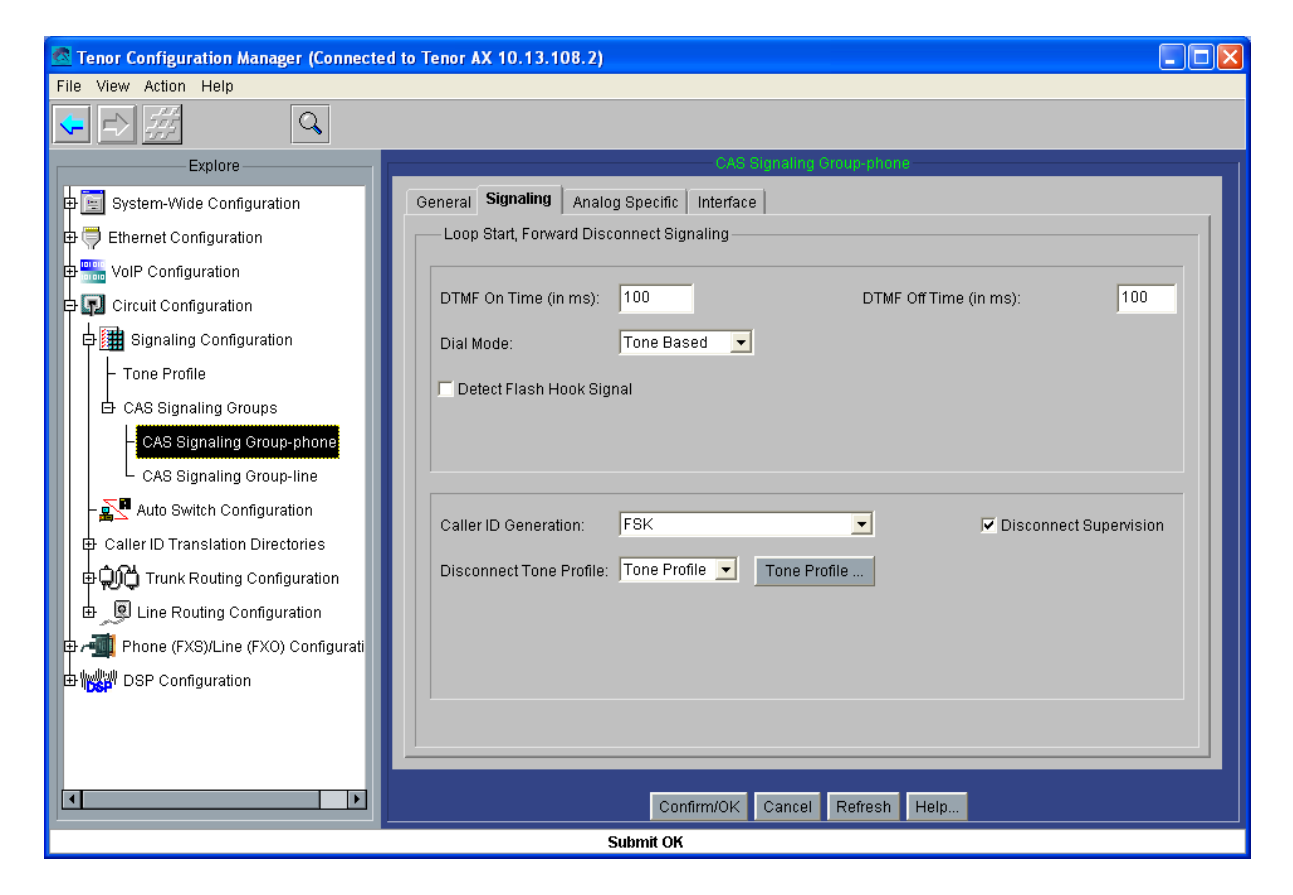

| 🗟 Tenor Configuration Manager (Connected to Tenor AX 10.13.108.2)                                                                                                    |  |
|----------------------------------------------------------------------------------------------------|--|
| File View Action Help                                                                                                    |  |
|                                                                                                    |  |
| Explore CAS Signaling Group-phone                                                                                                    |  |
| System-Wide Configuration     General Signaling Analog Specific Interface                                                                                                    |  |
| Image: Second guration     Image: Second guration       Image: Second guration     Rx Gain:       Image: Second guration     Rx Gain:       Image: Second guration     Image: Second guration |  |
| Circuit Configuration Impedance: 600 Ohm                                                                                                    |  |
| Ene Template: Belgium/France/Greece/Ireland/Italy/Scandinavia/Spain/Switzerland/UK                                                                                                    |  |
| A CAS Signaling Groups                                                                                                    |  |
| Cadence Off Time (in ms): 2000 Cadence Off Time (in ms): 4000 Cadence Off Time (in ms): 4000                                                                                                  |  |
| Auto Switch Configuration                                                                                                    |  |
| P QIQ Trunk Routing Configuration                                                                                                    |  |
| E D Line Routing Configuration                                                                                                    |  |
| Phone (FXS)/Line (FXO) Configurati                                                                                                    |  |
|                                                                                                    |  |
| Confirm/OK Cancel Refresh Help                                                                                                    |  |
| Submit OK                                                                                                    |  |

Pasamos ahora a establecer los números HuntLDN que cazarán cada uno de los puertos analógicos a los que se conectarán los interfonos: en el AXG800 1 hemos de configurar los números 1000, 1001, 1002, 1003, 1004, 1005, 1006 y 1007 públicos y privados, y los 000, 001, 002, 003, 004, 005, 006 y 007; y en el AXG800 2, los HuntLDN serán 1010, 1011, 1012, 1013, 1014, 1015, 1016 y 1017 públicos, y los privados 010, 011, 012, 013, 014, 015, 016 y 017. Muestro sólo los dos correspondientes al puerto 1 de cada pasarela:

| 🚳 Tenor Configuration Manager (Connected | to Tenor AX 10.13.108.2)                                      | X |
|------------------------------------------|---------------------------------------------------------------|---|
| File View Action Help                    |                                                               |   |
|                                          |                                                               |   |
| Explore                                  | Hunt LDN Directory-pub1                                       |   |
| Hunt LDN Directories                     |                                                               |   |
| - Hunt LDN Directory-pub1                | Description: 🔽 🔽 Register DN                                  |   |
| - Hunt LDN Directory-prv2                | Type:   Public  Private  Type:  Prefix Country Code Area Code |   |
| - Hunt LDN Directory-pub2                |                                                               |   |
| - Hunt LDN Directory-prv1                |                                                               |   |
| - Hunt LDN Directory-prv3                |                                                               |   |
| - Hunt LDN Directory-pub3                | Number Pattern                                                |   |
| - Hunt LDN Directory-pub4                | 1000                                                          |   |
| - Hunt LDN Directory-prv4                |                                                               |   |
| - Hunt LDN Directory-pub5                |                                                               |   |
| - Hunt LDN Directory-prv5                |                                                               |   |
| - Hunt LDN Directory-pub6                |                                                               |   |
| - Hunt LDN Directory-prv6                |                                                               |   |
| - Hunt LDN Directory-pub7                |                                                               |   |
| - Hunt LDN Directory-prv7                |                                                               |   |
| - Hunt LDN Directory-pub8                |                                                               |   |
| Hunt LDN Directory-prv8                  |                                                               |   |
| E Line Circuit Routing Groups            | Confirm/OK Cancel Refresh Help                                |   |
|                                          | Submit OK                                                     |   |

| Tenor Configuration Manager (Connected to Tenor AX 10.13.108.2) |  |
|-----------------------------------------------------------------|--|
| File View Action Help                                           |  |
|                                                                 |  |
| Explore Hunt LDN Directory-prv1                                 |  |
| - Hunt LDN Directory-pub2                                       |  |
| - Hunt LDN Directory-prv3 Description: 🔽 Register DN            |  |
| - Hunt LDN Directory-pub3                                       |  |
| - Hunt LDN Directory-pub4                                       |  |
| - Hunt LDN Directory-prv4                                       |  |
| - Hunt LDN Directory-pub5                                       |  |
| - Hunt LDN Directory-prv5 Number Pattern                        |  |
| 000<br>1000                                                     |  |
| - Hunt LDN Directory-prv6                                       |  |
| - Hunt LDN Directory-pub7                                       |  |
| - Hunt LDN Directory-prv7                                       |  |
| - Hunt LDN Directory-pub8                                       |  |
| - Hunt LDN Directory-prv8                                       |  |
| - Hunt LDN Directory-prv1                                       |  |
| E Line Circuit Routing Groups                                   |  |
| Phone (FXS)/Line (FXO) Configur                                 |  |
| BP Configuration                                                |  |
| Confirm/OK Cancel Refresh Help                                  |  |
| ОК                                                              |  |

| Tenor Configuration Manager (Connecte | to Tenor AX 10.13.108.3) |                                 |
|---------------------------------------|--------------------------|---------------------------------|
| File View Action Help                 |                          |                                 |
|                                       |                          |                                 |
| Explore                               | Hunt LDN Direc           | tory-pub1                       |
| 🕒 🖶 Caller ID Translation Directories |                          |                                 |
| 中句介 Trunk Routing Configuration       | Description:             | Register DN                     |
| E 🕘 Line Routing Configuration        | Type:  Public  Private   | ✓ Prefix Country Code Area Code |
| Bypass Number Directories             |                          |                                 |
| Hunt LDN Directories                  |                          | Add Delete Edit                 |
| - Hunt LDN Directory-pub1             |                          |                                 |
| - Hunt LDN Directory-pub3             | Number Pattern           |                                 |
| - Hunt LDN Directory-pub2             | 1010                     |                                 |
| - Hunt LDN Directory-prv2             |                          |                                 |
| - Hunt LDN Directory-prv3             |                          |                                 |
| - Hunt LDN Directory-pub4             |                          |                                 |
| - Hunt LDN Directory-prv4             |                          |                                 |
| - Hunt LDN Directory-pub5             |                          |                                 |
| - Hunt LDN Directory-prv5             |                          |                                 |
| - Hunt LDN Directory-pub6             |                          |                                 |
| - Hunt LDN Directory-prv6             |                          | •                               |
| - Hunt LDN Directory-prv7             |                          |                                 |
| Hunt I DN Directony-nub7              | Confirm/OK Cancel        | Refresh Help                    |
|                                       | ок                       |                                 |

| 🛃 Tenor Configuration Manager (Connecte                                                                                                    | ed to Tenor AX 10.13.108.3)                                                      |
|----------------------------------------------------------------------------------------------------|----------------------------------------------------------------------------------|
| File View Action Help                                                                                                    |                                                                                  |
|                                                                                                    |                                                                                  |
| Explore                                                                                                    | Hunt LDN Directory-prv1                                                          |
| Hunt LDN Directory-pub1     Hunt LDN Directory-pub3     Hunt LDN Directory-pub2     Hunt LDN Directory-prv2     Hunt LDN Directory-prv3     Hunt LDN Directory-prv4     Hunt LDN Directory-prv5     Hunt LDN Directory-pub6     Hunt LDN Directory-pub6     Hunt LDN Directory-prv7     Hunt LDN Directory-prv7     Hunt LDN Directory-pub7     Hunt LDN Directory-pub7     Hunt LDN Directory-pub8 | Description: Register DN Type: Public Private Add Delete Edit Number Pattern 010 |
| Hunt LDN Directory-prv8                                                                                                    |                                                                                  |
| Phone (FXS)/Line (FXO) Configur                                                                                                    | Confirm/OK Cancel Refresh Help                                                   |
|                                                                                                    | ОК                                                                               |

Ahora hay que configurar los LCRGs asociados a cada puerto: crearemos ocho LCRGs independientes, todos con la misma configuración excepto por el TrunkID y los HuntLDN usados: muestro sólo el LCRG correspondiente al primer puerto del AXG800 1, teniendo que cambiar los TrunkID a 1001, 1002, 1003, 1004, 1005, 1006 y 1007, en el resto de LCRGs del AXG800 1, y a 1010, 1011, 1012, 1013, 1014, 1015, 1016 y 1017 en cada LCRG del AXG800 2; y los HuntLDN prv"i" y pub"i" para cada Line Circuit Routing Group – phone"i":

| Tenor Configuration Manager (Connected to Tenor AX 10.13.108.2)                    |       |
|------------------------------------------------------------------------------------|-------|
| File View Action Help                                                              |       |
|                                                                                    |       |
| Explore Line Clicuit Routing Group-phone                                           | 1     |
| - Hunt LDN Directory-pub6                                                          |       |
| - Hunt LDN Directory-prv6                                                          |       |
| - Hunt LDN Directory-pub7 Description: Direction: Both                             |       |
| - Hunt LDN Directory-prv7                                                          |       |
| - Hunt LDN Directory-pub8                                                          |       |
| Hunt LDN Directory-prv8 🛛 🚺 🗖 Enable External Routing 🖓 Provide Progress Tor       | ie 🛛  |
| Line Circuit Routing Groups                                                        |       |
| Line Circuit Routing Group-phone                                                   |       |
| - Line Circuit Routing Group-phone2 Pass Through: Disabled _ Inbound Access Level: | U III |
| - Line Circuit Routing Group-phone3 Pass Through ID: 0 Outbound Access Level       | 0     |
| – Line Circuit Routing Group-phone4                                                |       |
| Line Circuit Routing Group-phone5                                                  |       |
| - Line Circuit Routing Group-phone6                                                |       |
| - Line Circuit Routing Group-phone7                                                |       |
| Line Circuit Routing Group-phone8                                                  |       |
| Phone (FXS)/Line (FXO) Configuration                                               |       |
| DSP Configuration                                                                  |       |
|                                                                                    |       |
| Confirm/OK Cancel Refresh Help                                                     |       |
| OK                                                                                 |       |

| 🚾 Tenor Configuration Manager (Connecte | ed to Tenor AX 10.13.108.2)                                             |   |
|-----------------------------------------|-------------------------------------------------------------------------|---|
| File View Action Help                   |                                                                         |   |
| ↓ ↓ ∰                                   |                                                                         |   |
| Explore                                 | Line Circuit Routing Group-phone                                        | 1 |
| Hunt LDN Directory-pub6                 | General Trunk ID/Caller ID IVR Numbering Bypass/Hunt Advanced Interface |   |
| - Hunt LDN Directory-prv6               |                                                                         |   |
| - Hunt LDN Directory-pub7               | Detect End Of Dial Digit Outbound ANI Number Digits: 0                  |   |
| - Hunt LDN Directory-prv7               |                                                                         |   |
| - Hunt LDN Directory-pub8               | Add End Of Diai Digit. j*                                               |   |
| Hunt LDN Directory-prv8                 |                                                                         |   |
| · Line Circuit Routing Groups           | P                                                                       |   |
| - Line Circuit Routing Group-phone      |                                                                         |   |
| - Line Circuit Routing Group-phone2     |                                                                         |   |
| - Line Circuit Routing Group-phone3     | Trunk ID: 1000                                                          |   |
| - Line Circuit Routing Group-phone4     | P                                                                       |   |
| - Line Circuit Routing Group-phone5     | Colley D Type: Use trunk D                                              |   |
| - Line Circuit Routing Group-phone6     |                                                                         |   |
| - Line Circuit Routing Group-phone7     | Caller ID Translation Directory: -Not Set-                              |   |
| Line Circuit Routing Group-phone8       |                                                                         |   |
| Phone (FXS)/Line (FXO) Configuration    |                                                                         |   |
| DSP Configuration                       |                                                                         |   |
| -                                       |                                                                         |   |
|                                         | Confirm/OK Cancel Refresh Help                                          |   |
| ОК                                      |                                                                         |   |

| 🙋 Tenor Configuration Manager (Connect | ed to Tenor AX 10.13.108.2)                                             |   |  |  |
|----------------------------------------|-------------------------------------------------------------------------|---|--|--|
| File View Action Help                  |                                                                         |   |  |  |
|                                        |                                                                         |   |  |  |
| Explore                                | Line Circuit Routing Group-phone                                        | 1 |  |  |
| - Hunt LDN Directory-pub6              | General Trunk ID/Caller ID IVR Numbering Bypass/Hunt Advanced Interface |   |  |  |
| - Hunt LDN Directory-prv6              |                                                                         | 1 |  |  |
| - Hunt LDN Directory-pub7              | Public Number Of Digits: 4 Private Number Of Digits: 3                  |   |  |  |
| - Hunt LDN Directory-prv7              |                                                                         |   |  |  |
| - Hunt LDN Directory-pub8              |                                                                         |   |  |  |
| Hunt LDN Directory-prv8                |                                                                         |   |  |  |
| · Line Circuit Routing Groups          |                                                                         |   |  |  |
| - Line Circuit Routing Group-phone     |                                                                         |   |  |  |
| - Line Circuit Routing Group-phone2    |                                                                         |   |  |  |
| - Line Circuit Routing Group-phone3    |                                                                         |   |  |  |
| - Line Circuit Routing Group-phone4    |                                                                         |   |  |  |
| - Line Circuit Routing Group-phone5    |                                                                         |   |  |  |
| - Line Circuit Routing Group-phone6    |                                                                         |   |  |  |
| - Line Circuit Routing Group-phone7    |                                                                         |   |  |  |
| Line Circuit Routing Group-phone8      |                                                                         |   |  |  |
| Phone (FXS)/Line (FXO) Configuration   |                                                                         |   |  |  |
| / DSP Configuration                    |                                                                         |   |  |  |
|                                        | ·                                                                       |   |  |  |
|                                        | Confirm/OK Cancel Refresh Help                                          |   |  |  |
| ОК                                     |                                                                         |   |  |  |

| Tenor Configuration Manager (Connected to Tenor AX 10.13.108.2) |                                                   |  |  |  |  |
|-----------------------------------------------------------------|---------------------------------------------------|--|--|--|--|
| File View Action Help                                           |                                                   |  |  |  |  |
|                                                                 |                                                   |  |  |  |  |
| Explore                                                         | Line Circuit Routing Group-phone                  |  |  |  |  |
| Hunt LDN Directory-pub6                                         | D IVR Numbering Bypass/Hunt Advanced Interface    |  |  |  |  |
| - Hunt LDN Directory-prv6                                       |                                                   |  |  |  |  |
| - Hunt LDN Directory-pub7                                       | yo to                                             |  |  |  |  |
| - Hunt LDN Directory-prv7                                       |                                                   |  |  |  |  |
| - Hunt LDN Directory-pub8                                       | ber Directories Defined Bypass Number Directories |  |  |  |  |
| Hunt LDN Directory-prv8                                         |                                                   |  |  |  |  |
| Line Circuit Routing Groups                                     |                                                   |  |  |  |  |
| - Line Circuit Routing Group-phone                              | >>                                                |  |  |  |  |
| - Line Circuit Routing Group-phone2                             |                                                   |  |  |  |  |
| Line Circuit Routing Group-phone3                               |                                                   |  |  |  |  |
| Line Circuit Routing Group-phone4                               | ្សរ ហ ហ ហ                                         |  |  |  |  |
| - Line Circuit Routing Group-phone5                             | ectories Type                                     |  |  |  |  |
| - Line Circuit Routing Group-phone6                             | 1 public Hunt LDN Directory-pub1 public           |  |  |  |  |
| - Line Circuit Routing Group-phone7                             | Hunt LDN Directory-prv2 private                   |  |  |  |  |
| Line Circuit Routing Group-phone8                               | Hunt LDN Directory-prv1 private                   |  |  |  |  |
| Phone (FXS)/Line (FXO) Configuration                            |                                                   |  |  |  |  |
| DSP Configuration                                               |                                                   |  |  |  |  |
|                                                                 |                                                   |  |  |  |  |
|                                                                 | Confirm/OK Cancel Refresh Help                    |  |  |  |  |
|                                                                 |                                                   |  |  |  |  |
|                                                                 |                                                   |  |  |  |  |

| Tenor Configuration Manager (Connected to Tenor AX 10.13.108.2) |                                                           |  |  |  |  |
|-----------------------------------------------------------------|-----------------------------------------------------------|--|--|--|--|
| File View Action Help                                           |                                                           |  |  |  |  |
|                                                                 |                                                           |  |  |  |  |
| Explore                                                         | Line Circuit Routing Group-phone                          |  |  |  |  |
| Hunt LDN Directory-prv6 General End Of Dial Digit/Trunk         | ID/Caller ID IVR Numbering Bypass/Hunt Advanced Interface |  |  |  |  |
| - Hunt LDN Directory-pub7                                       |                                                           |  |  |  |  |
| - Hunt LDN Directory-prv7 Forced Routing Number Type: P         | ublic                                                     |  |  |  |  |
| - Hunt LDN Directory-pub8                                       |                                                           |  |  |  |  |
| - Hunt LDN Directory-prv8                                       |                                                           |  |  |  |  |
| Hunt LDN Directory-prv1                                         |                                                           |  |  |  |  |
| Line Circuit Routing Groups                                     |                                                           |  |  |  |  |
| - Line Circuit Routing Group-phone                              |                                                           |  |  |  |  |
| - Line Circuit Routing Group-phone2                             |                                                           |  |  |  |  |
| Line Circuit Routing Group-phone3                               |                                                           |  |  |  |  |
| Line Circuit Routing Group-phone4 Modern Bypass: D              | isabled 🗾                                                 |  |  |  |  |
| - Line Circuit Routing Group-phone5                             | Address Disu 1700 Present                                 |  |  |  |  |
| - Line Circuit Routing Group-phone6                             | Play 1700 Prompt                                          |  |  |  |  |
| – Line Circuit Routing Group-phone7 Auto Switch Number Type: D  | ID received 🔽 🔽 Enable Multi Path                         |  |  |  |  |
| Line Circuit Routing Group-phone8 Auto Switch Number (E.164):   |                                                           |  |  |  |  |
| Phone (FXS)/Line (FXO) Configuration                            |                                                           |  |  |  |  |
| DSP Configuration                                               |                                                           |  |  |  |  |
|                                                                 |                                                           |  |  |  |  |
|                                                                 | Confirm/OK Cancel Refresh Help                            |  |  |  |  |
| Submit OK                                                       |                                                           |  |  |  |  |

Para finalizar, crearemos ocho grupos de canales, a cada uno de los cuales le asociaremos un canal analógico, el mismo CAS Signaling Group, y un LCRG: muestro cómo se crea el grupo 7, y cómo queda el grupo 3:

| 🙍 Tenor Configuration Manager (Connected to Tenor AX 10.13.108.2) |                                                                        |                |  |  |
|-------------------------------------------------------------------|------------------------------------------------------------------------|----------------|--|--|
| File View Action Help                                             | Add Channel Group-phone7                                               |                |  |  |
|                                                                   |                                                                        |                |  |  |
| Explore                                                           | Selected Analog Interface: Analog Interface-phone                      |                |  |  |
| - Hunt LDN Directory-                                             | Associated Signaling Group CAS Signaling Group-phone                   |                |  |  |
| - Hunt LDN Directory-                                             | Associated Routing Group: Line Circuit Routing Group-phone7            |                |  |  |
| Hunt LDN Directory-                                               | Line Circuit Routing Group-phone2<br>Line Circuit Routing Group-phone3 | nel Assignment |  |  |
| E Line Circuit Routing Gr                                         | Line Circuit Routing Group-phone4<br>Line Circuit Routing Group-phone5 | 3 M 4 M 5 M 6  |  |  |
| - Line Circuit Routing                                            | Z Z Z S Line Circuit Routing Group-phone7                              |                |  |  |
| - Line Circuit Routing<br>- Line Circuit Routing                  |                                                                        |                |  |  |
| - Line Circuit Routing                                            |                                                                        |                |  |  |
| - Line Circuit Routing                                            | Select All De-select All Reset                                         |                |  |  |
| - Line Circuit Routing                                            | Select All Available De-select All Available                           |                |  |  |
| Line Circuit Routing                                              |                                                                        |                |  |  |
| Phone (FXS)/Line (FXO                                             |                                                                        |                |  |  |
| Analog Interface-phone                                            | OK Cancel Help                                                         |                |  |  |
|                                                                   | Confirm/OK Cancel Refresh Help                                         |                |  |  |
| Please wait                                                       |                                                                        |                |  |  |

| 🗟 Tenor Configuration Manager (Connected to Tenor | AX 10.13.108.2)                                         |
|---------------------------------------------------|---------------------------------------------------------|
| File View Action Help                             |                                                         |
|                                                   |                                                         |
| Explore                                           | Analog Interface-phone                                  |
| - Hunt LDN Directory-prv6                         | IP Extension                                            |
| Hunt LDN Directory-pub7                           |                                                         |
| - Hunt LDN Directory-prv7                         | Add Delete Edit                                         |
| - Hunt LDN Directory-pub8                         | FXS Channel Assignment                                  |
| Hunt LDN Directony-prv8                           | ociated Channel Group                                   |
| E Line Circuit Routing Groups                     | nnel Group-phone 2                                      |
| Line Circuit Routing Group-ph Cha                 | nnel Group-phone3 nnel Group-phone4                     |
| - Line Circuit Routing Group-ph                   | nnel Group-phone5                                       |
| Line Circuit Routing Group ph                     | nnel Group-phone6<br>nnel Group-phone7                  |
| Cha                                               | nnel Group-phone8                                       |
|                                                   | 7                                                       |
| <ul> <li>Line Circuit Routing Group-ph</li> </ul> |                                                         |
| Line Circuit Routing Group-ph Asso                | ciated Signaling Group: CAS Signaling Group-phone       |
| Line Circuit Routing Group-ph     Asso            | ciated Routing Group: Line Circuit Routing Group-phone3 |
| Line Circuit Routing Group-ph                     |                                                         |
| Phone (FXS)/Line (FXO) Configur                   |                                                         |
| Analog Interface-phone                            |                                                         |
| DSP Configuration                                 |                                                         |
|                                                   |                                                         |
|                                                   | Confirm(OK Cancel Refresh Heln                          |
|                                                   |                                                         |
|                                                   |                                                         |

### - <u>Cisco 7905g</u>

Para configurar este teléfono, mostramos el archivo de texto de configuración, suponiendo que este teléfono ya tiene instalado el firmware del protocolo H323; para ponerlo en funcionamiento, remitirse a la explicación que introducimos en <u>- Cisco 7905g</u>:

#txt UIPassword:revenga upgradecode:0,0x501,0x0400,0x0100,0.0.0.0,69,0,none dhcp:0 StaticIp:10.13.253.15 StaticRoute:10.13.253.254 StaticNetMask:255.255.0.0 GkId:gatekeeper Gk:10.13.253.1 AltGk:0 AltGkTimeOut:0 GkTimeToLive:300 Gateway:0 UID:1030 LoginID:Cisco7905g UseLoginID:1 RxCódec:2 TxCódec:2 AudioMode:0x00c300c3 NumTxFrames:2 Timezone:1 AutMethod:0 NTPIP:0.0.0.0 AltNTPIP:0.0.0.0 DNS1IP:0.0.0.0 DNS2IP:0.0.0.0 UseTftp:0 EncryptKey:0 NPrintf:0 IPDialPlan:1 DialPlan:\*St4-|#St4-|911|1>#t8.r9t2-|0>#t811.rat4-|^1t4>#.-RingOnOffTime:2,4,25 DialTone: 2,31538,30831,3100,3885,1,0,0,1000 BusyTone: 2,30467,28959,1191,1513,0,4000,4000,0 ReorderTone: 2,30467,28959,1191,1513,0,2000,2000,0 RingBackTone: 2,30831,30467,1943,2111,0,16000,32000,0 CallWaitTone:1,30831,0,5493,0,0,2400,2400,4800 AlertTone:1,30467,0,5970,0,0,480,480,1920 EchoIP:10.13.253.10 MediaPort:16384 TOS:0xb8 SigTimer: 0x01418564 OpFlags:0x2 VLANSetting:0x000002b TraceFlags:0x0000000

## - Tenor Gatekeeper

La configuración necesaria para este gatekeeper comienza por configurar su IP por cable serie, tal y como explicábamos en este <u>enlace</u>.

Además de la configuración básica, hará falta configurarlo como border element, y configurar además una ruta estática que relacione el 030 privado con el Cisco7905g, (luego, con el Outbound IP Prefix, este número se transformará en el 1030 cuando la petición de conexión entre en el propio Cisco).

La configuración completa la muestro en la siguiente captura de pantalla, mediante Telnet:

#### 🚰 10.13.253.1 - PuTTY

```
Quintum:gatekeeper> config
config
config# gksys
gksys
config gksys# border 0 10.13.253.1
border 0 10.13.253.1
config gksys# exit
exit
config# be
be
config be# sroute 1
sroute 1
config be sroute 1# name cisco7905g
name cisco7905g
config be sroute 1# callsig 10.13.253.15
callsig 10.13.253.15
config be sroute 1# dn 1 030 1 0 2
dn 1 030 1 0 2
config be sroute 1# exit
exit
config be sroute# exit
exit
config be# exit
exit
config# submit
submit
config#
```

Podemos comprobar toda la configuración interna del gatekeeper haciendo print desde config (en dos capturas de pantalla que se refieren al mismo comando):

```
config# print
print
Unit
                       Unit: 1
IP Address = 10.13.253.1
External IP Address = 0.0.0.0
Name = gatekeeper
System
 ____
Contact =
Location =
IP Address : of Snmp Trap Server 1 = 0.0.0.0
IP Address : of Snmp Trap Server 2 = 0.0.0.0
IP Address : of Snmp Trap Server 3 = 0.0.0.0
IP Address : Port # of Syslog Server 1 = 0.0.0.0 : 514
IP Address : Port # of Syslog Server 2 = 0.0.0.0 : 514
IP Address : Port # of Syslog Server 3 = 0.0.0.0 : 514
Syslog Facility = 16
Primary Time Server:
                      IP Address = 0.0.0.0
Secondary Time Server: IP Address = 0.0.0.0
UTC Offset:
                       Unknown
Dialplan
System LAN
Subnet Mask = 255.255.0.0
Default Gateway = 0.0.0.0
Gatekeeper Administration
   _____
Endpoint Authorization Type = O (None)
Allowed Endpoints
       IP
                                Mask
No Allowed Endpoints Configured
Barred Endpoints
                               Mask
        IP
No Barred Endpoints Configured
Gatekeeper System
```

```
Zone Name =
Border Element IP Address(prim) = 10.13.253.1
Border Element IP Address(sec) = 0.0.0.0
Discovery IP Address = 0.0.0.0
Gatekeeper Password =
LRQ returns all candidates(O)
Maximum LRQ Hops = 0
WAN Call Limit = 0 (disabled)
LCF/LRJ V3plus = 1
Gatekeeper Option Flags:
        Use IP Header Address = no(0)
        Ridgeway ARQ = no(0)
Border Element
Static Routing
Static Route #1
        RouteName = cisco7905g
        Gkmode = Destination is a Gateway (0)
        CallSignalAddress = 10.13.253.15:1720
        1:030
                       Private LDN
                                        priority(2)
Radius Endpoint
host p 0.0.0.0
authenticationport p 1812
accountingport p 1813
host s 0.0.0.0
authenticationport s 1812
accountingport s 1813
retry = 3
timeout = 5
idtype = O
passwordtype = 0
sharedsecret
Product Name: Tenor Gatekeeper (Rev. B)
GK Calls Allowed: 20
Serial Number: A006-002D86
Ethernet Address: 00-30-E1-00-2D-86
IP Address: 10.13.253.1
Subnet Mask: 255.255.0.0
Default Gateway: 0.0.0.0
System Software Version: P4-2-20-40(LEC) (1733826/OxD5B6)
Boot Software Version: P4-1-3 (180592/0xE814)
Database Version: 2.08 09-13-2000 (277900)
config#
```

Si usamos el comando gk ep en el gatekeeper con la maqueta ya montada, el resultado tendría que ser el mostrado a continuación:

# Telnet 10.13.253.1

| Quintum:gatekeeper> gk ep                                                                                                    |  |
|----------------------------------------------------------------------------------------------------|--|
| Quintum:gatekeeper>                                                                                                    |  |
| Cisco7905g:0a0dfd013b779ced0002<br>Call Signal : 10.13.253.15:1720<br>Ras : 10.13.253.15:1719<br>DN : 1030 Public Ldn Priority(2)                                                                                                    |  |
| Interfonos1:0a0dfd013b779cef0004<br>Call Signal: 10:13:108.2:1720<br>Ras : 10:13:108.2:20000<br>DN: 1000 Private Ldn Priority(2)<br>DN: 1000 Private Ldn Priority(2)<br>DN: 1001 Public Ldn Priority(2)<br>DN: 1001 Private Ldn Priority(2)<br>DN: 1002 Private Ldn Priority(2)<br>DN: 1002 Private Ldn Priority(2)<br>DN: 1002 Private Ldn Priority(2)<br>DN: 1003 Public Ldn Priority(2)<br>DN: 1003 Private Ldn Priority(2)<br>DN: 1003 Private Ldn Priority(2)<br>DN: 1003 Private Ldn Priority(2)<br>DN: 1004 Private Ldn Priority(2)<br>DN: 1005 Private Ldn Priority(2)<br>DN: 1004 Private Ldn Priority(2)<br>DN: 1004 Private Ldn Priority(2)<br>DN: 1005 Public Ldn Priority(2)<br>DN: 1005 Public Ldn Priority(2)<br>DN: 1006 Private Ldn Priority(2)<br>DN: 1006 Private Ldn Priority(2)<br>DN: 1006 Private Ldn Priority(2)<br>DN: 1006 Private Ldn Priority(2)<br>DN: 1006 Private Ldn Priority(2)<br>DN: 1007 Public Ldn Priority(2)<br>DN: 1006 Private Ldn Priority(2)<br>DN: 1006 Private Ldn Priority(2)<br>DN: 1007 Public Ldn Priority(2)<br>DN: 1007 Private Ldn Priority(2)<br>DN: 1007 Private Ldn Private Ldn Priority(2)<br>DN: 1007 Private Ldn Private Ldn Private Ldn Priverty(2)<br>DN: 1007 Private Ldn Private Ldn Priverty(2)<br>DN: 1007 P |  |
| Operador:0a0dfd013b779cf30005<br>Call Signal : 10.13.108.1:1720<br>Ras : 10.13.108.1:20000<br>DN : 1020 Public Ldn Priority(2)<br>DN : 020 Private Ldn Priority(2)<br>DN : 1020 Private Ldn Priority(2)<br>DN : 1021 Public Ldn Priority(2)<br>DN : 021 Private Ldn Priority(2)<br>DN : 1021 Private Ldn Priority(2)                                                                                                    |  |
| Interfonos2:0a0dfd013b77bb760007<br>Call Signal : 10.13.108.3:1720<br>Ras<br>DN : 1010 Public Ldn Priority(2)<br>DN : 010 Private Ldn Priority(2)<br>DN : 0111 Public Ldn Priority(2)<br>DN : 0112 Public Ldn Priority(2)<br>DN : 012 Private Ldn Priority(2)<br>DN : 013 Public Ldn Priority(2)<br>DN : 014 Private Ldn Priority(2)<br>DN : 015 Private Ldn Priority(2)<br>DN : 015 Private Ldn Priority(2)<br>DN : 016 Private Ldn Priority(2)<br>DN : 017 Public Ldn Priority(2)<br>DN : 018 Private Ldn Priority(2)<br>DN : 019 Private Ldn Priority(2)<br>DN : 019 Private Ldn Priority(2)<br>DN : 019 Private Ldn Priority(2)<br>DN : 019 Private Ldn Priority(2)<br>DN : 0116 Private Ldn Priority(2)<br>DN : 1017 Public Ldn Priority(2)<br>DN : 1018 Private Ldn Priority(2)<br>DN : 1019 Private Ldn Priority(2)<br>DN : 1019 Private Ldn Priority(2)<br>DN : 1019 Private Ldn Priority(2)<br>DN : 1019 Private Ldn Priority(2)<br>DN : 1019 Private Ldn Priority(2)<br>DN : 1019 Private Ldn Priority(2)<br>DN : 1011 Private Ldn Priority(2)<br>DN : 1011 Private Ldn Priority(2)<br>DN : 1011 Private Ldn Priority(2)<br>DN : 1012 Private Ldn Priority(2)<br>DN : 1013 Private Ldn Priority(2)<br>DN : 1015 Private Ldn Priority(2)<br>DN : 1017 Private Ldn Priority(2)<br>DN : 1017 Private Ldn Priority(2)<br>DN : 1017 Private Ldn Priority(2)<br>DN : 1017 Private Ldn Priority(2)<br>DN : 1017 Private Ldn Priority(2)<br>DN : 1017 Private Ldn Priority(2)<br>DN : 1017 Private Ldn Priority(2)                                                                                                    |  |
| Quintum:gatekeeper> _                                                                                                    |  |
| •                                                                                                    |  |
|                                                                                                    |  |

- 🗆 🗙